# Philips Hue & Apple HomeKit

Philips Hue Philips Lighting 24 November 2014

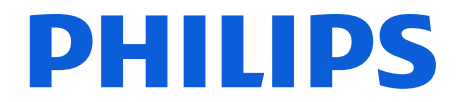

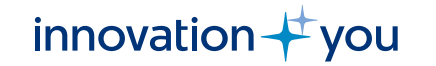

### Process

- These guidelines will help you to setup your Philips Hue system to operate with HomeKit.
- The guidelines help to get the best experience from Philips Hue and HomeKit

### Process

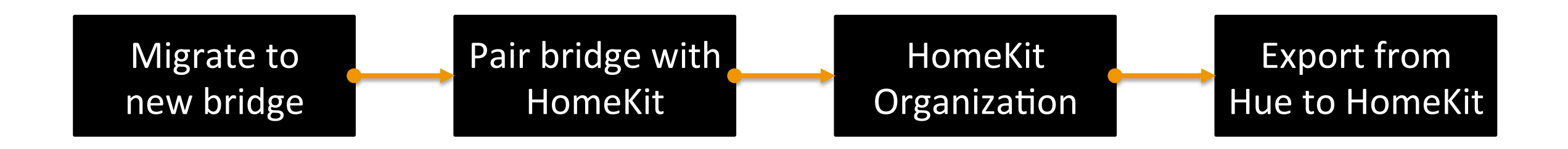

With other HomeKit devices:

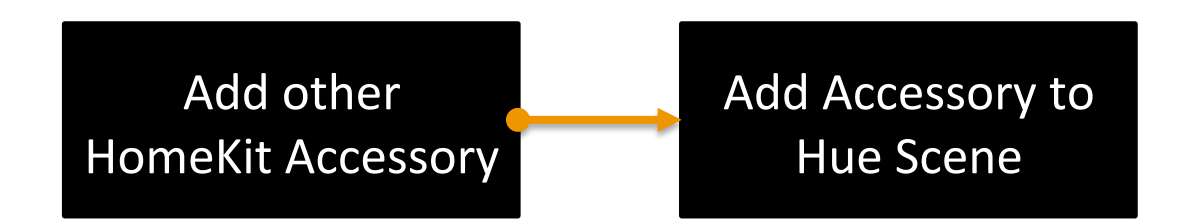

## Getting started

- Power your new Hue Bridge and connect it to the network
- If you have an existing system, please keep old Hue Bridge powered on and connected to the same network as well
- Wait until the three small LEDs (power, network, internet) on your new Hue Bridge are steady on

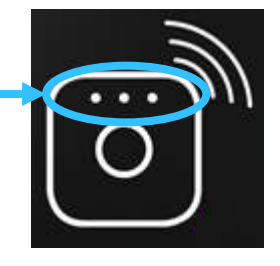

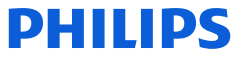

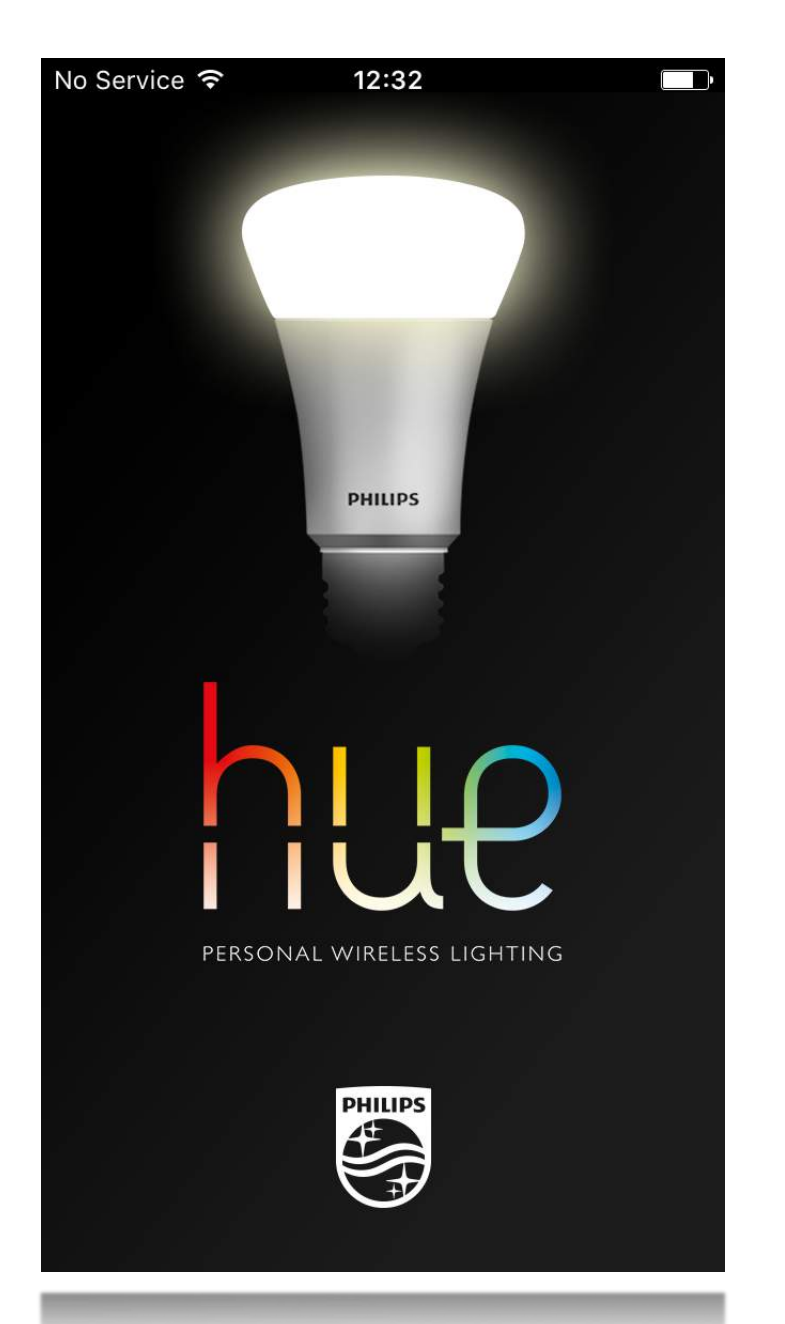

### Open the Philips Hue app

If you don't have a existing Hue system, you can skip the 'Migrate to new bridge' section and immediately proceed to 'Pair bridge to HomeKit'

# Migrate to new bridge

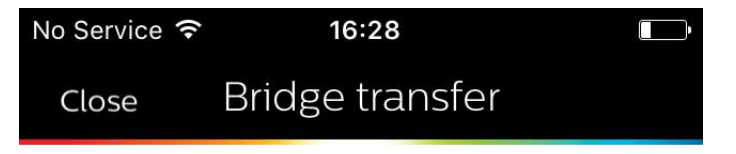

Added 4 minutes ago

We detected the new Bridge. Tap "Transfer settings" below to transfer your lights, devices, scenes, and alarms & timers to the new Bridge.

## After starting the Hue app, you will be requested to transfer your bridge settings

|                                         | No Service 🗢 16:29    |             |
|-----------------------------------------|-----------------------|-------------|
|                                         | K My Bridge           |             |
|                                         | Name                  | Philips hue |
|                                         | Check for updates     | >           |
|                                         | Clean up              | >           |
|                                         | Time zone An          | nsterdam >  |
| e notification, please                  | Network settings      | >           |
| ngs $ ightarrow$ My Bridge $ ightarrow$ | ZigBee channel change | >           |
|                                         | Bridge transfer       | >           |

If you don't see navigate to "Set Bridge Transfer'

Tap 'Transfer settings'

Transfer settings

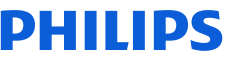

Welcome to Hue bridge transfer Hi there! We are going to transfer your lights, devices, scenes, and alarms & timers to your new Hue bridge. **Prepare transfer Cancel transfer** 

We will help you to automatically transfer your settings to your new Hue Bridge

This way you can seamlessly add HomeKit functionality to your existing Hue system setup

Tap 'Prepare Transfer'

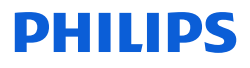

No Service 🔶

17:54

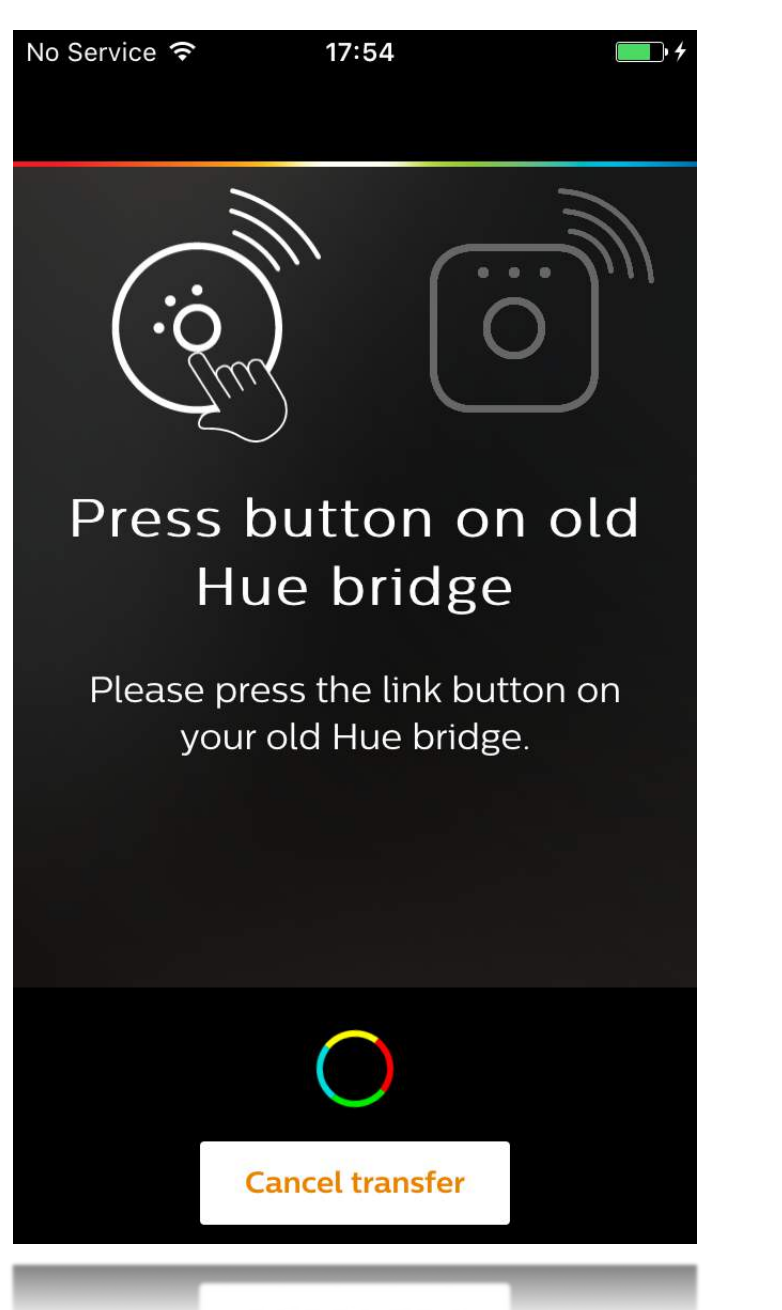

First, we will prepare both your Hue Bridges for the transfer

During this process you will be asked to press the button on both your old and new Hue Bridge

If one of your Hue Bridges is not up to date, it will be updated automatically which can take several minutes

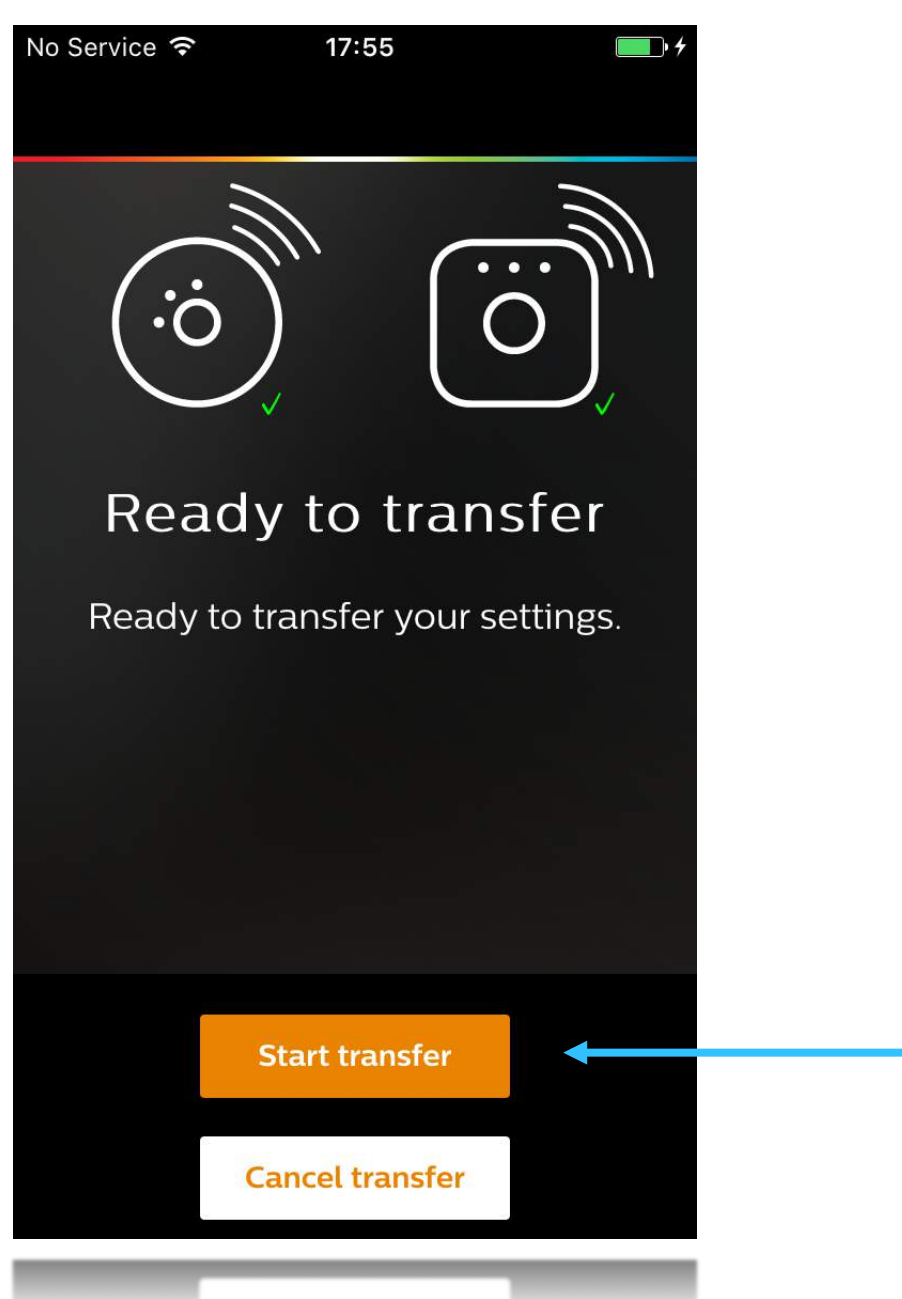

Once everything is prepared, you can start the actual transfer

From this point onward, your new Hue Bridge will irreversibly replace your old Hue Bridge in the system

The transfer process will take about one minute

Tap 'Start Transfer'

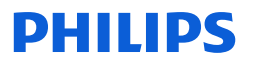

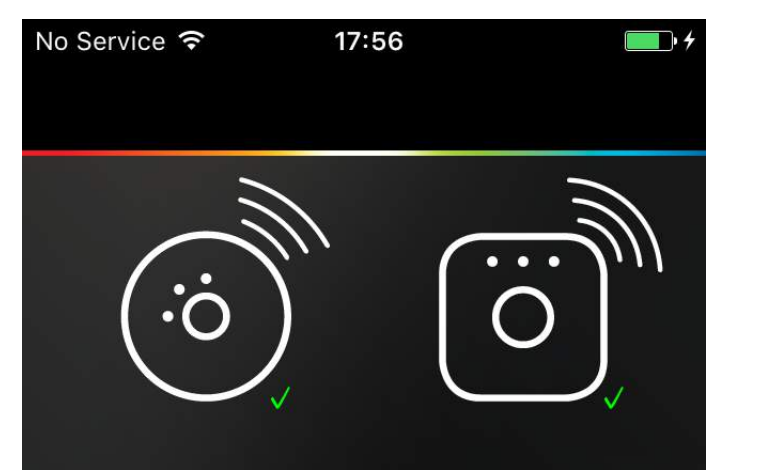

# Transferring Hue bridge contents

Everything looks okay! If you want, you can test your lights by selecting Blink lights before selecting Next step.

Please do **not** yet power off your old Hue bridge.

Next step 🛛 🚽

After the transfer has been completed, there's an option to test your new Hue bridge by blinking your lights before going on to the next step

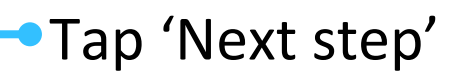

11

**Blink lights** 

 No Service 
 19:58

 (i)
 (i)

 (i)
 (i)

## Press pinhole to clear old Hue bridge

To avoid interference between your old and new Hue bridge, you must clear your **old** Hue bridge by pressing the "restore factory settings" pinhole on the back of the **old** Hue bridge for three seconds. Please note this step is crucial for your Hue system to work correctly. To make sure your old Hue bridge won't interfere with your new one, the last step is to reset your old Hue bridge

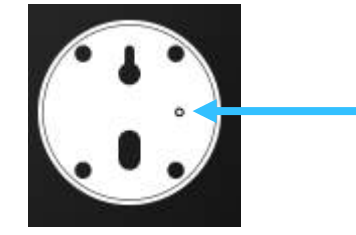

Press pinhole on old bridge for three seconds

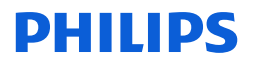

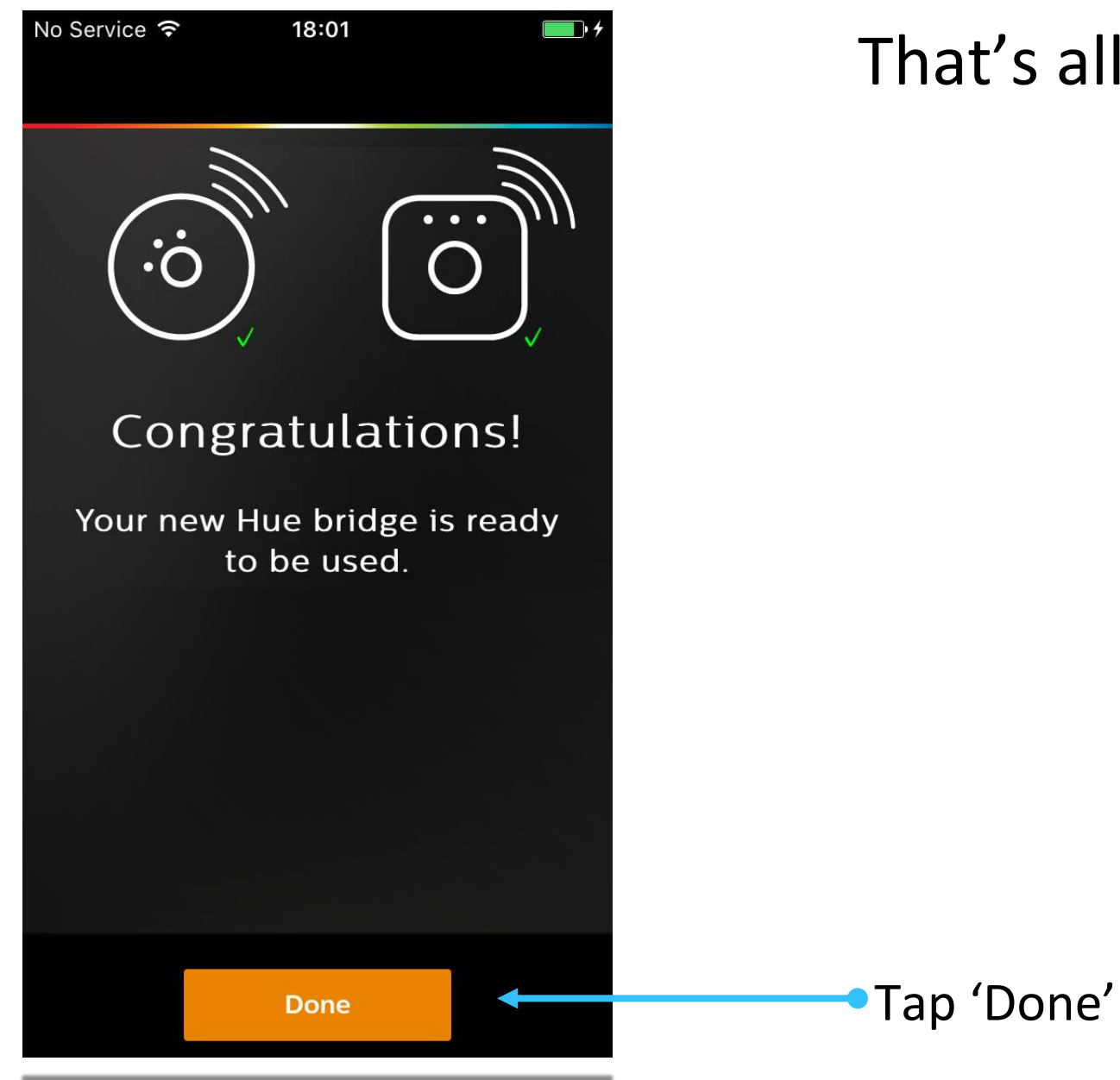

## That's all!

# Pair bridge to HomeKit

No Service < 12:43</th>CancelSiri VOice controlBridge. Siri voice control enables

you to:

Select and turn on your favorite scenes by saying "[scene name]".

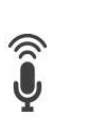

Control your lights by saying e.g. "Turn lights off" or "Turn [light name] on". For more information go to www.meethue.com/ siri.

|   | ġ, |   |   |  |
|---|----|---|---|--|
| ÷ | -  | P |   |  |
| L |    | Ľ | L |  |
| н |    |   |   |  |

Share your HomeKit configuration with others, enabling them to control their own lights via your system.

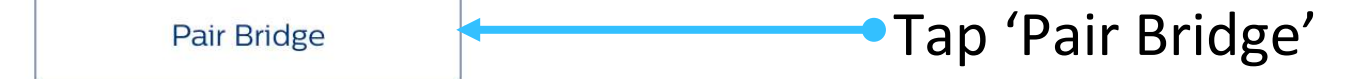

If you've paired to the bridge, you will be notified to setup Siri Voice Control

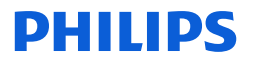

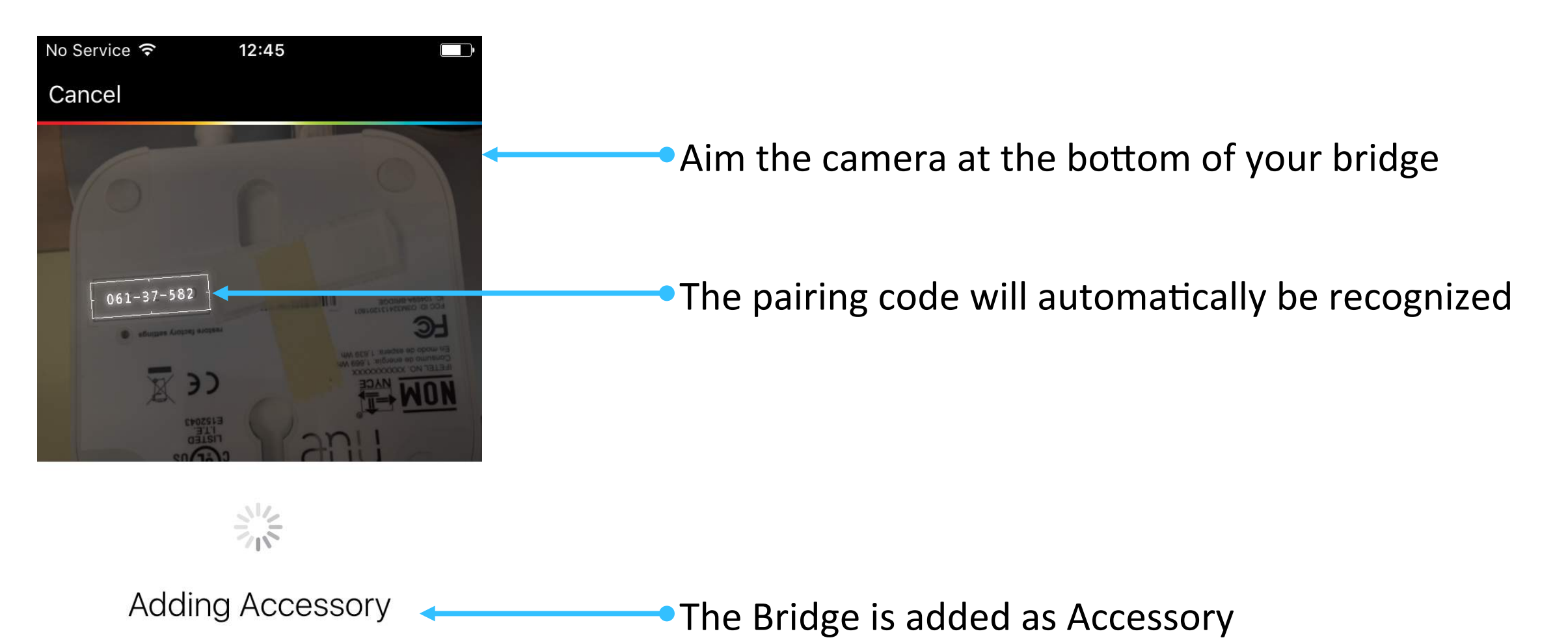

Make sure it is connected to power.

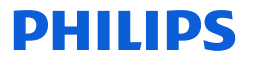

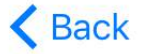

### Add a Device

Enter the 8-digit accessory setup code found in the device packaging or on the device.

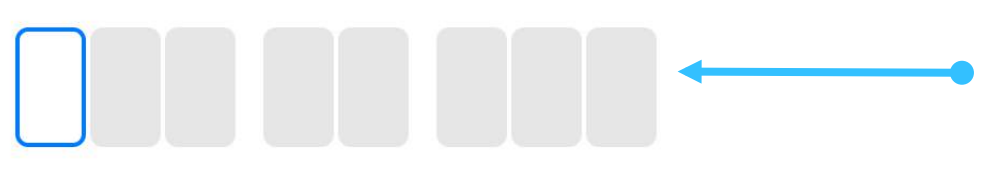

 In case the pairing via the camera does not
 work, you can manually pair the bridge by entering the code on the bottom of the bridge

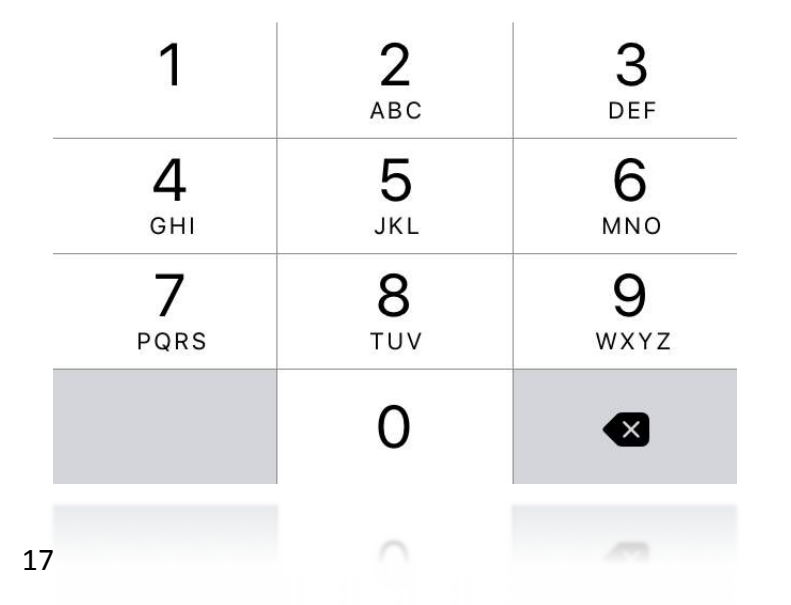

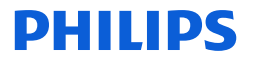

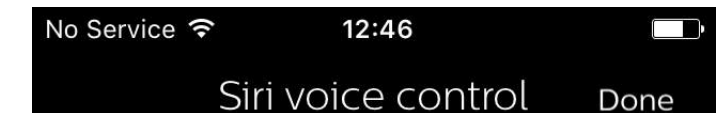

You are now successfully paired to HomeKit.

Please enable Siri (iOS Settings > General > Siri) and iCloud Keychain (iOS Settings > iCloud). For more information see www.meethue.com/support.

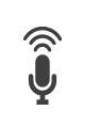

To test if it worked, press and hold the home button to activate Siri and say: "Siri, turn on my lights".

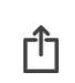

You can now recall your favorite scenes via Siri by exporting them via Settings > Siri Voice Control. You receive confirmation that your bridge is successfully paired

You receive information on how to test if Siri is set up correctly

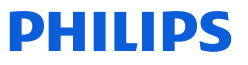

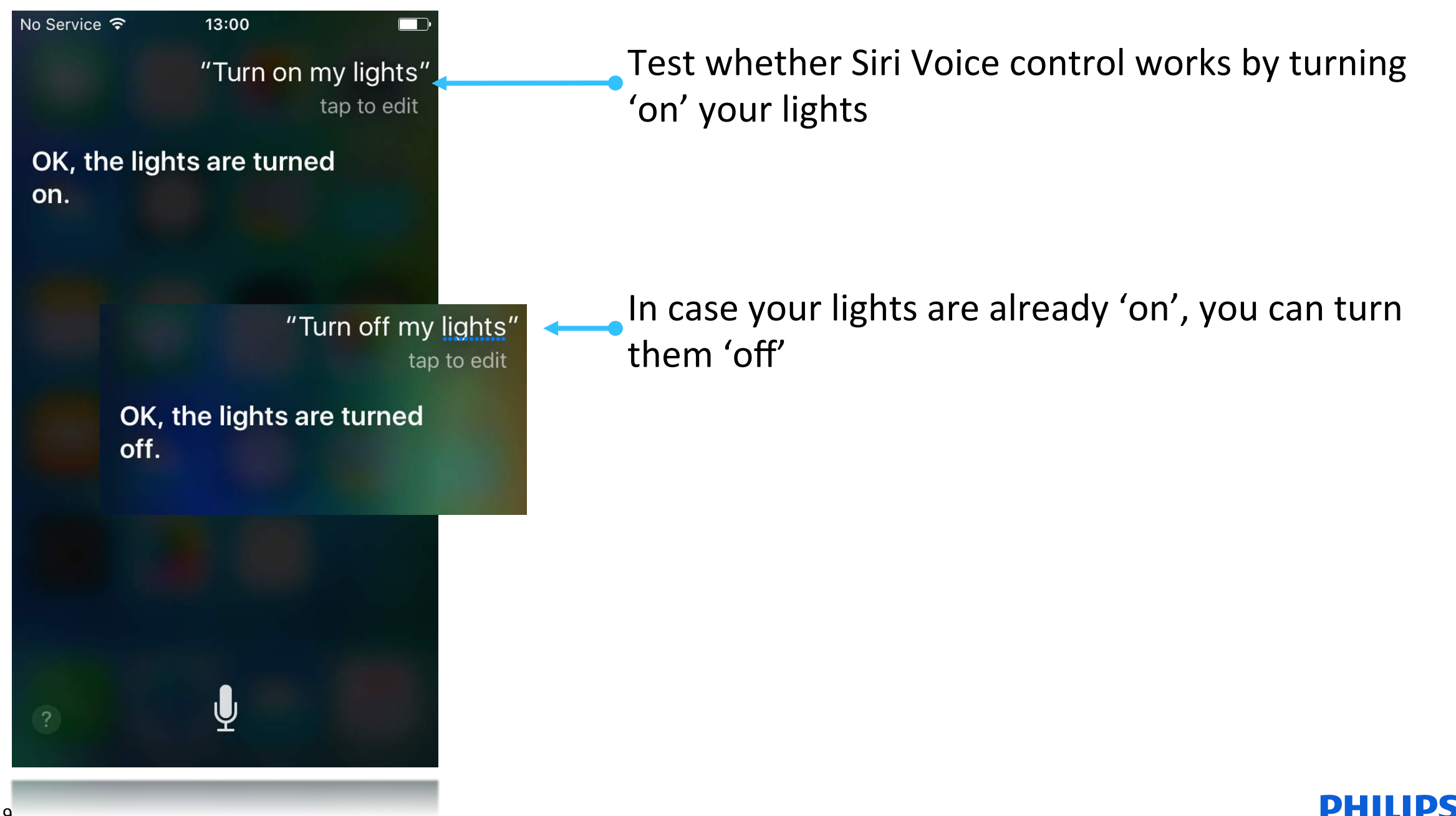

## Available Siri Voice Commands

- At this point you can use the following Siri Voice Commands:
  - Turn on my lights
  - Turn off my lights
  - Dim my lights to <xx>%
  - Dim my lights

# HomeKit organization

## HomeKit Organization

- In HomeKit you can organize your smart devices in *Rooms* and *Zones*.
- This enables Voice Commands, such as "Turn on my Living Room" or "Turn off the lights downstairs"
- We use Elgato Eve to organize our Home.
- FAQ contains more recommended apps.

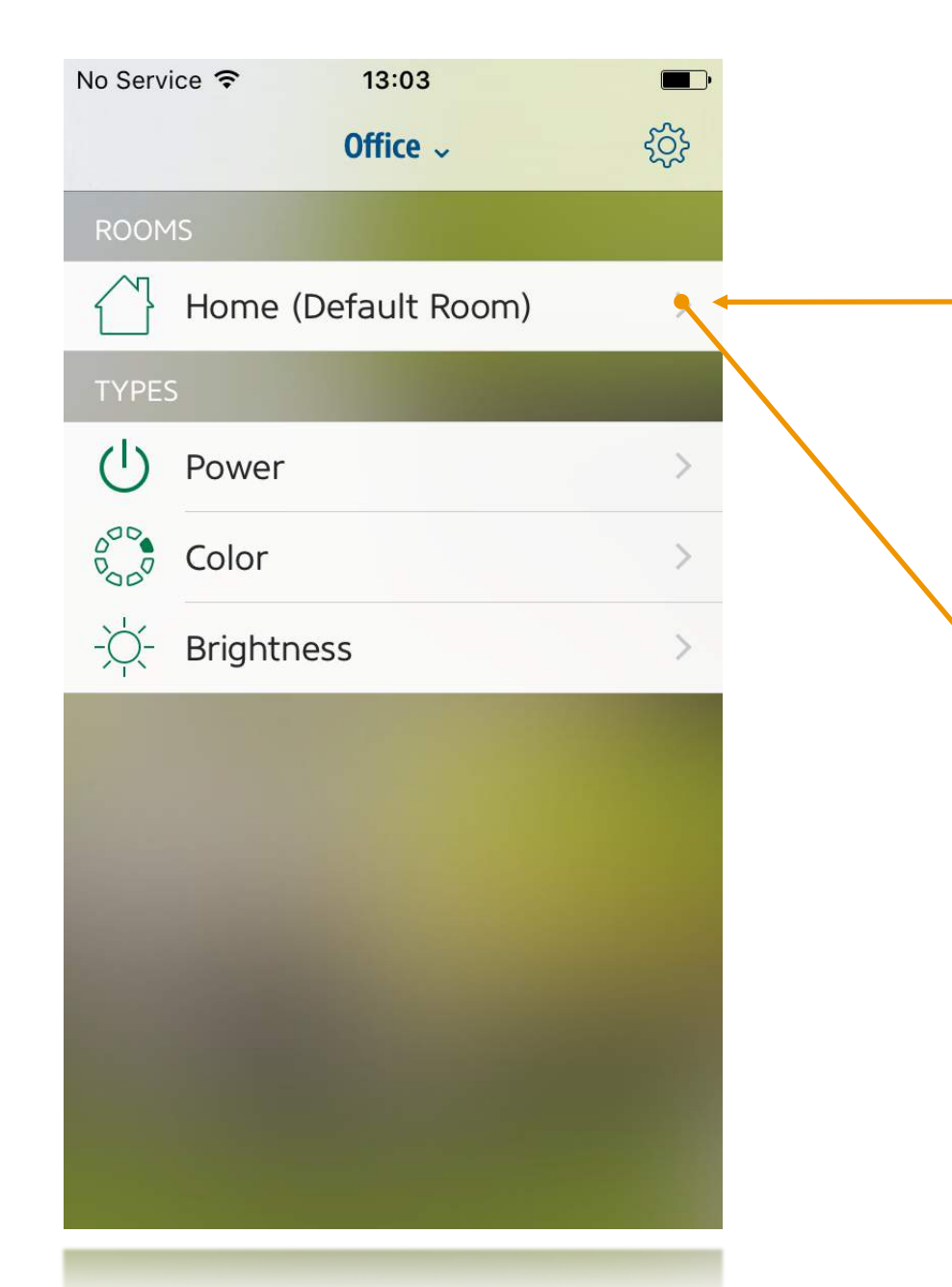

### lights No Service 🗢 13:03 ✓ Office Home (Default Room) (♣) Edit DIMMABLE LIGHT 1 OFF - Ö- Brightness 78%> O ID to uniqu...00:17:88:01:00:e3:7... HUE LAMP 1 OFF Color O) ID to uniqu...00:17:88:01:00:e7:3...

When you tap the Room,

Elgato Eve shows currently 1 Room with all your

your lights should be listed

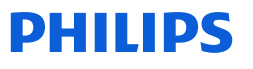

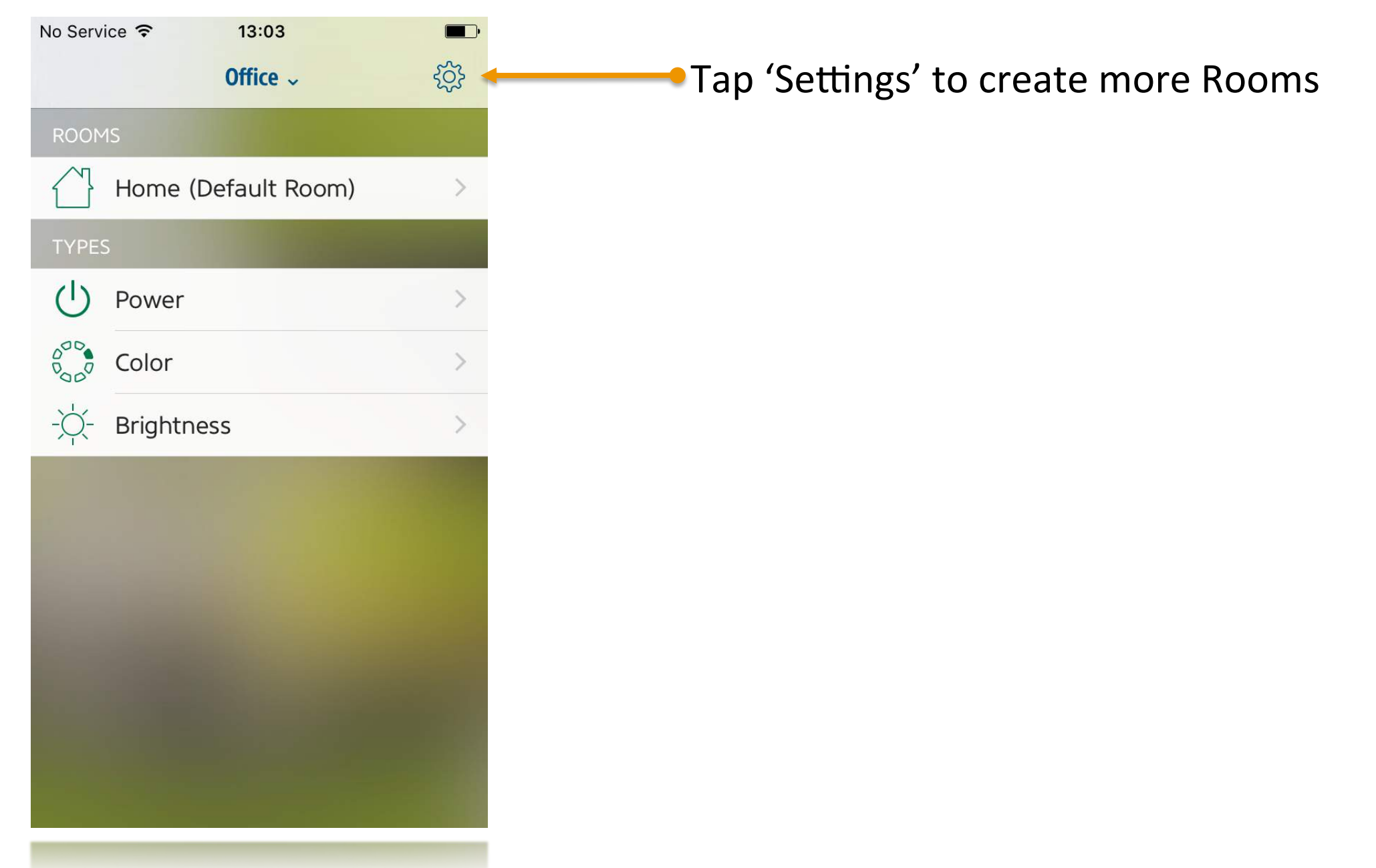

| No Service 훅 | 13:04           | <b>—</b> ) |
|--------------|-----------------|------------|
|              | Office Settings | Done       |
|              |                 |            |
| Home Nam     | ie              | Office >   |
| Appearance   | e               | >          |
|              |                 | 1.1.1      |
| Rooms        |                 | >          |
| Types        |                 | >          |
| Accessories  | S               | >          |
| Users        |                 | >          |
| Scenes       |                 | >          |
| Zones        |                 | >          |
| Service Gro  | oups            | >          |
|              |                 |            |
| Add Access   | sory to Office  | >          |
| Add Access   | sory to Office  |            |

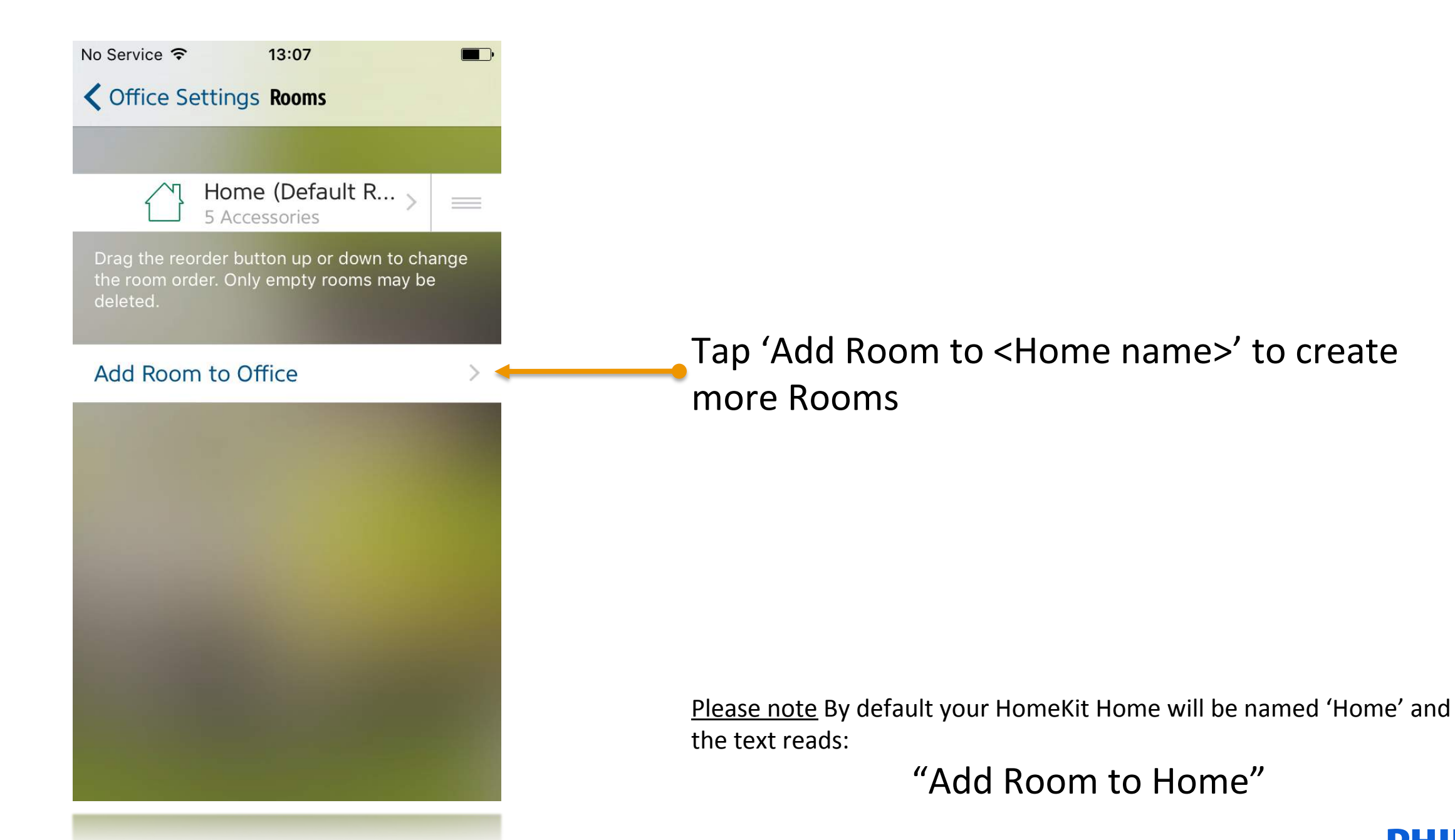

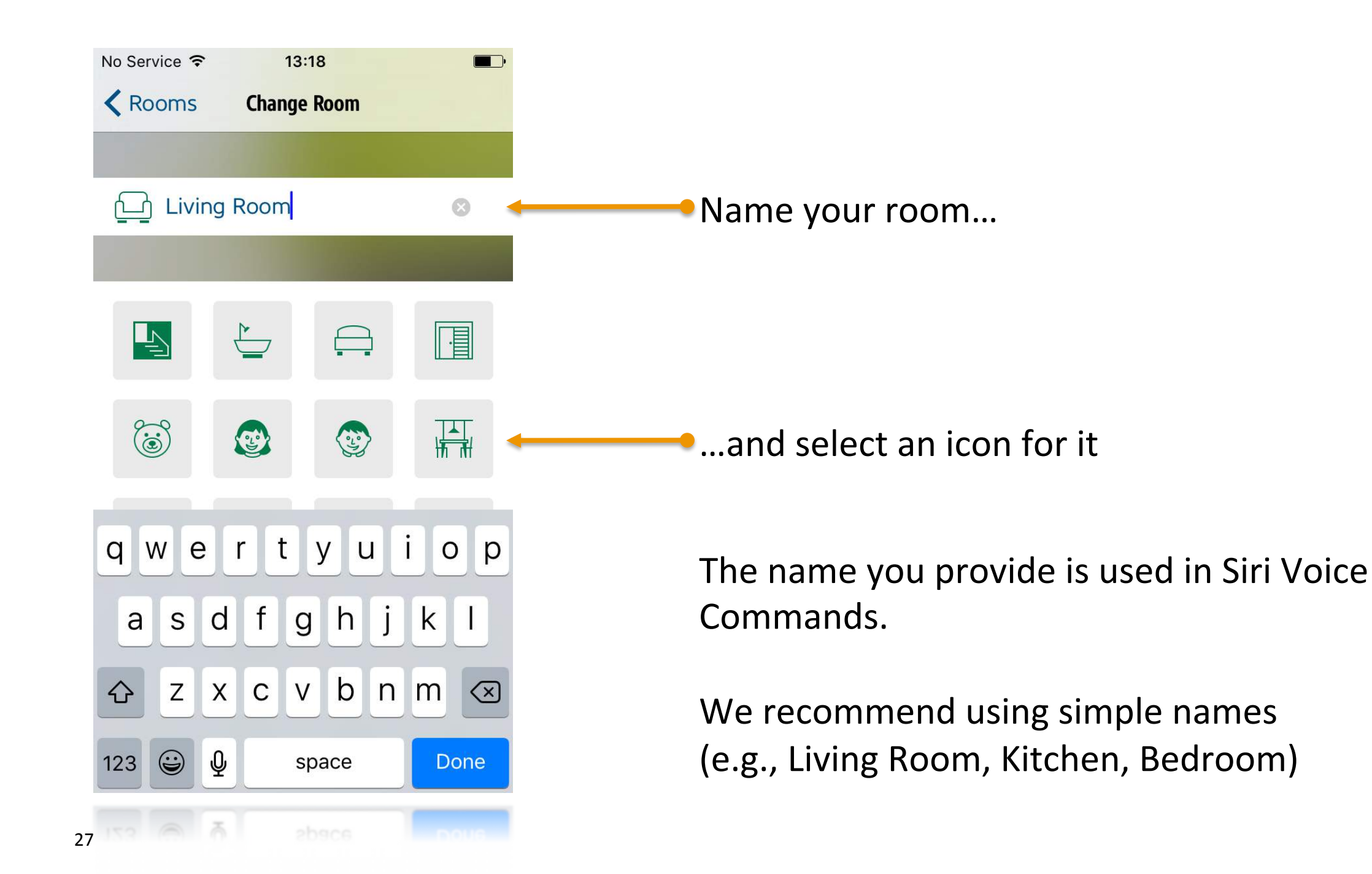

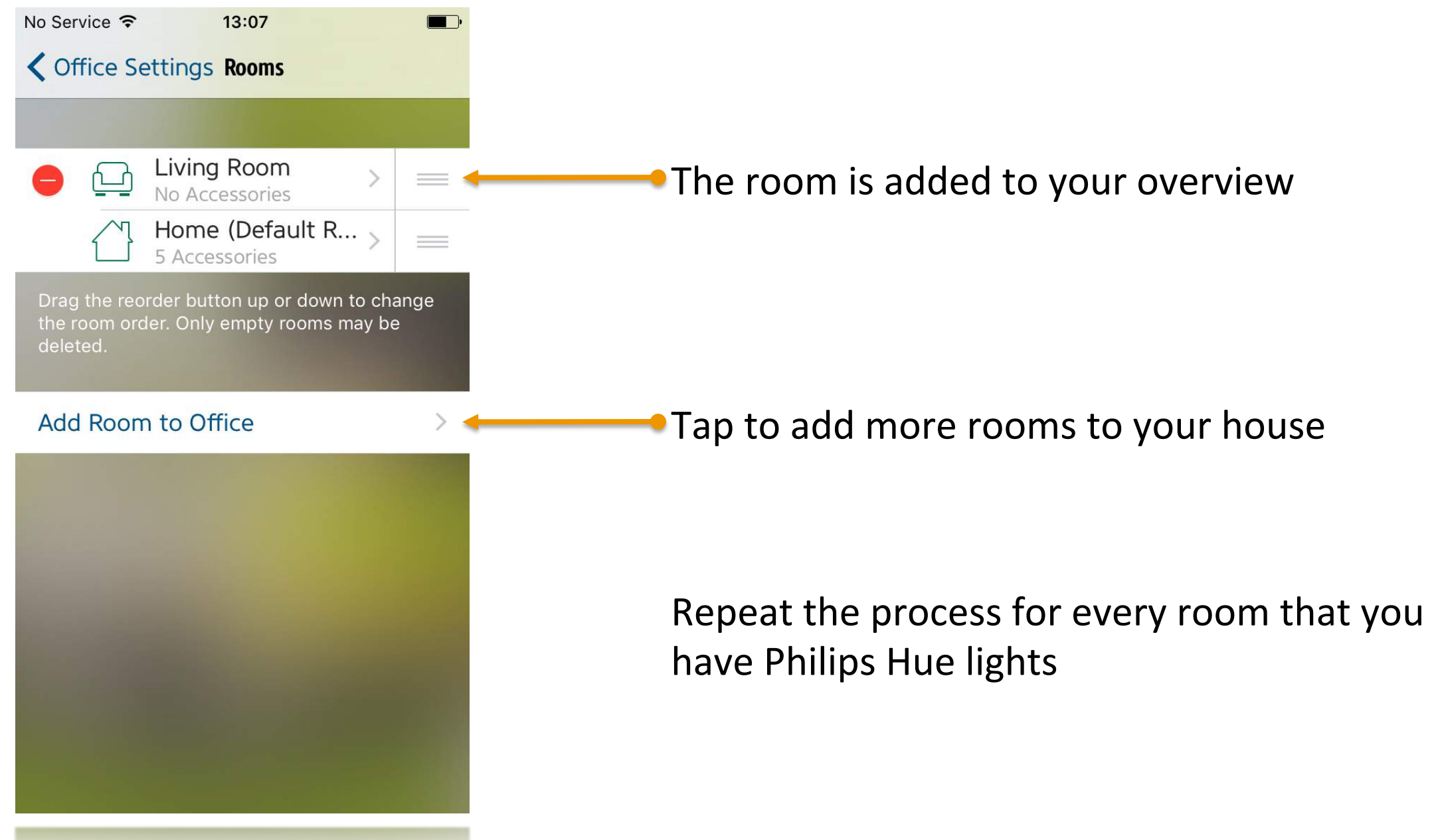

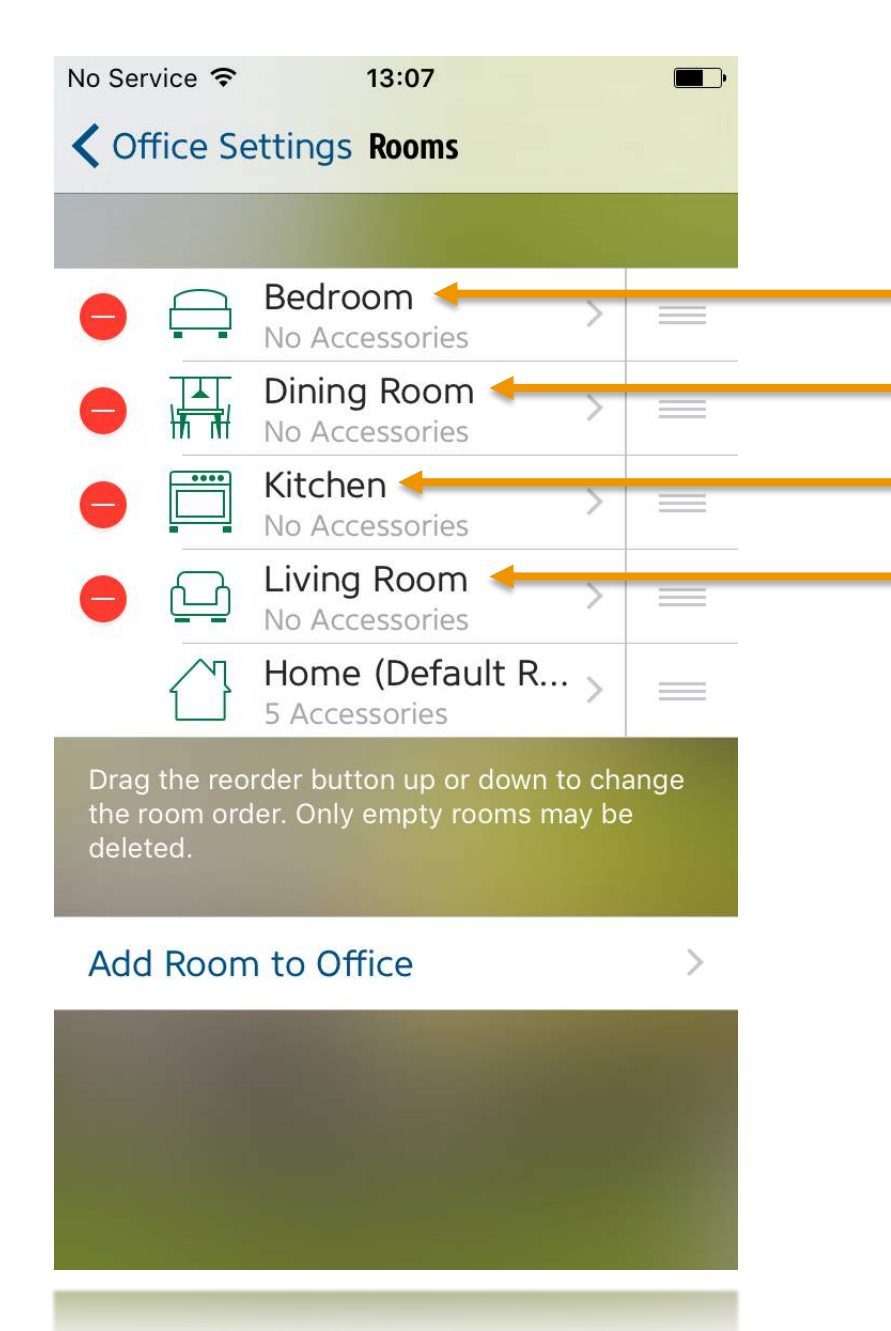

We've added four rooms, each with one light.

"Bedroom" is now available as Siri Voice Command
 "Dining Room" is now available as Siri Voice Command
 "Kitchen" is now available as Siri Voice Command
 "Living Room" is now available as Siri Voice Command

| No Service 훅              | 13:09                                     |         |  |  |
|---------------------------|-------------------------------------------|---------|--|--|
|                           | Office Settings                           | Done    |  |  |
|                           |                                           |         |  |  |
| Rooms                     |                                           | >       |  |  |
| Types                     |                                           | >       |  |  |
| Accessorie                | s 🖣                                       |         |  |  |
| Users                     | >                                         |         |  |  |
| Scenes                    | >                                         |         |  |  |
| Zones                     | >                                         |         |  |  |
| Service Gro               | oups                                      | >       |  |  |
| Add Access                | sory to Office                            | >       |  |  |
| Add Acces                 |                                           |         |  |  |
| Copyright                 | Version 1.1 (311)<br>© 2014-2015 Elgato S | Systems |  |  |
| Elgato Eve Support Online |                                           |         |  |  |
| Eigs                      | to Eve Support Onlin                      | 6       |  |  |

Navigate back to the 'Settings' menu

Next we'll assign the lights to the rooms we created

Tap 'Accessories'

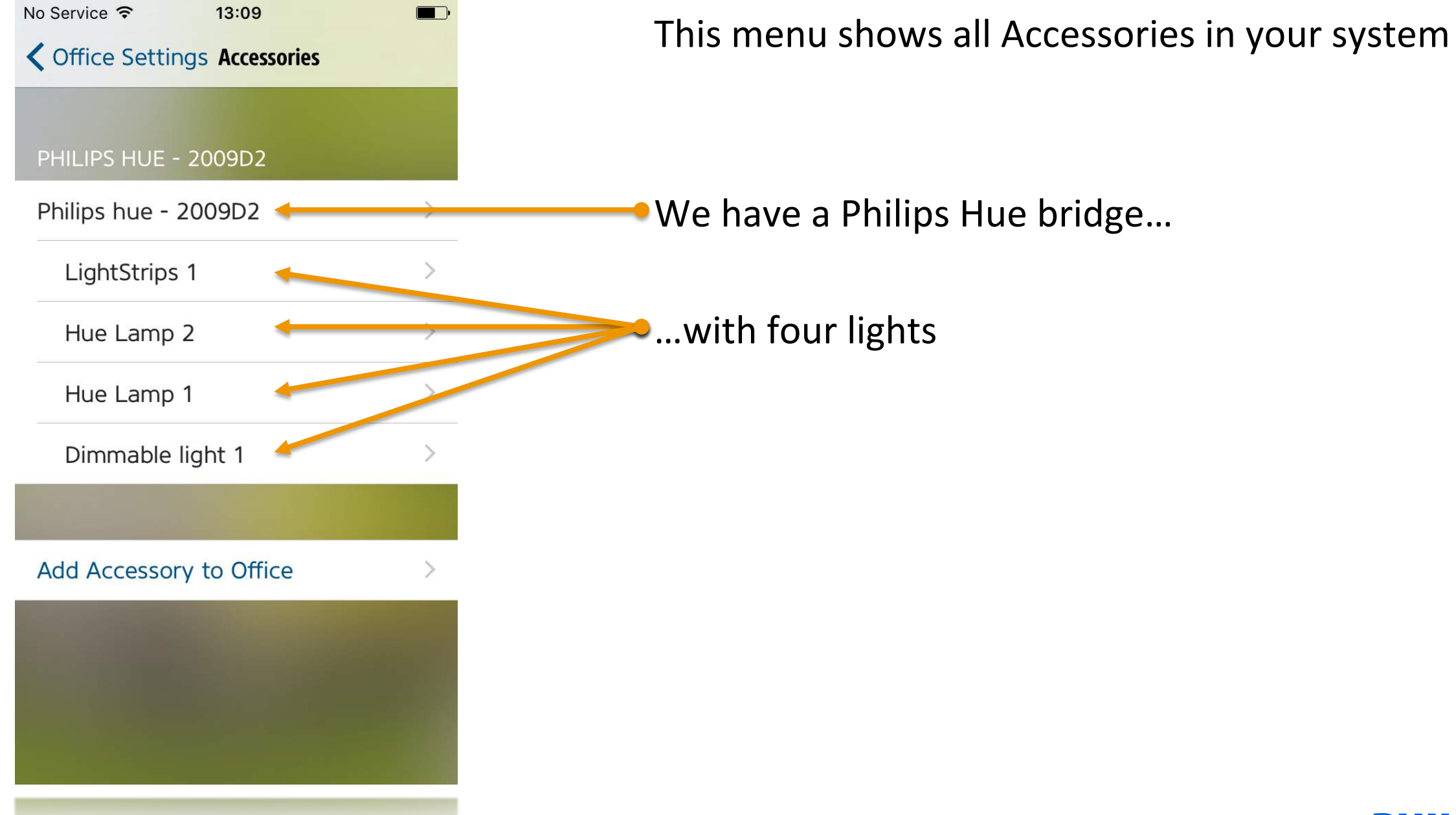

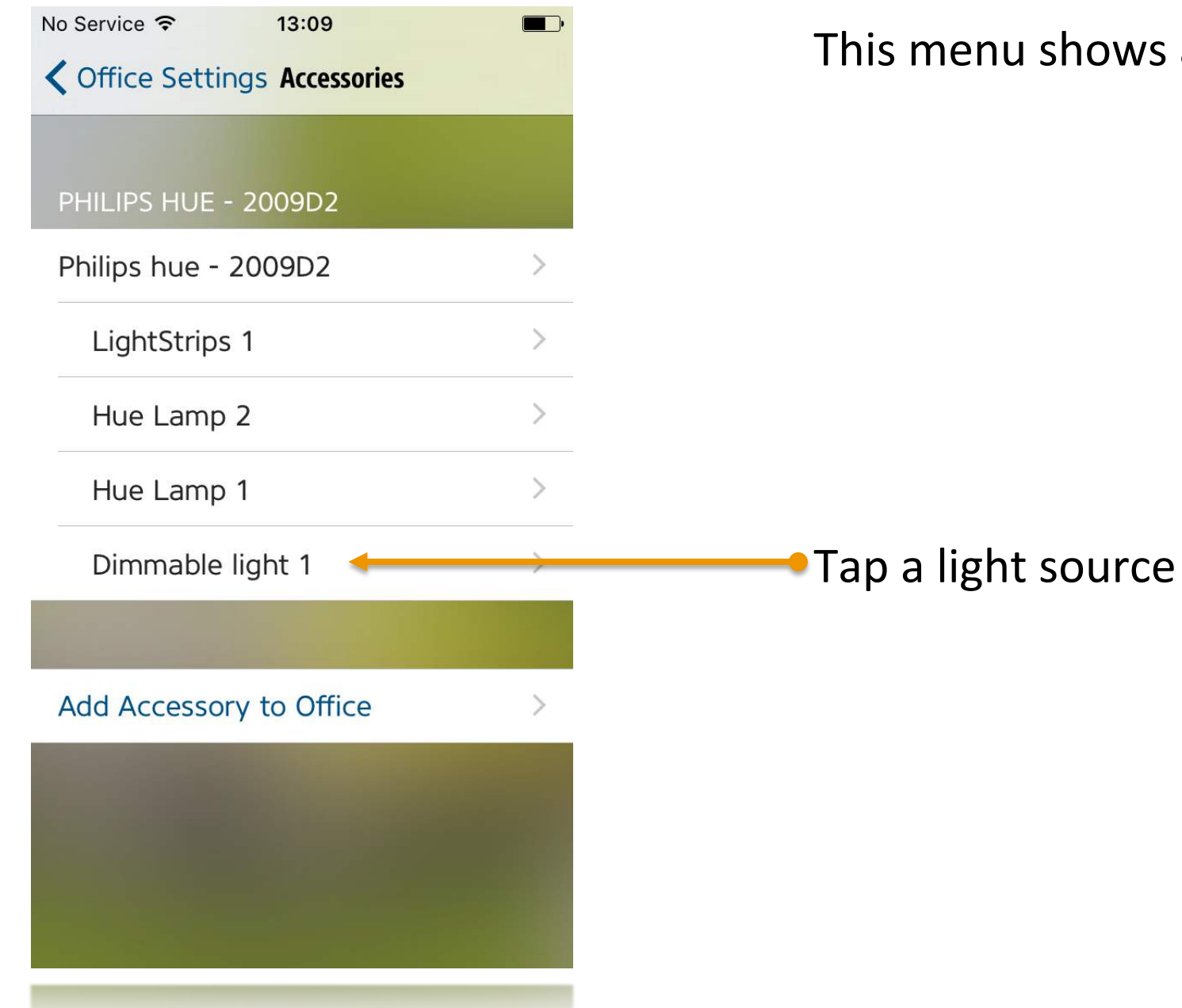

#### This menu shows all Accessories in your system

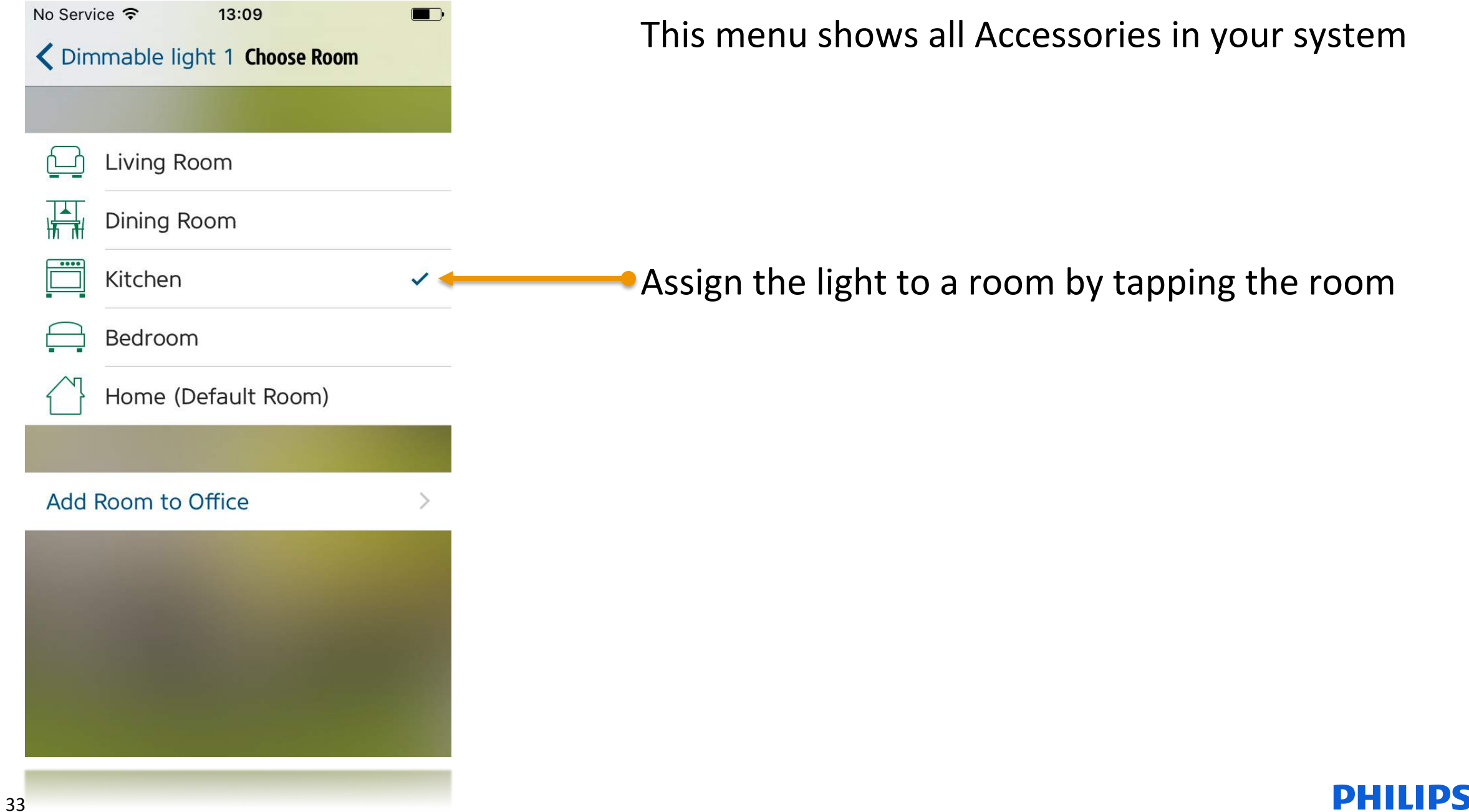

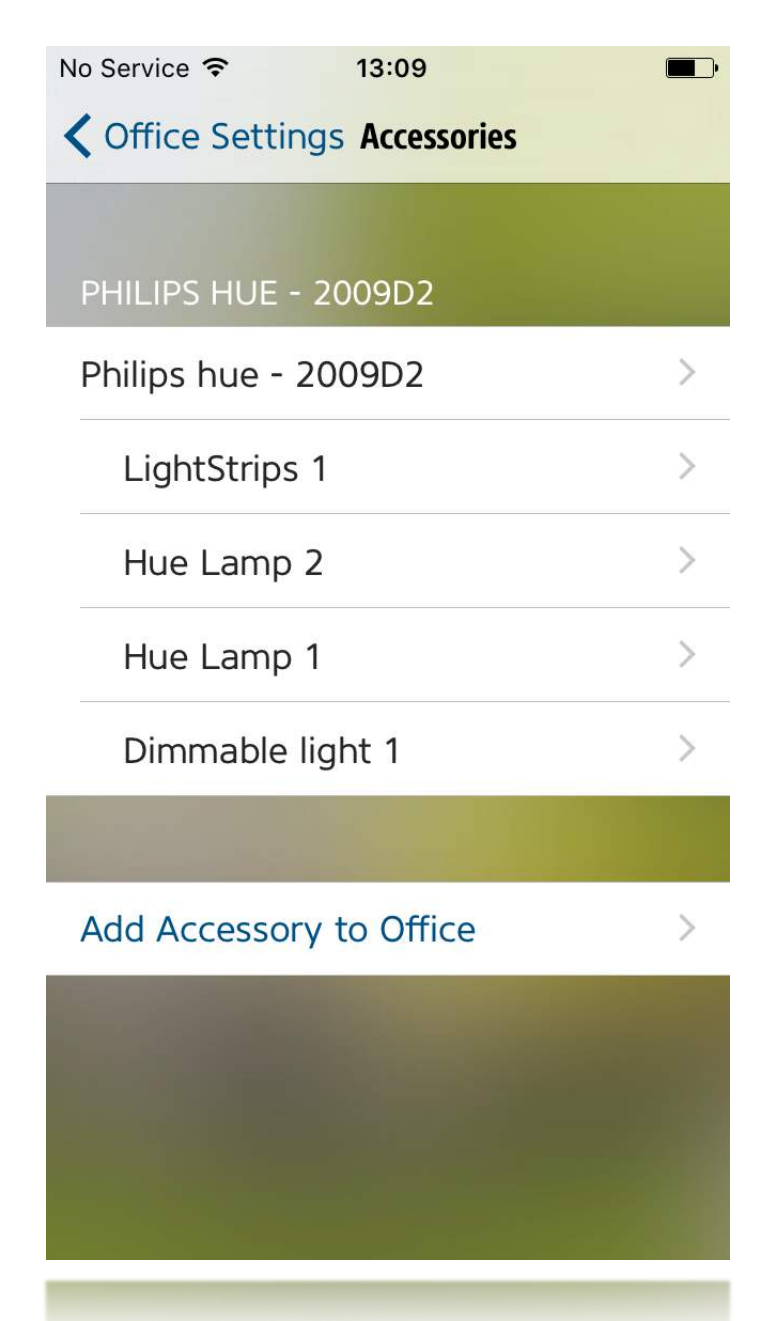

#### Repeat this to assign all your lights in rooms

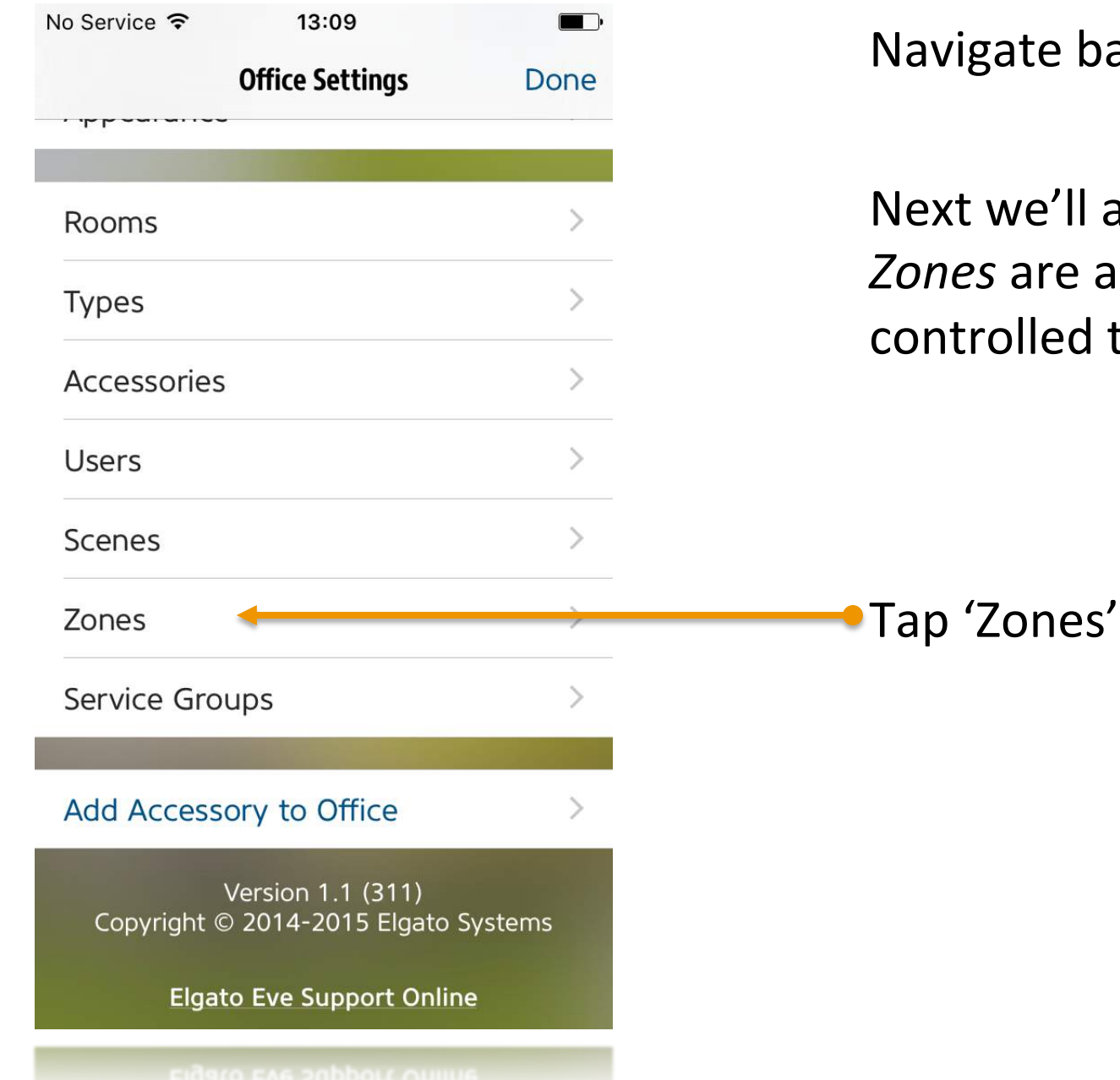

Navigate back to the 'Settings' menu

Next we'll assign *rooms* to *zones*. *Zones* are a group of *rooms* that can be controlled together.

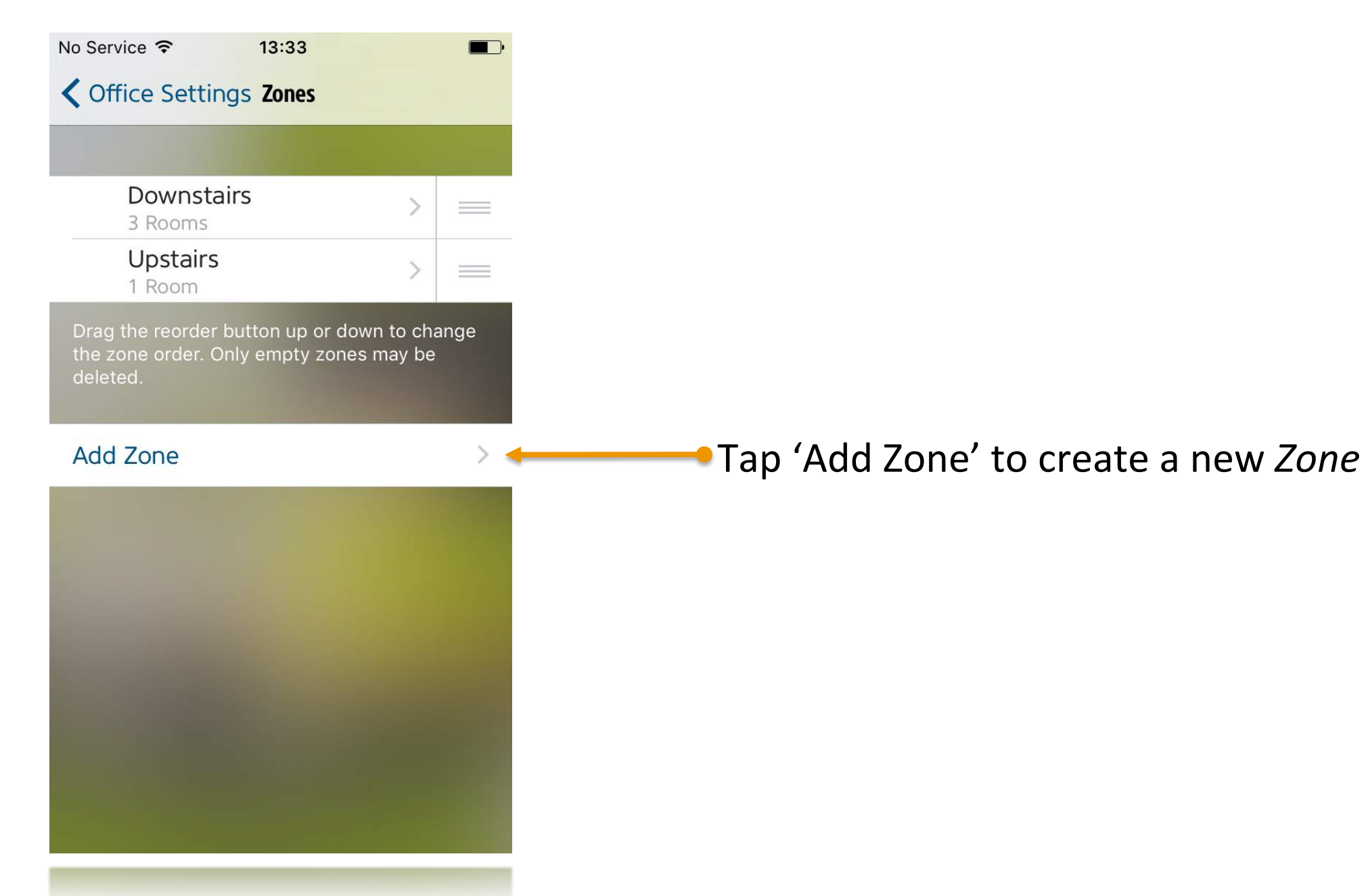
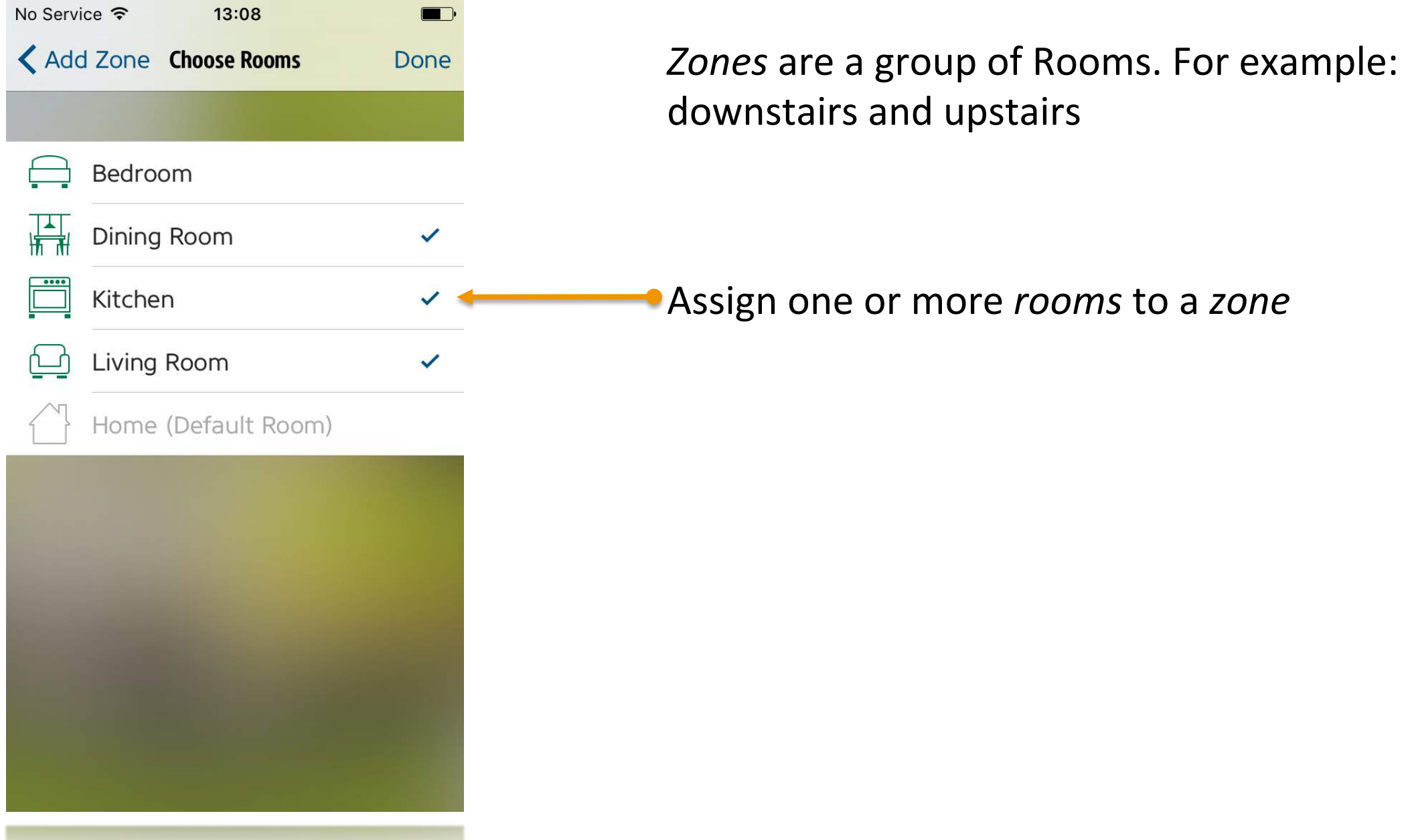

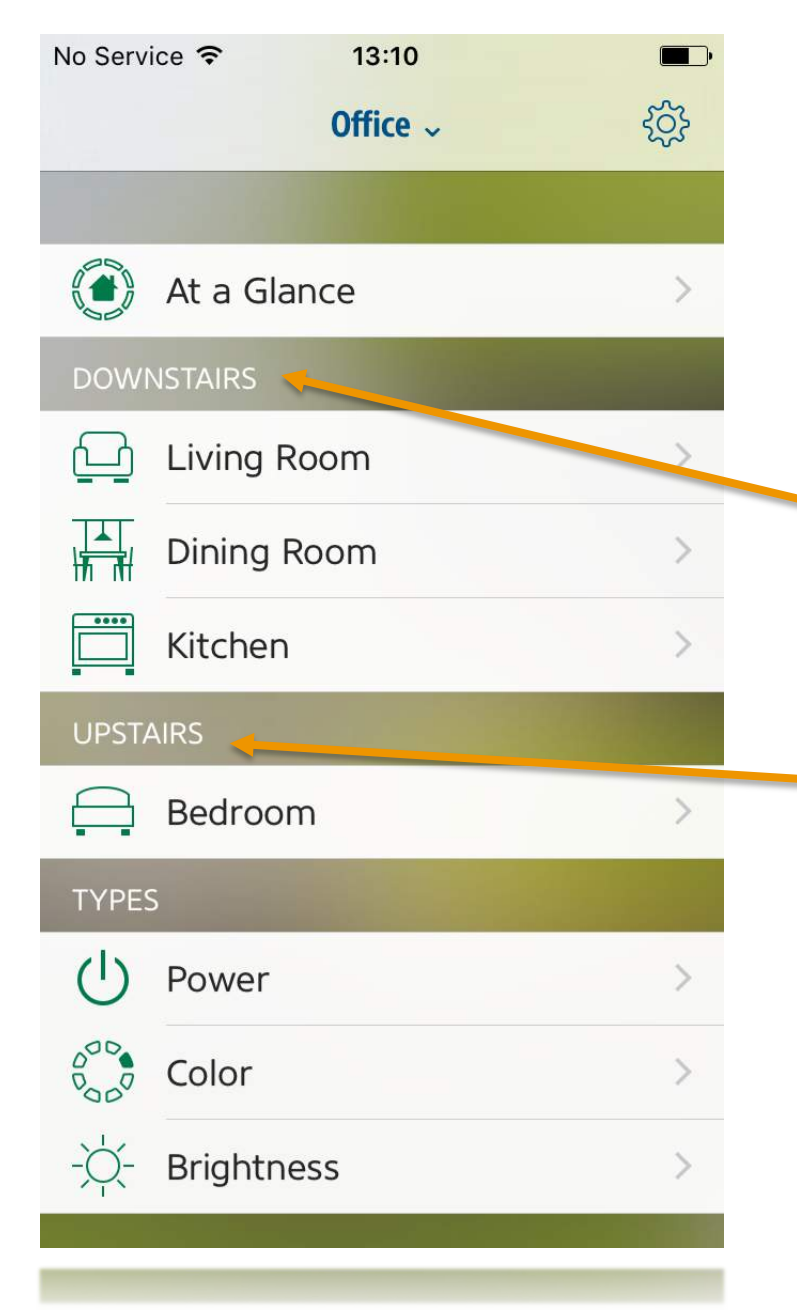

Navigate back to the main menu.

This should now list your *zones* and all *rooms* in it.

Zone: 'Downstairs' Contains 3 rooms (Living Room, Dining Room, Kitchen)

Zone: 'Upstairs' *Contains 1 room (Bedroom)* 

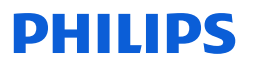

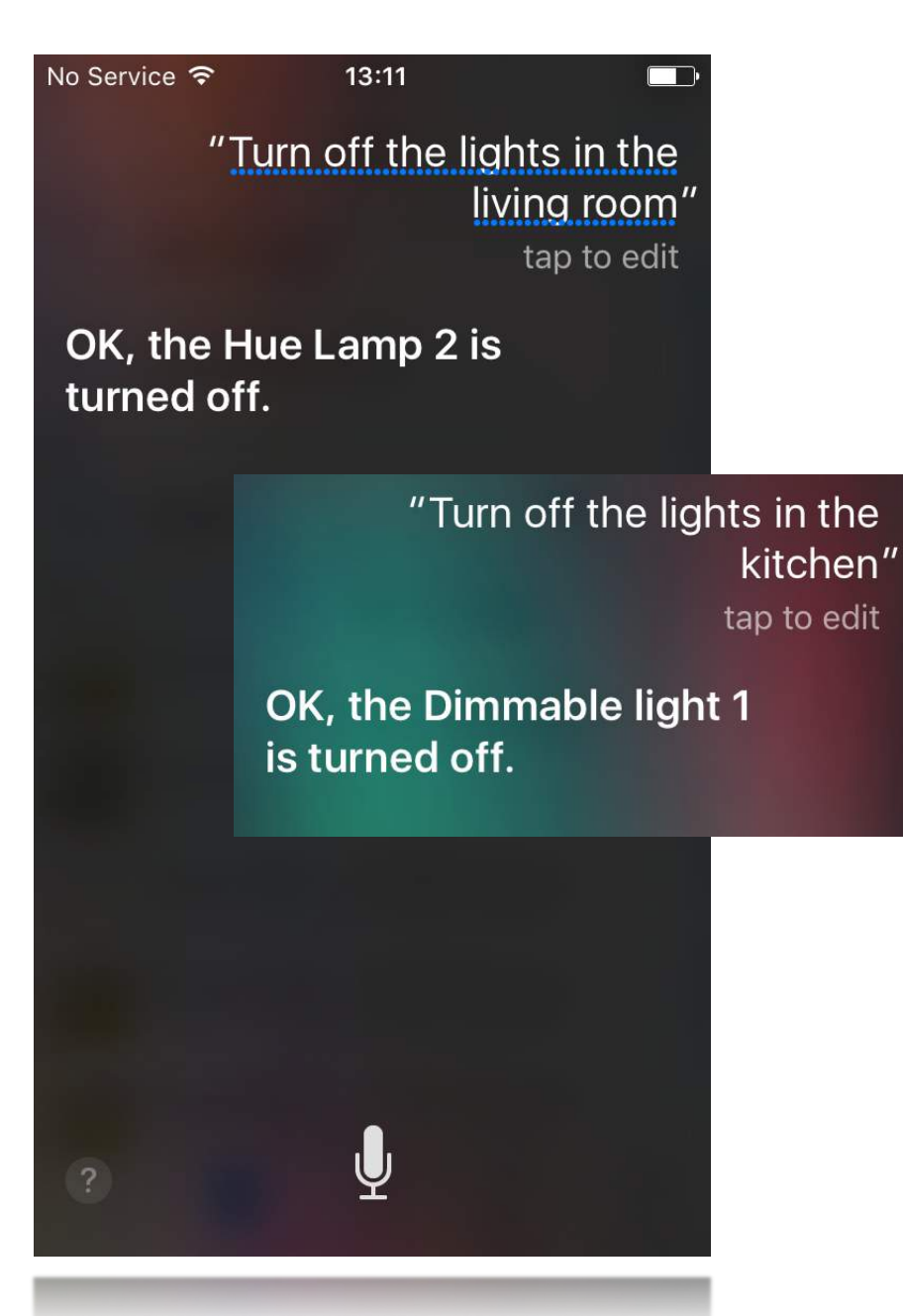

#### You can now recall rooms and zones via Siri Voice Commands

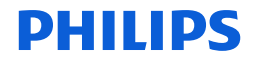

### Available Siri Voice Commands

- At this point you can use the following Siri Voice Commands:
  - Turn on my lights in <Room>/<Zone> (e.g., "Turn on my lights in the Living Room")
  - Turn off my lights in <Room>/<Zone>
  - Dim my lights in <Room>/<Zone> to <xx>% (e.g., "Dim my lights in the Bedroom to 20%)
  - Dim my lights in <Room>/<Zone> (e.g., "Dim my lights Downstairs)

## HomeKit Organization

- You have now organized your Philips Hue system in rooms and zones.
- Any other HomeKit compatible Accessories can be organized in the same way.

## Export from Hue to HomeKit

### Export Hue to HomeKit

- Philips Hue offers the possibility to export your favorite scenes as Siri Voice Commands.
- Additionally, you can export the names of your lamps to control them via Siri Voice Commands.

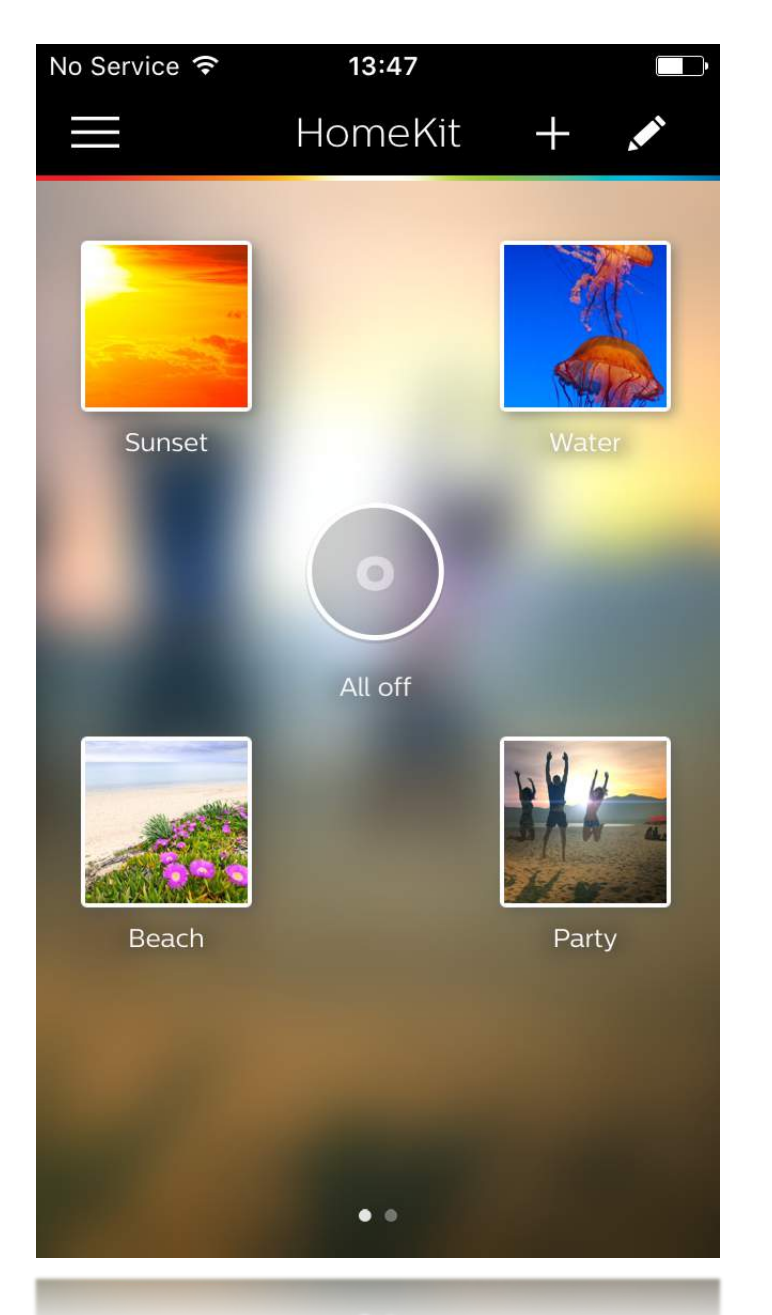

# We have four favorite scenes that we want to export to a Siri Voice Command:

- Sunset
- Water
- Beach
- Party

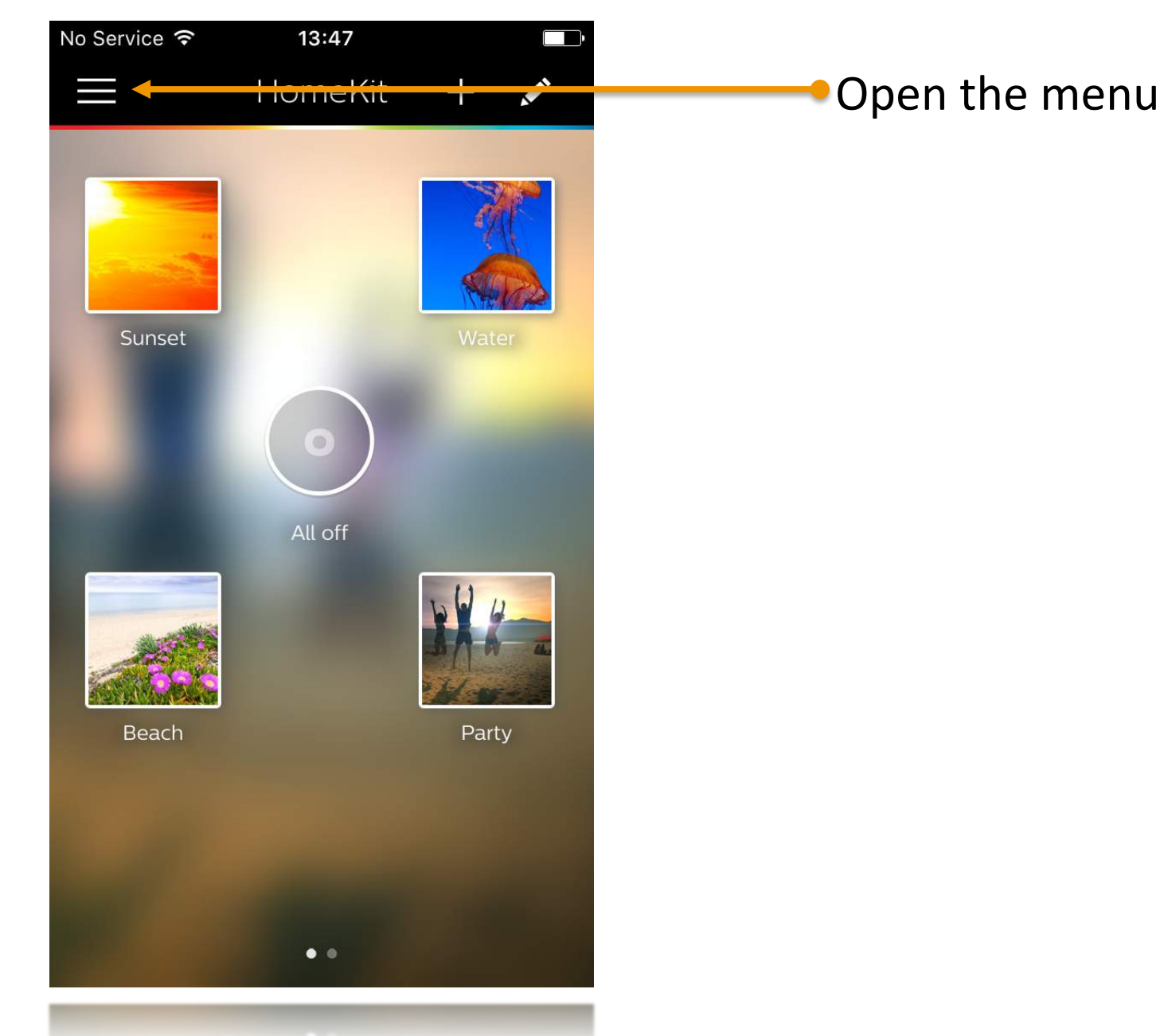

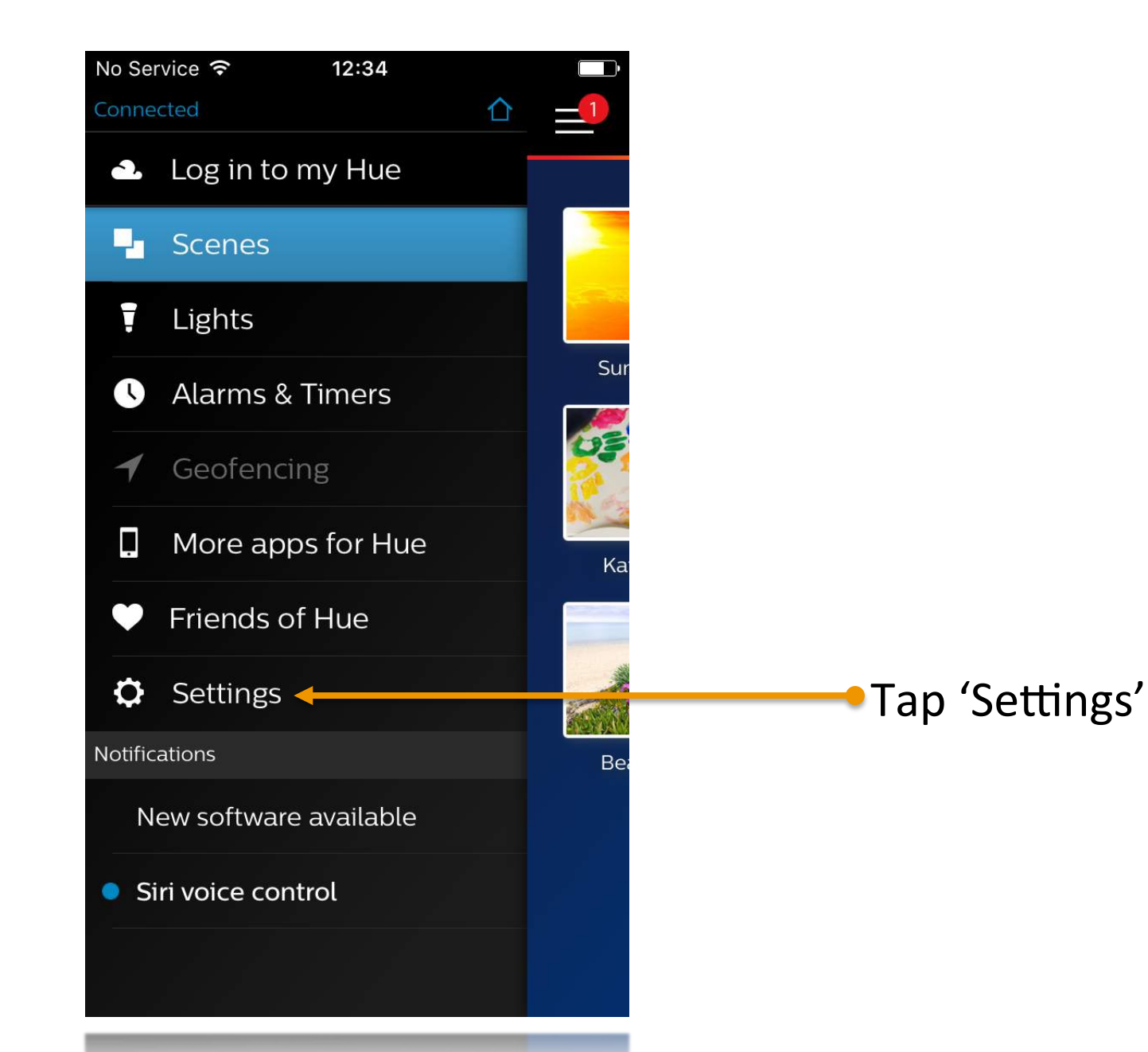

| No Service 훅      | 13:48   |   |
|-------------------|---------|---|
| S                 | ettings |   |
| My Bridge         |         | > |
| 2009D2            |         |   |
| Find Rudge        |         | > |
|                   |         |   |
| My lights         |         | > |
| My devices        |         | > |
|                   |         |   |
| Му арр            |         | > |
| Widget & Apple    | Watch   | > |
| Siri voice contro | ol 🔶 🗕  | > |
|                   |         |   |
| About             |         | > |
|                   |         |   |
| Intro             |         | > |
| Intro             |         |   |

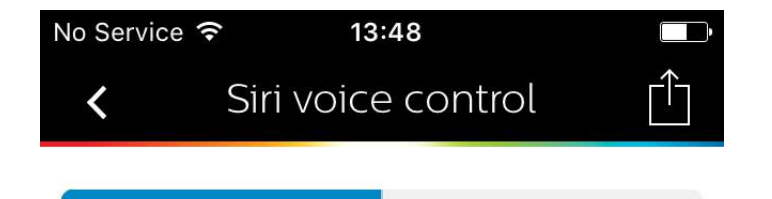

LIGHLS

Scenes

This menu lists all items that can be made available as Siri Voice Make sure 'Scenes' is selected Commands

Select the scenes that you want to recall via Siri voice control. Recall the scene by saying "[scene name]". For more information go to www.meethue.com/siri.

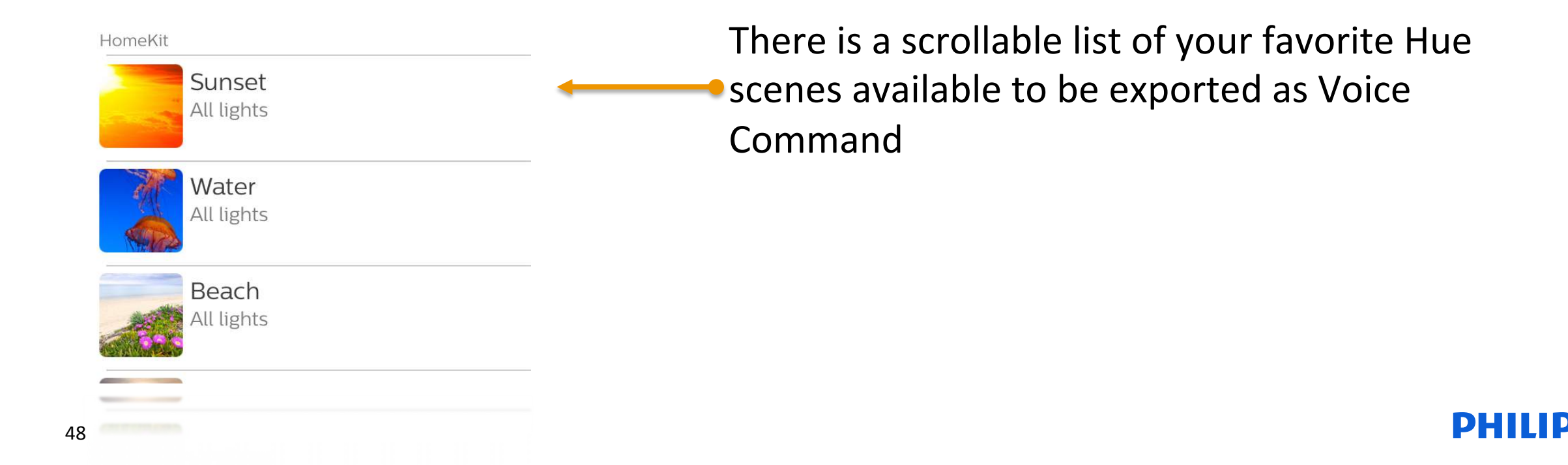

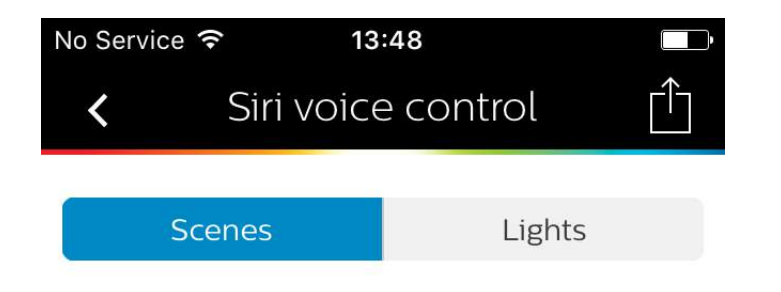

This menu lists all items that can be made available as Siri Voice Commands

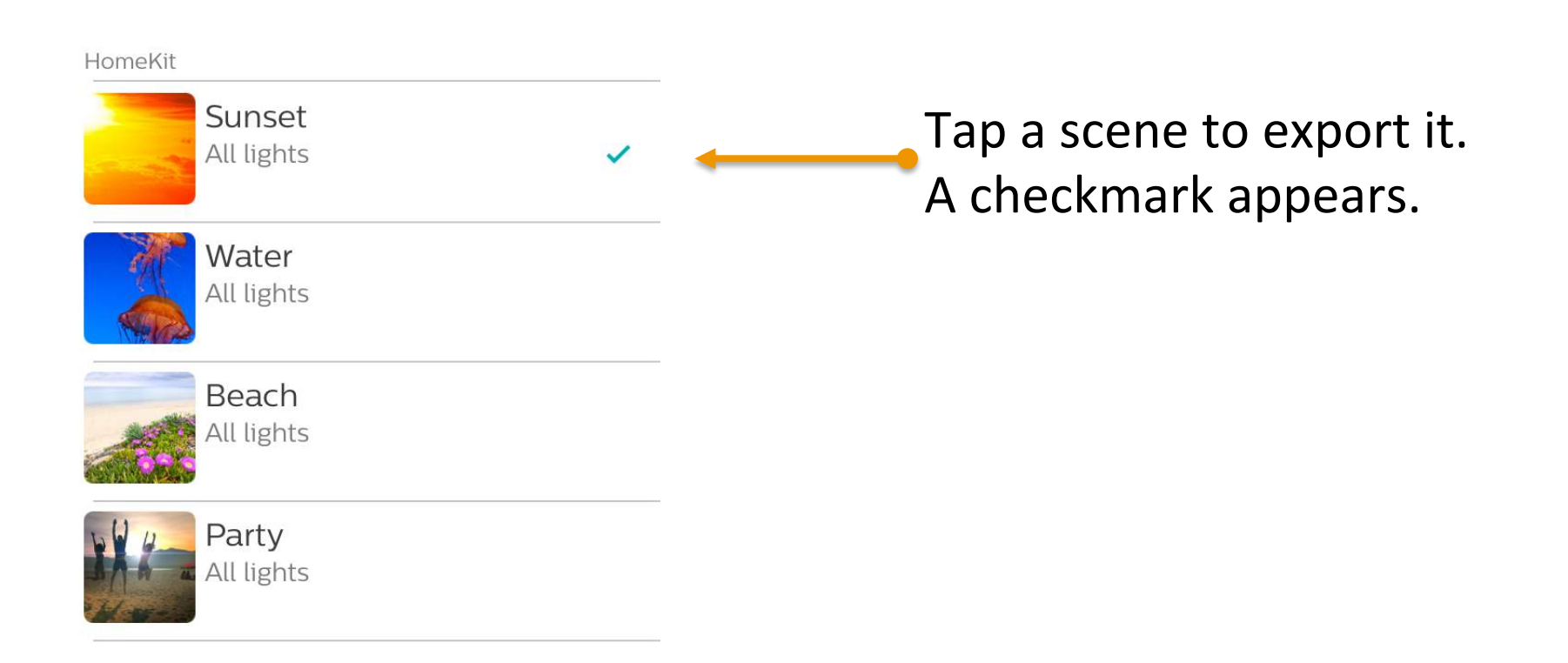

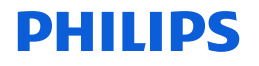

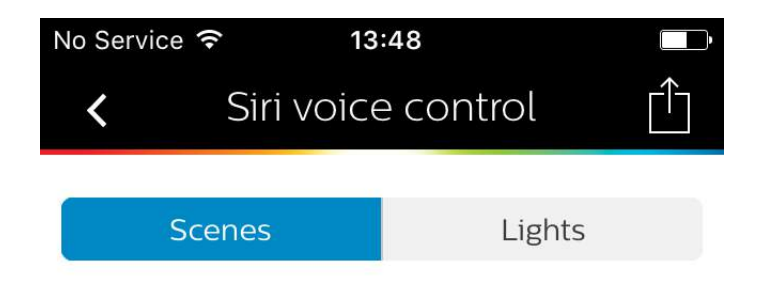

This menu lists all items that can be made available as Siri Voice Commands

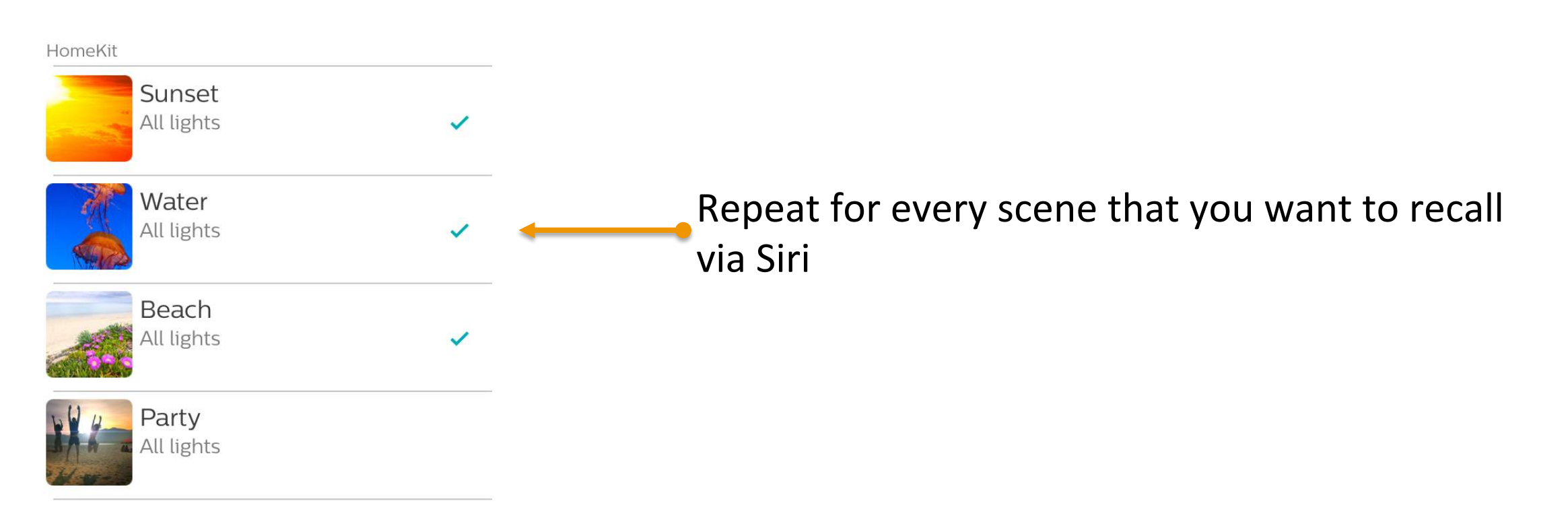

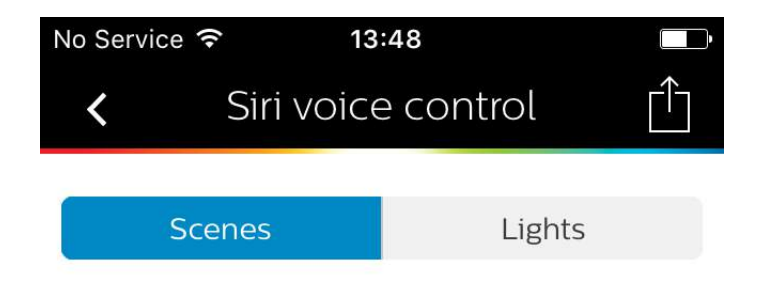

This menu lists all items that can be made available as Siri Voice Commands

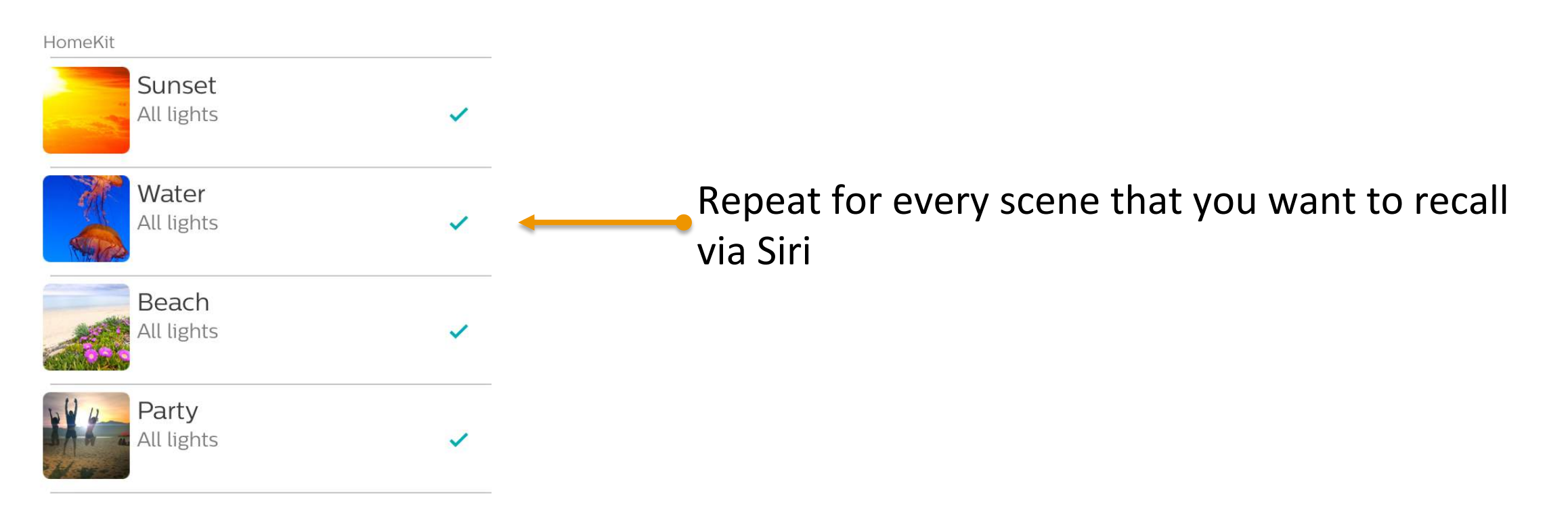

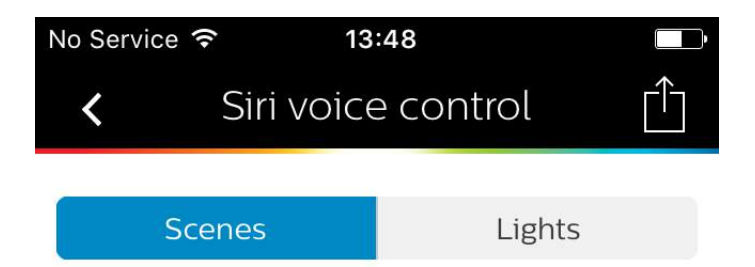

#### You can now recall these scenes via Siri!

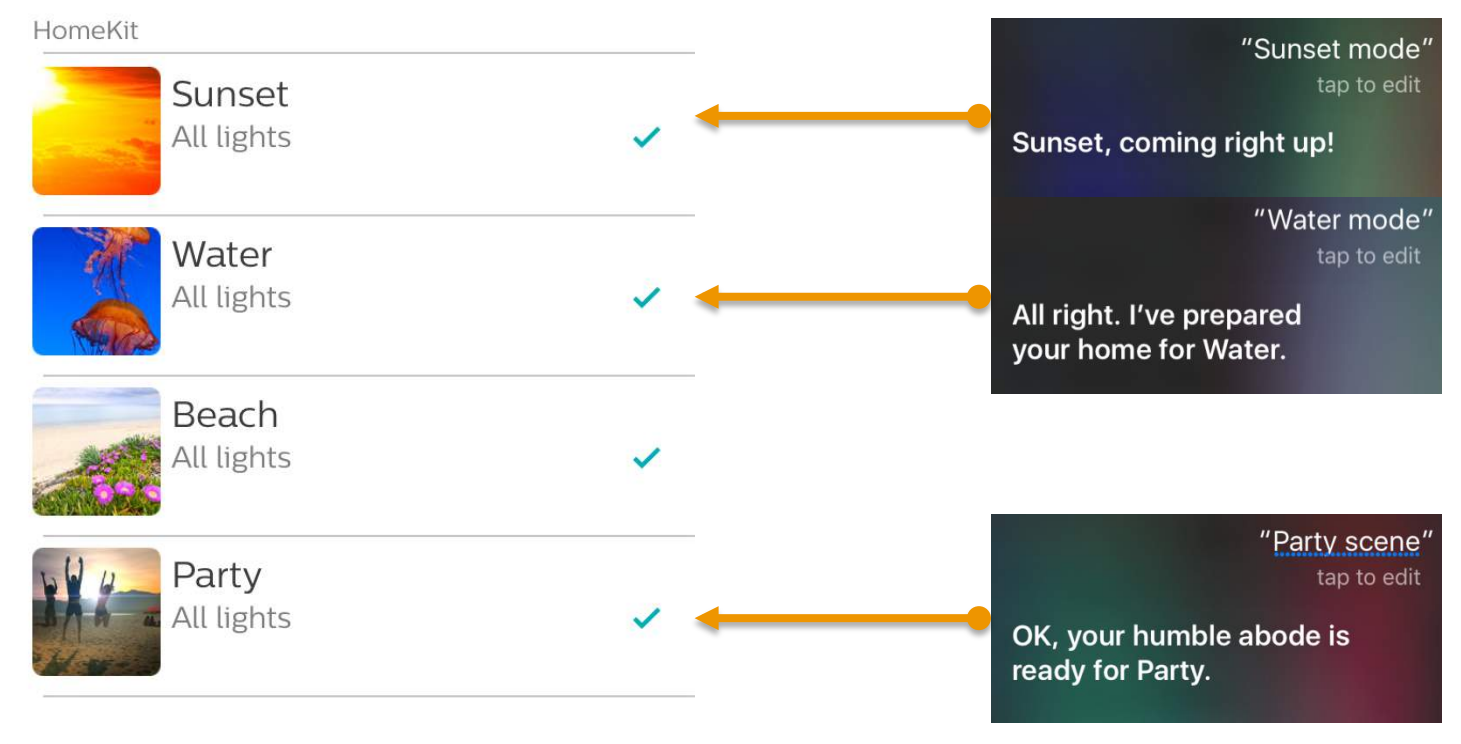

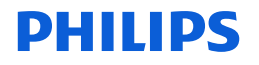

## Available Siri Voice Commands

• At this point you can use the following Siri Voice Commands:

- <scene name> ("Beach")
- Set <scene name> (e.g., "Set Party"
- <scene name> scene (e.g., "Sunset scene")
- <scene name> mode (e.g., "Water mode")

Please note: At this moment Siri only allows control of scenes that contain a maximum of 12 lamps.

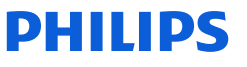

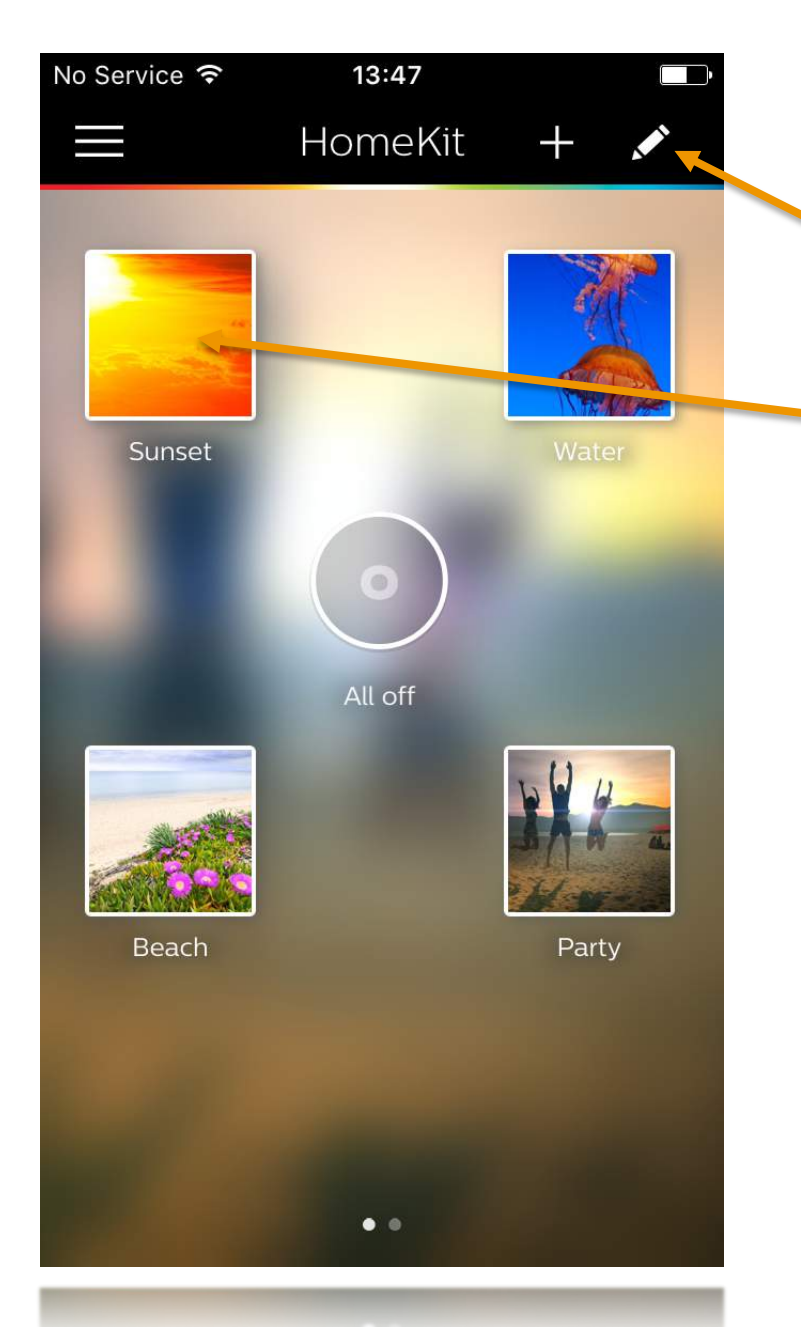

To change a Siri Voice Command for a scene, navigate to the Scene dashboard and rename the scene.

Select the scene to edit

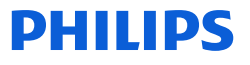

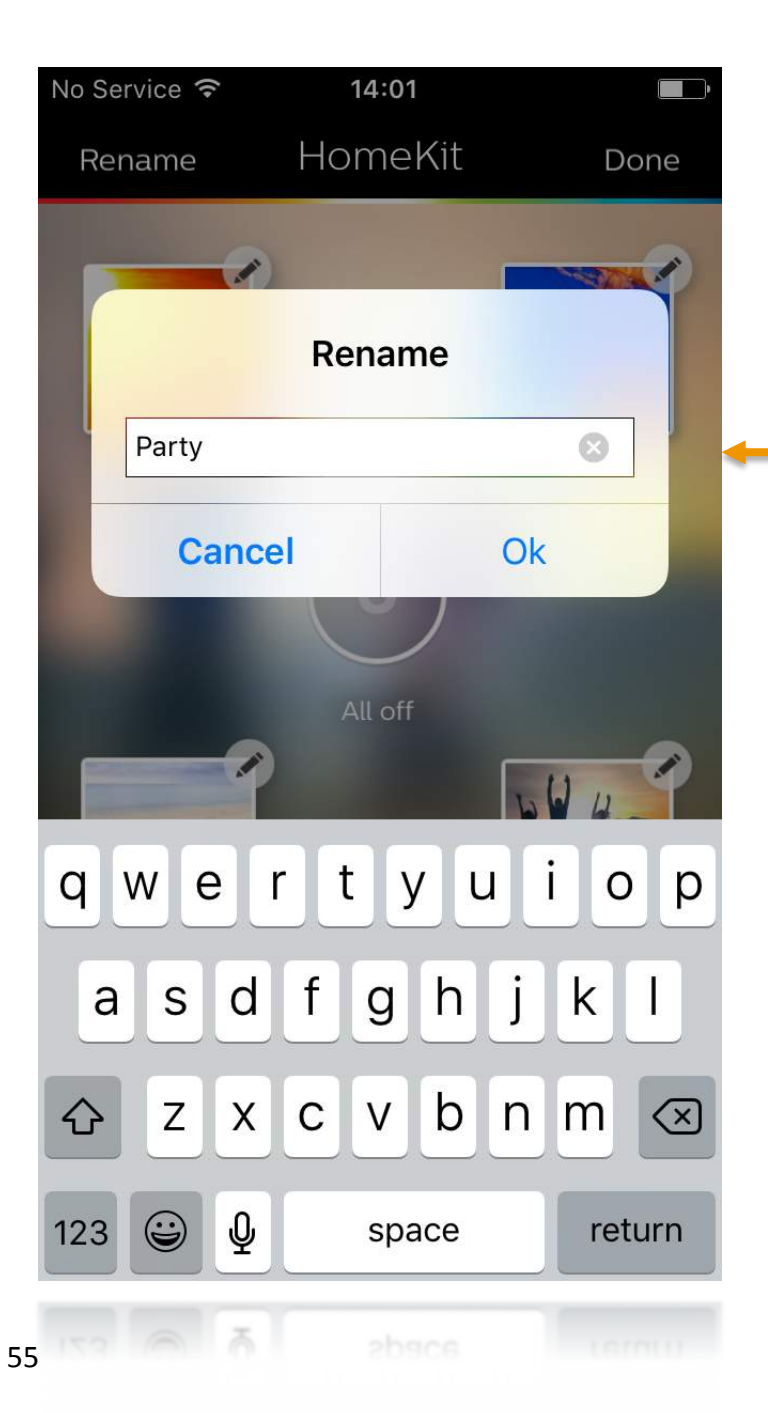

To change a Siri Voice Command for a scene, navigate to the Scene dashboard and rename the scene.

Provide new name

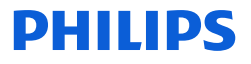

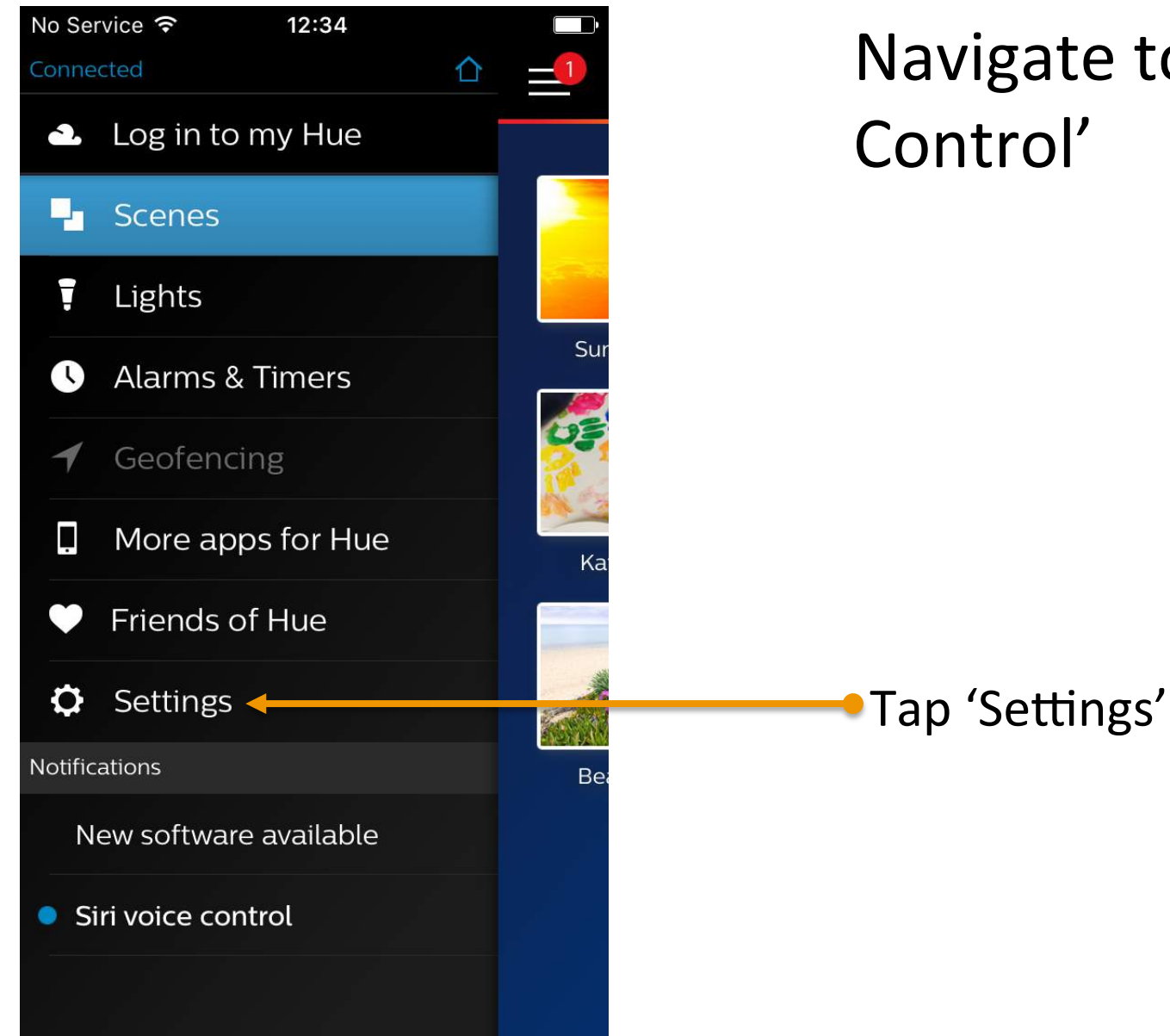

# Navigate to 'Settings' $\Rightarrow$ 'Siri Voice Control'

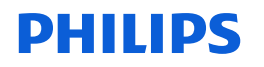

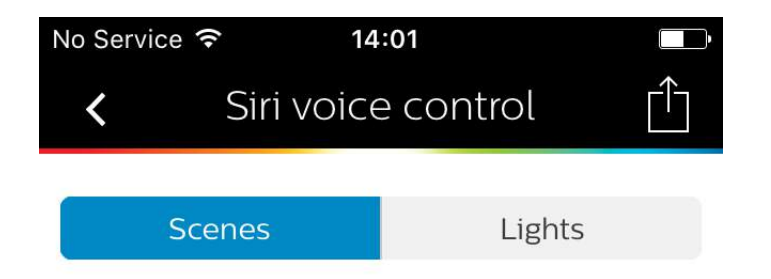

# Navigate to 'Settings' $\Rightarrow$ 'Siri Voice Control'

Select the scenes that you want to recall via Siri voice control. Recall the scene by saying "[scene name]". For more information go to www.meethue.com/siri.

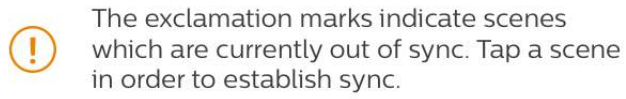

HomeKit

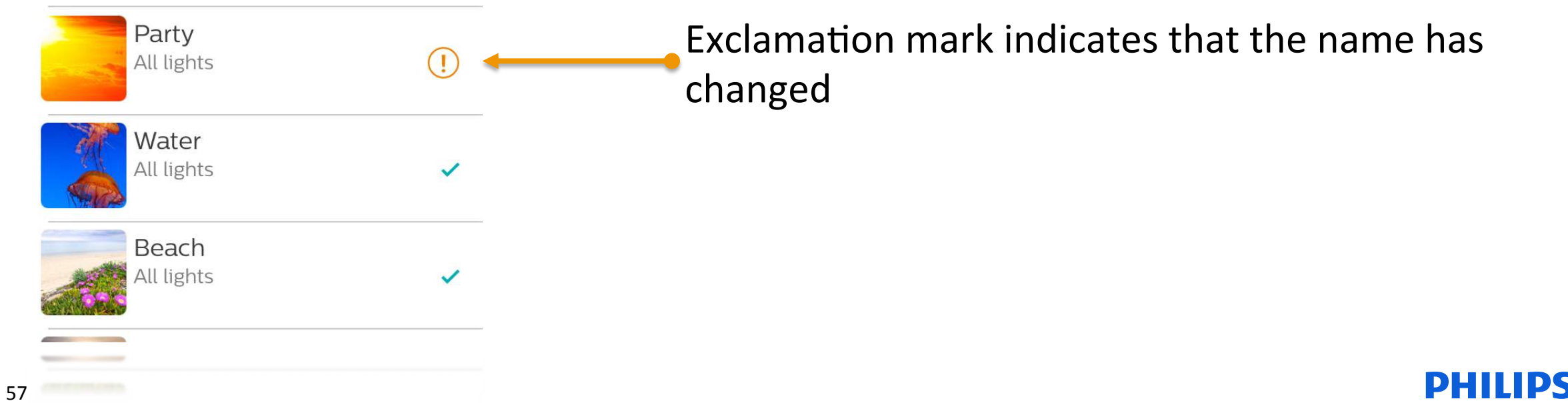

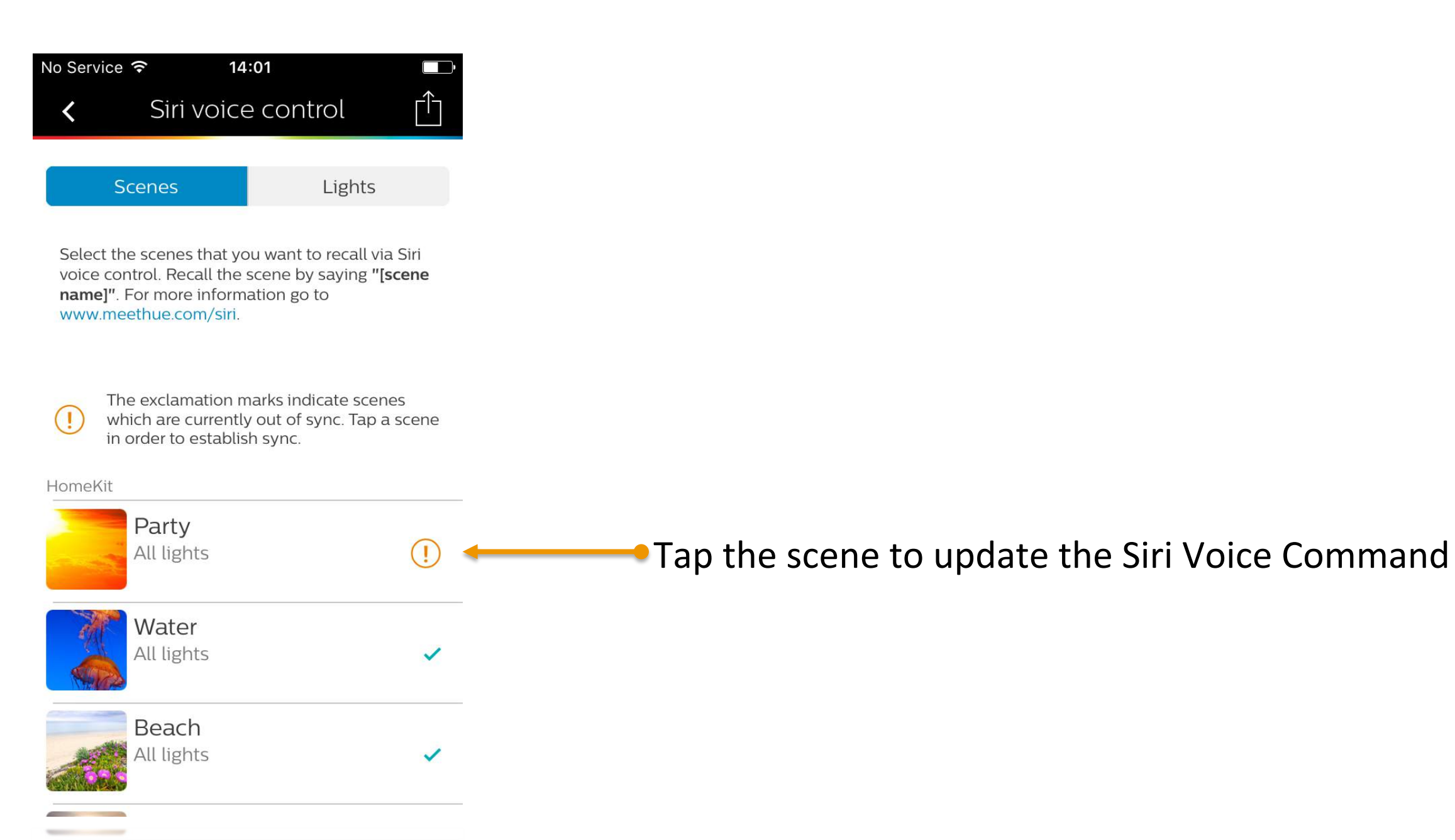

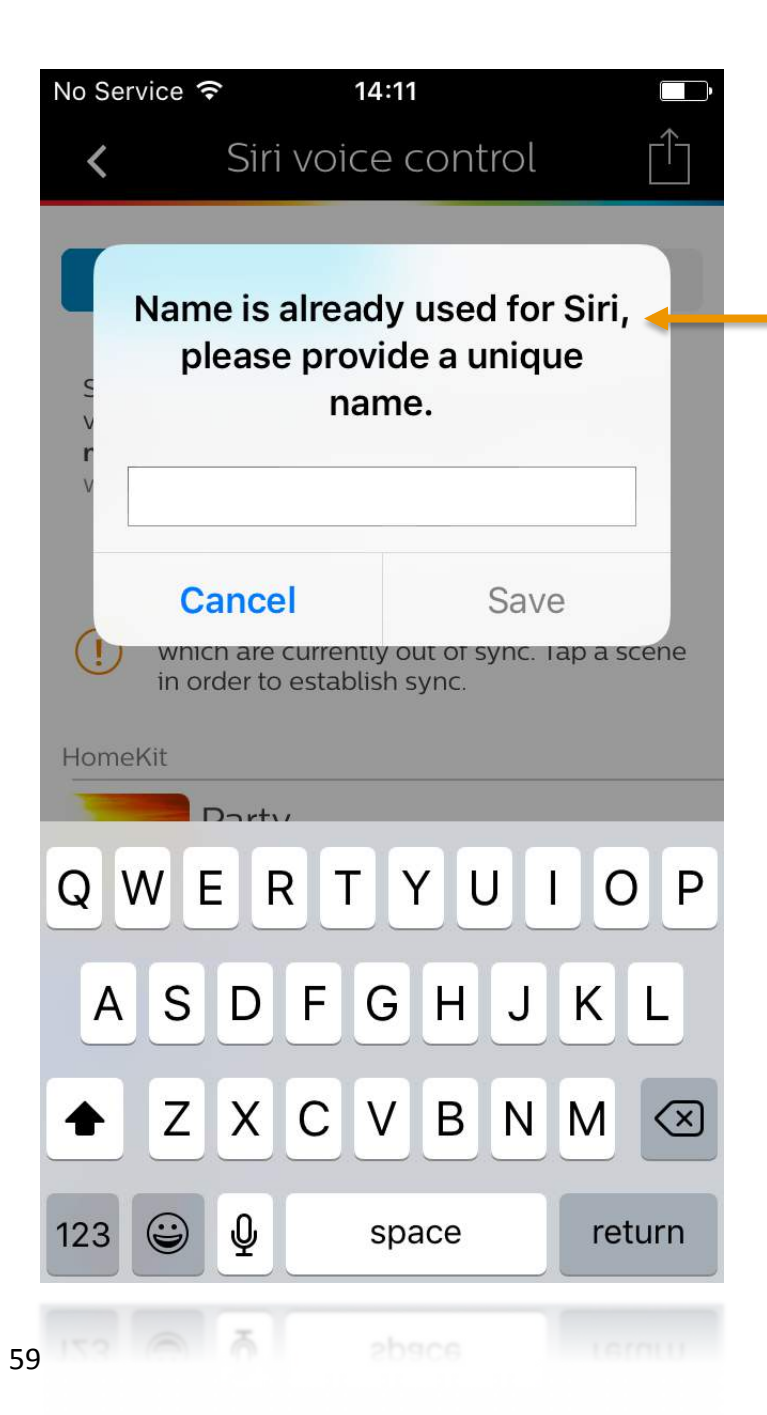

Siri Voice Commands must be unique. Duplicate names are not In case a duplicate name is detected, you have allowed the scene

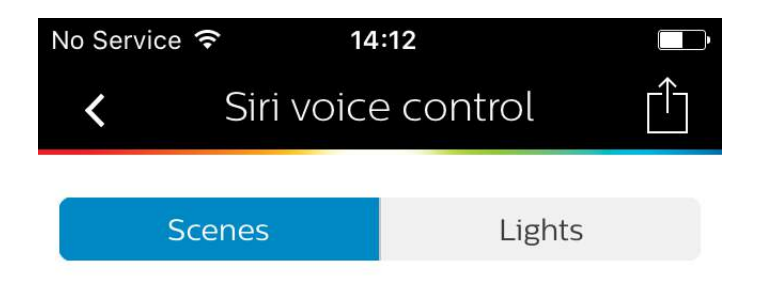

Select the scenes that you want to recall via Siri voice control. Recall the scene by saying "[scene name]". For more information go to www.meethue.com/siri.

Siri Voice Commands must be unique. Duplicate names are not allowed.

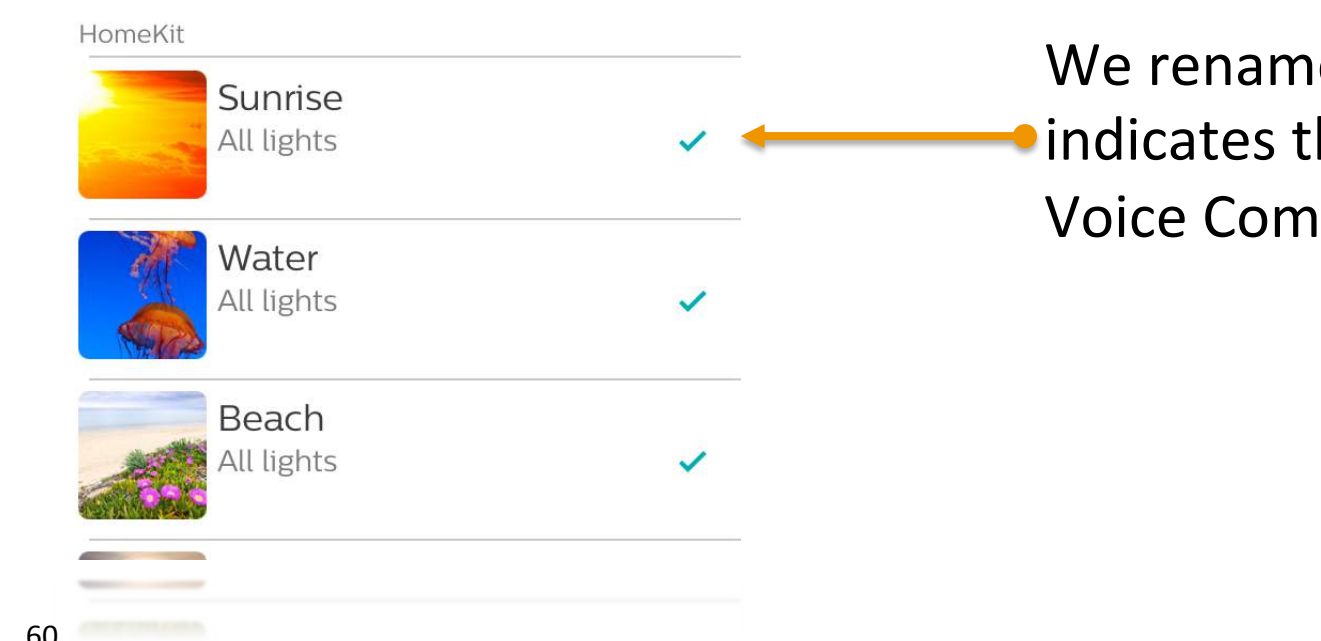

We renamed to 'Sunrise'. The checkmark •indicates that the new name can be used as Voice Command

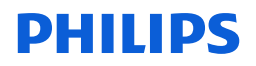

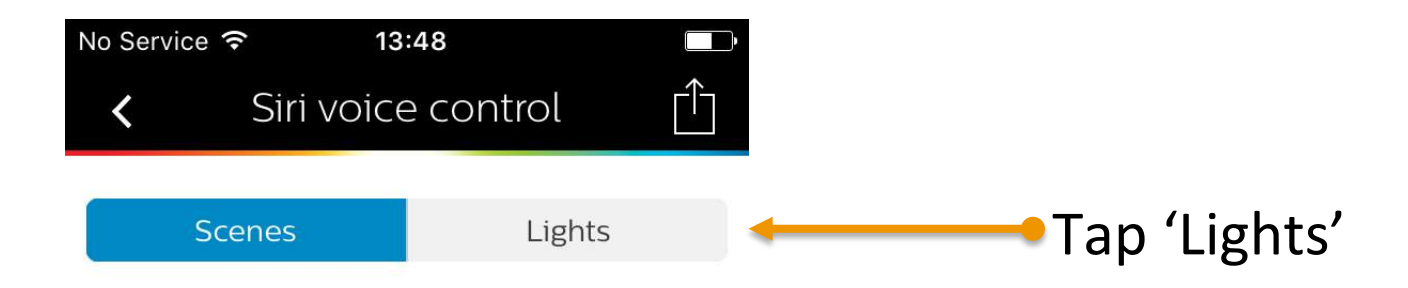

| HomeKit              |   |
|----------------------|---|
| Sunset<br>All lights | ~ |
| Water<br>All lights  | ~ |
| Beach<br>All lights  | ~ |
| Party<br>All lights  | ~ |

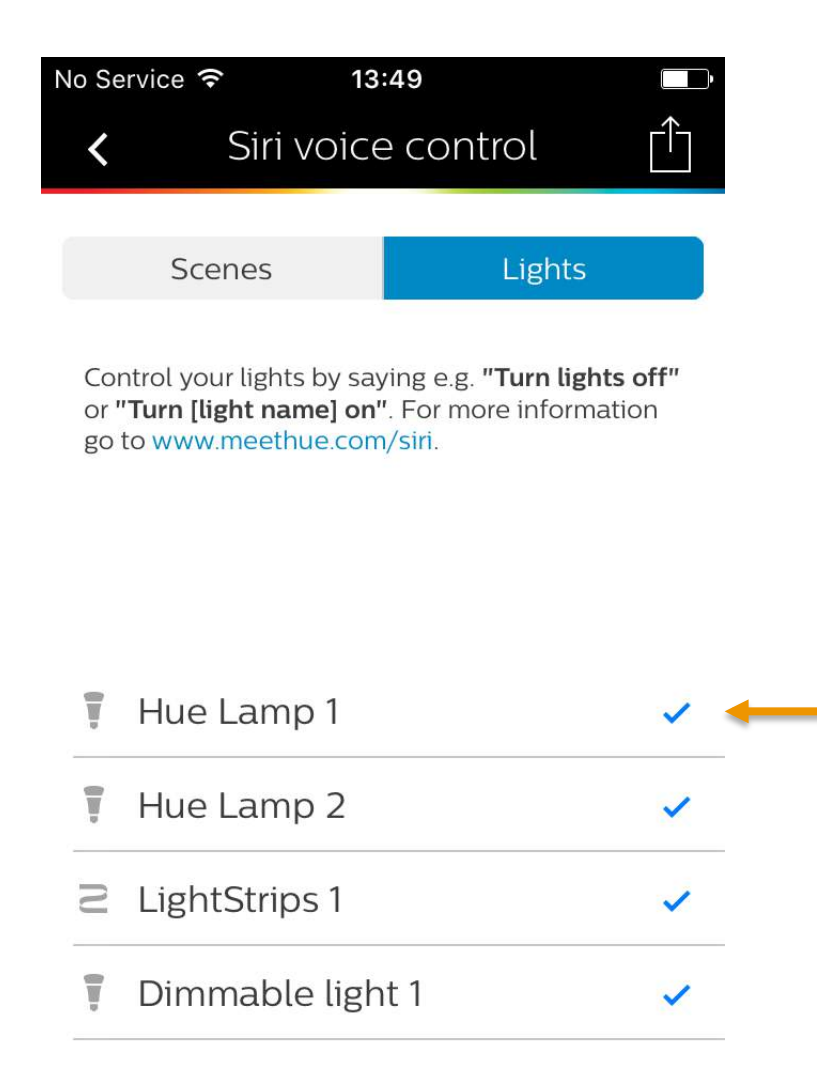

This menu shows the Siri Voice Commands that can be used to address individual lamps.

We recommend using short and simple names to change these. The light names that can be used as Siri Voice Command

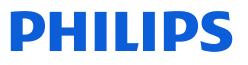

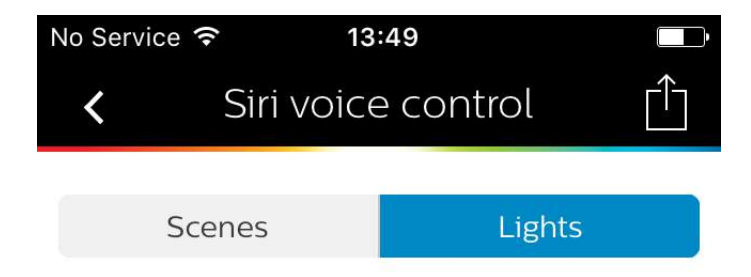

Control your lights by saying e.g. **"Turn lights off"** or **"Turn [light name] on"**. For more information go to www.meethue.com/siri.

| Ţ | Hue Lamp 1       | ~ |
|---|------------------|---|
|   | Hue Lamp 2       | ~ |
| S | LightStrips 1    | ~ |
| Ţ | Dimmable light 1 | ~ |

# Next, we change these names to something simpler

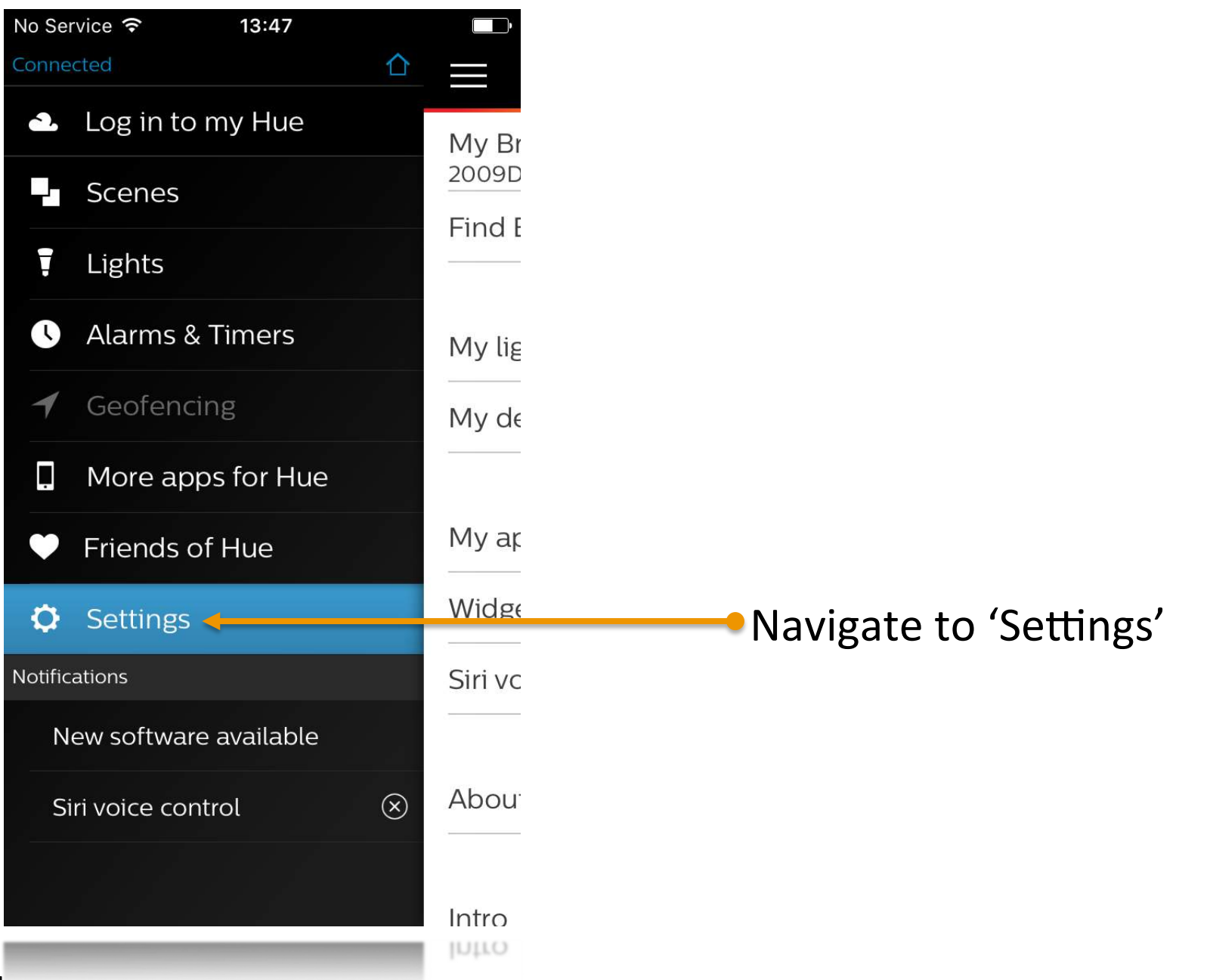

| No Service 穼 13:49   |     |                    |
|----------------------|-----|--------------------|
| Setting              | S   |                    |
| My Bridge<br>2009D2  | >   |                    |
| Find Bridge          | >   |                    |
| My lights            |     | Select 'My lights' |
| My devices           | >   |                    |
| My app               | >   |                    |
| Widget & Apple Watch | h > |                    |
| Siri voice control   | >   |                    |
| About                | >   |                    |
| Intro                | >   |                    |

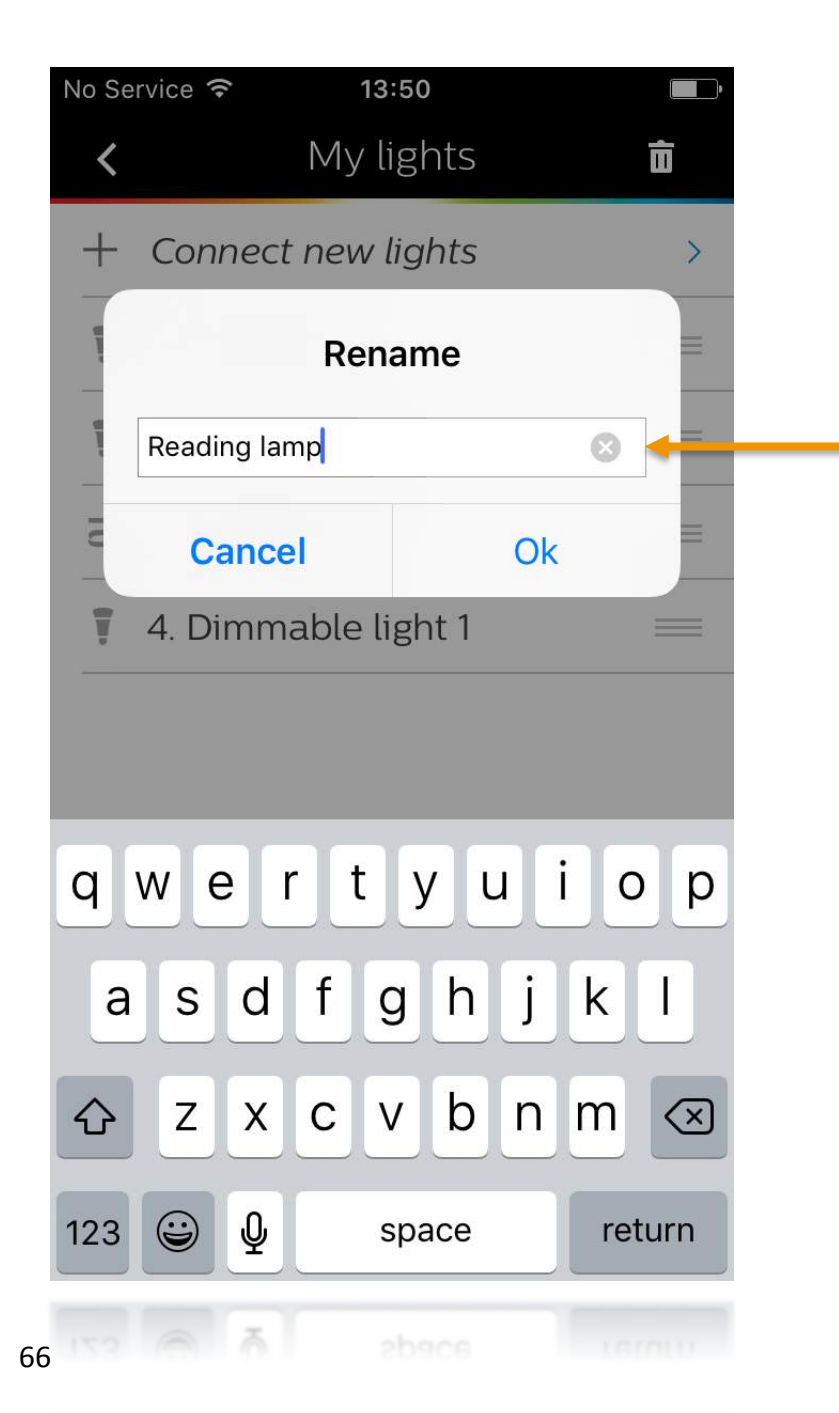

#### Tap a lamp to change its name

Provide the new name

We recommend using short and simple name. (e.g., Reading lamp, Kitchen lamp, Sofa lamp)

<u>Please note</u> Using 'lamp' instead of 'lights' gives better recognition with Siri Voice Commands.

| No Se | ervice 穼 | 13:50         |   |
|-------|----------|---------------|---|
| <     |          | My lights     | Ū |
| +     | Conne    | ct new lights | > |
| Ţ     | 1. Sofa  | lamp          | _ |
| Ţ     | 2. Reac  | ling lamp     | = |
| N     | 3. Beds  | ide lamp      | _ |
| Ţ     | 4. Cook  | king lamp     | = |

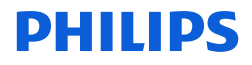

| lo Service 穼 13:49     |   |                                   |
|------------------------|---|-----------------------------------|
| E Settings             |   |                                   |
| My Bridge<br>2009D2    | > |                                   |
| Find Bridge            | > |                                   |
| My lights              | > |                                   |
| My devices             | > |                                   |
| Му арр                 | > |                                   |
| Widget & Apple Watch   | > |                                   |
| Siri voice control 🛛 🗲 | > | Navigate back to 'Siri voice cont |
| About                  | > |                                   |
| Intro                  | > |                                   |

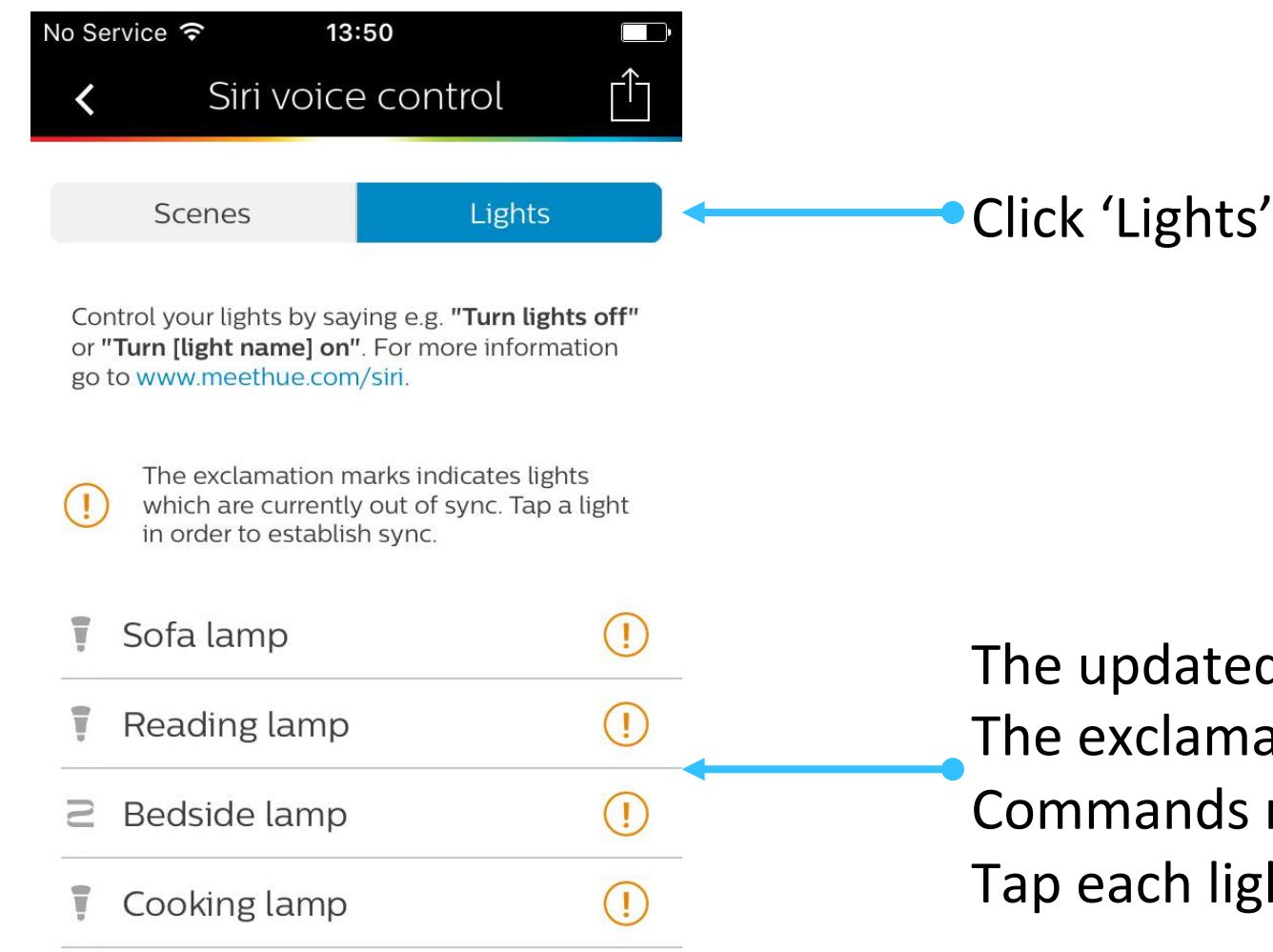

The updated names are displayed here. The exclamation mark indicates the Siri Voice Commands need to be updated. Tap each light to update its name

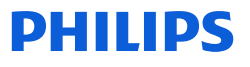

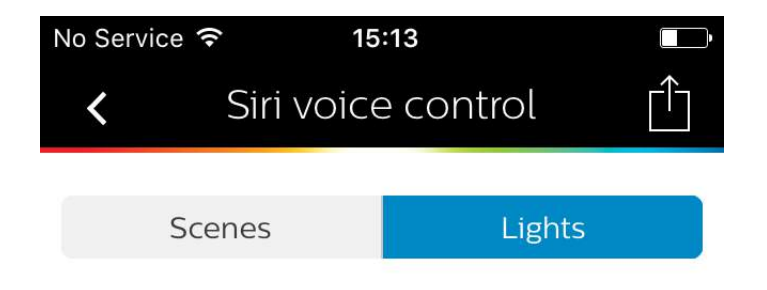

Control your lights by saying e.g. **"Turn lights off"** or **"Turn [light name] on"**. For more information go to www.meethue.com/siri.

#### You can now control individual lamps via Siri Voice Commands

|   | Sofa lamp    | ~ |
|---|--------------|---|
| Ţ | Reading lamp | ~ |
| N | Bedside lamp | ~ |
| Ţ | Cooking lamp | ~ |

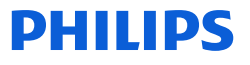

## Available Siri Voice Commands

- At this point you can use the following Siri Voice Commands:
  - Turn on my <lamp name> (e.g., "Turn on my Cooking lamp")
  - Turn off my <lamp name>
  - Dim my <lamp name> to <xx>% (e.g., "Dim my bedside lamp to 90%")
  - Dim my <lamp name>
  - Set my <lamp name> to <color> (e.g., "Set my Reading lamp to orange")

## Combine with other HomeKit Devices
## **Combine HomeKit Devices**

- In case you have other HomeKit devices, you can combine these with Philips Hue lighting.
- We will show how to add another HomeKit Accessory, and
- How to add that Accessory to a Hue Scene

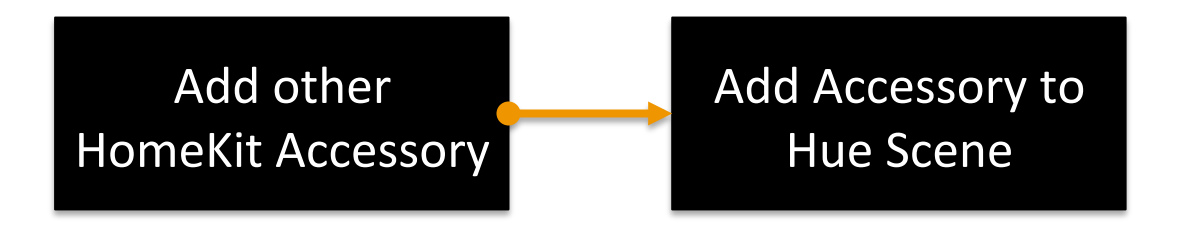

• We use the app Elgato Eve in these examples.

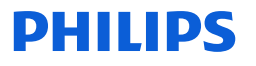

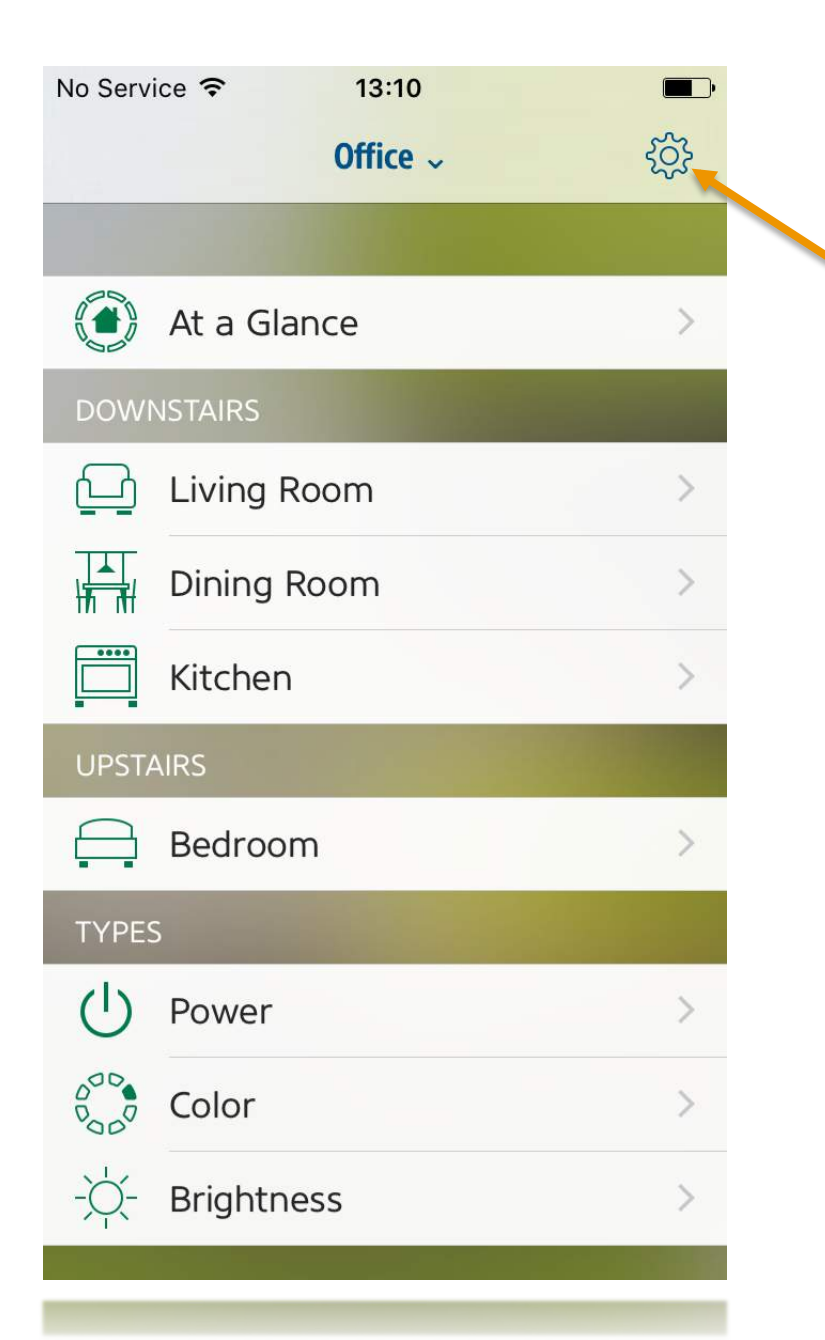

### Open Algeto Eve app

Click 'Settings' to add a new 'Accessory'

| No Service 훅 | 13:09                  | ·                                                                                                    |
|--------------|------------------------|----------------------------------------------------------------------------------------------------|
|              | Office Settings        | Done                                                                                                    |
|              | -                      |                                                                                                    |
| Deeme        |                        |                                                                                                    |
| Rooms        |                        | /                                                                                                    |
| Types        |                        | >                                                                                                    |
| Accessories  | s 🚽                    | >                                                                                                    |
|              |                        |                                                                                                    |
| Users        |                        | >                                                                                                    |
| Scenes       |                        | >                                                                                                    |
| Zones        |                        | >                                                                                                    |
|              |                        |                                                                                                    |
| Service Gro  | oups                   | >                                                                                                    |
|              |                        | and the second second second second second second second second second second second second second second second |
| Add Access   | sory to Office         | >                                                                                                    |
|              | Version 1.1 (311)      |                                                                                                    |
| Copyright    | © 2014-2015 Elgato S   | systems                                                                                                    |
| Elga         | ito Eve Support Online | e                                                                                                    |
| Elga         | to Eve Support Online  | 6                                                                                                    |

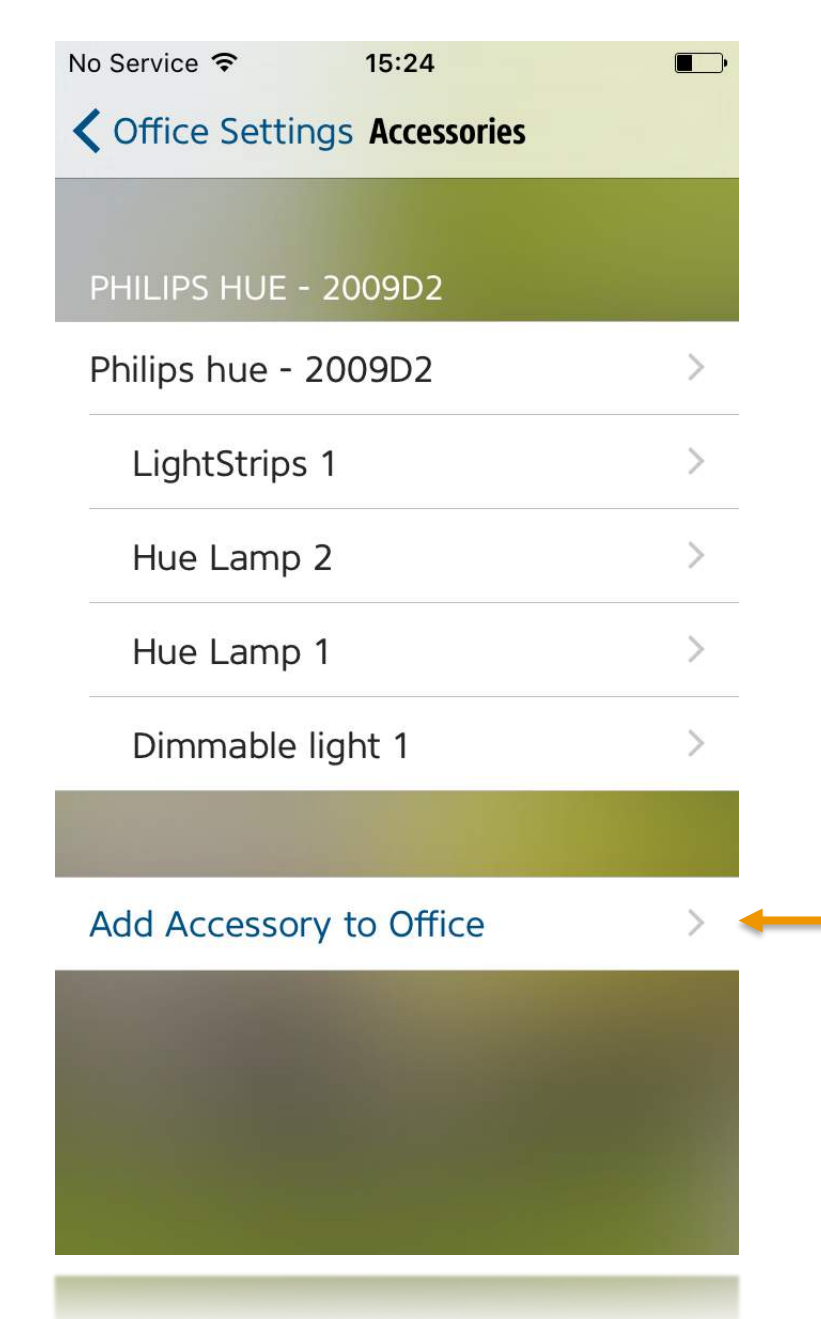

Tap 'Add Accessory...' to search for HomeKit compatible devices

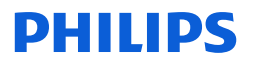

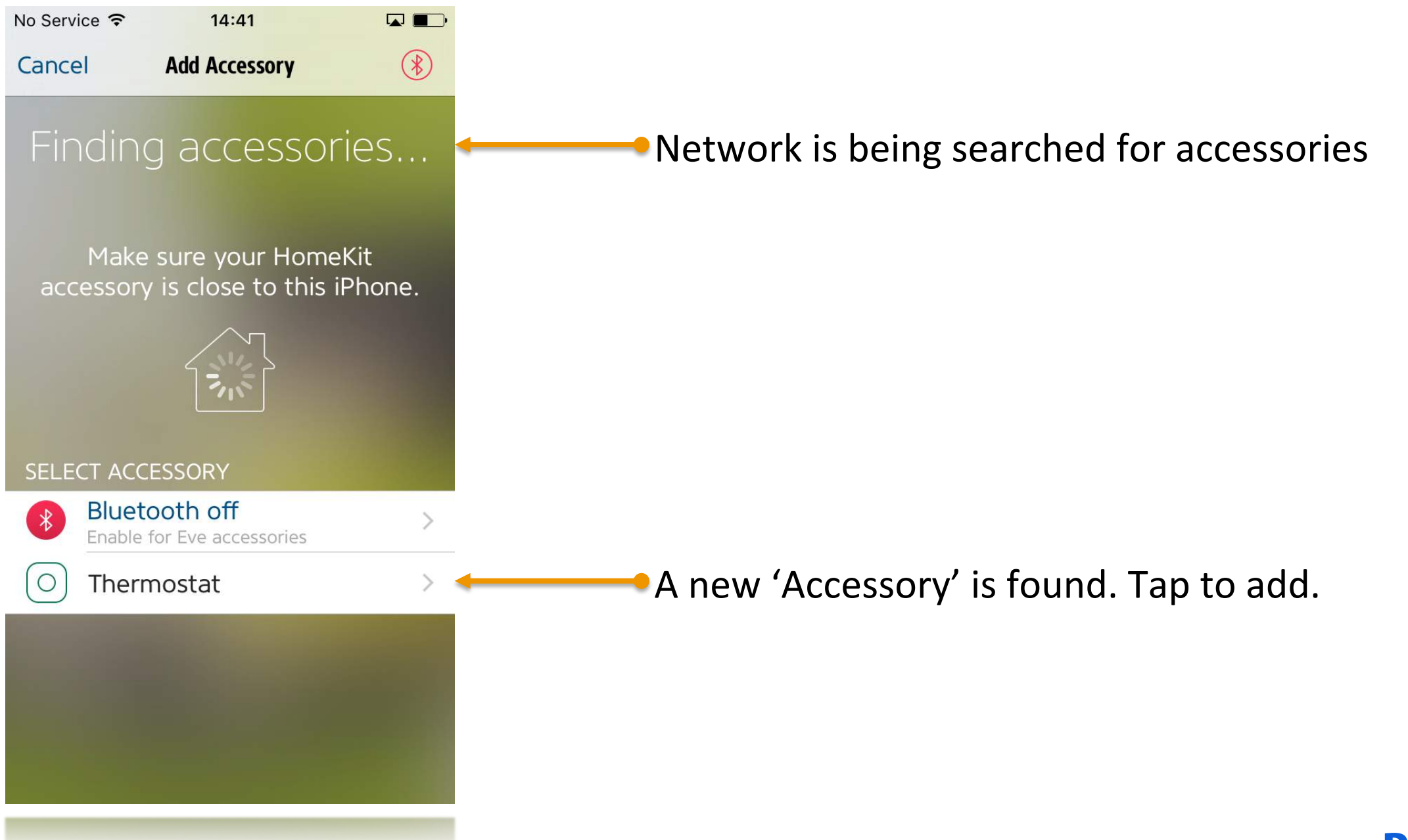

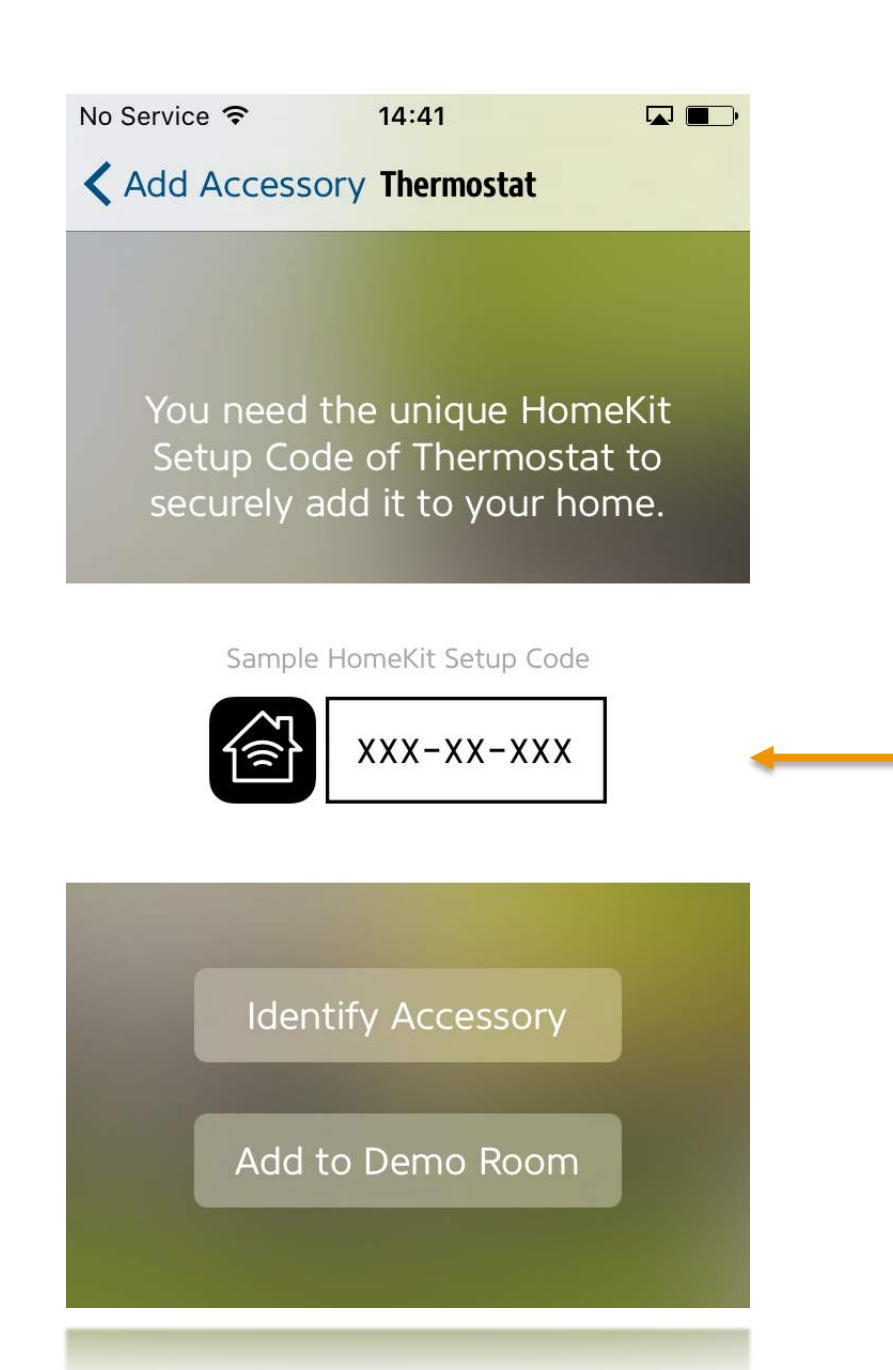

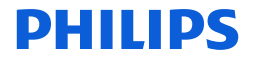

Pair the new device using the pairing code

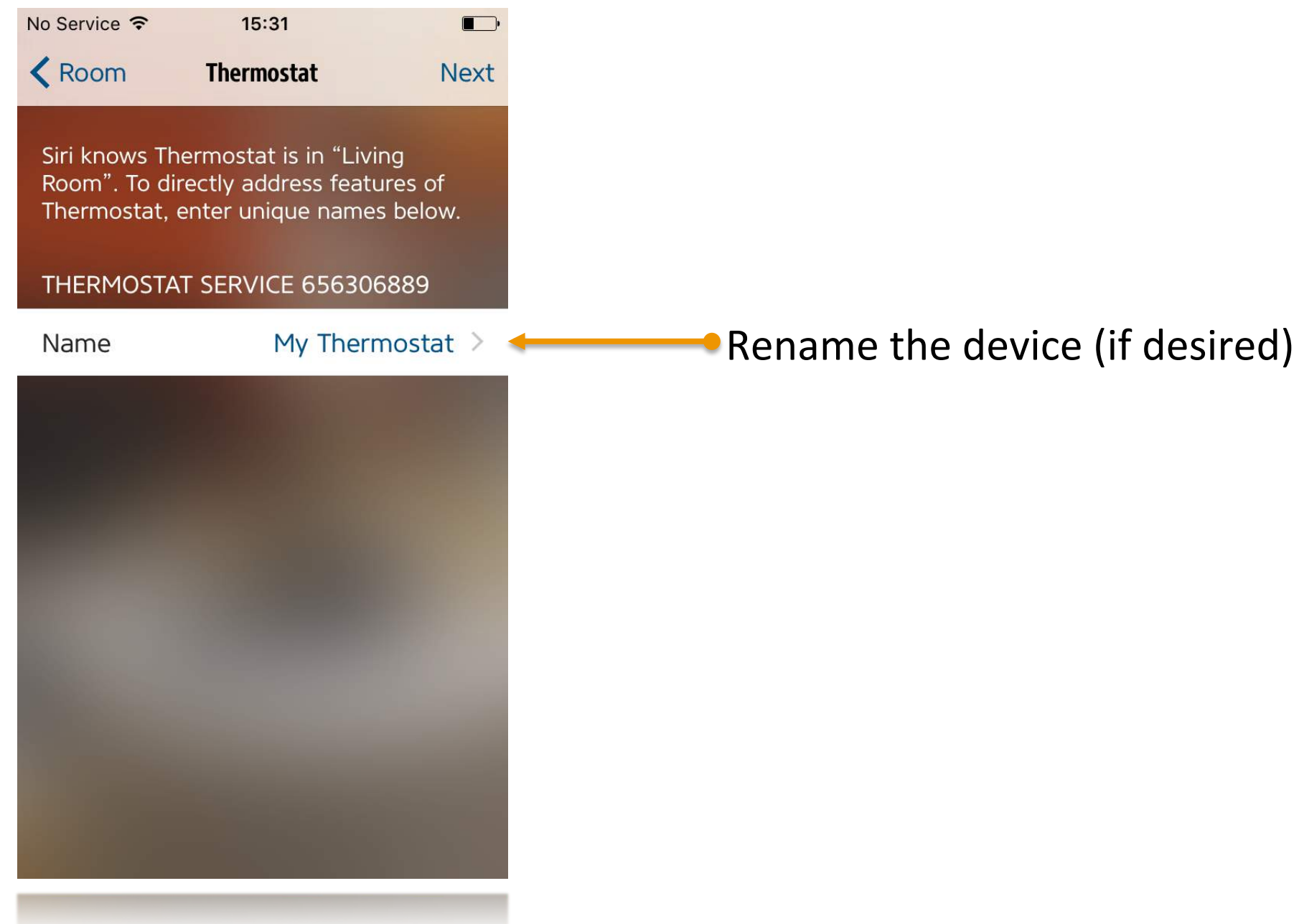

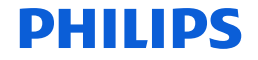

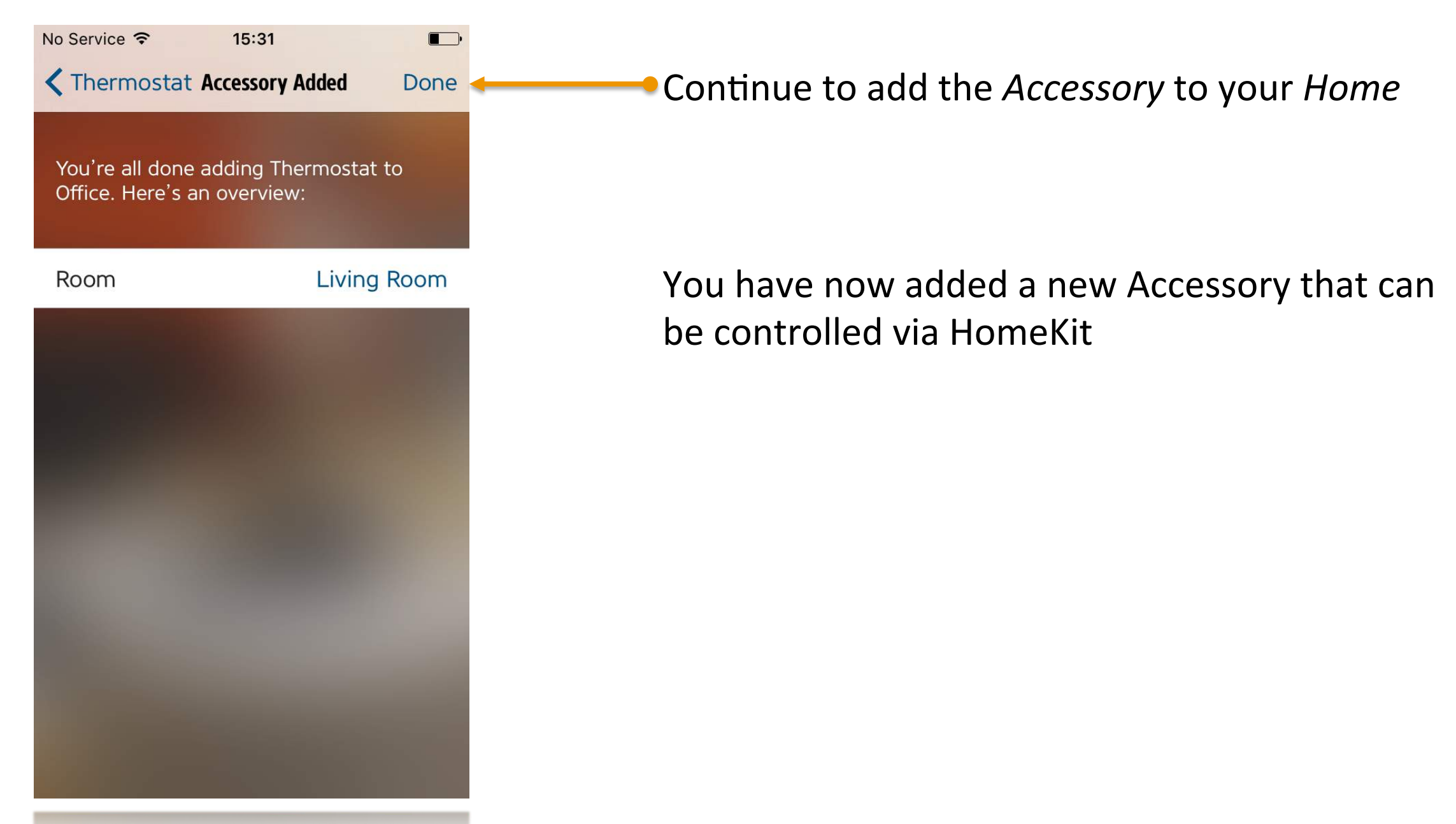

| No Service ᅙ | 13:09                     | <b>—</b> • |
|--------------|---------------------------|------------|
|              | Office Settings           | Done       |
|              |                           |            |
|              | Contraction of the second |            |
| Rooms        |                           | >          |
| Types        |                           | >          |
| 19900        |                           |            |
| Accessories  |                           | >          |
| Users        |                           | >          |
|              |                           |            |
| Scenes       |                           | >          |
| Zones        |                           | >          |
| c · c        |                           |            |
| Service Gro  | ups                       | >          |
|              |                           |            |
| Add Access   | ory to Office             | >          |
|              | Version 1.1 (31 <u>1)</u> |            |
| Copyright ©  | 2014-2015 Elgato          | Systems    |
| Elgat        | o Eve Support Onli        | ne         |
| cidar        | o Eve Support Onin        | 16         |

# Next, we'll add temperature control to one of our scenes

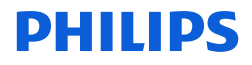

| No Service 훅     | 13:09                                        | <b>•</b>      |
|------------------|----------------------------------------------|---------------|
|                  | Office Settings                              | Done          |
|                  |                                              |               |
| Deerre           |                                              |               |
| ROOMS            |                                              | /             |
| Types            |                                              | >             |
| Accessories      |                                              | >             |
| llsors           |                                              | >             |
| 05615            |                                              |               |
| Scenes           | 4                                            | $\rightarrow$ |
| Zones            |                                              | >             |
| Service Grou     | ıps                                          | >             |
|                  |                                              |               |
| Add Accesso      | ory to Office                                | >             |
| ۸<br>© Copyright | /ersion 1.1 (311)<br>2014-2015 Elgato System | ns            |
|                  |                                              |               |
| Elgate           | b Eve Support Online                         |               |
| Elgat            | Eve Support Online                           |               |

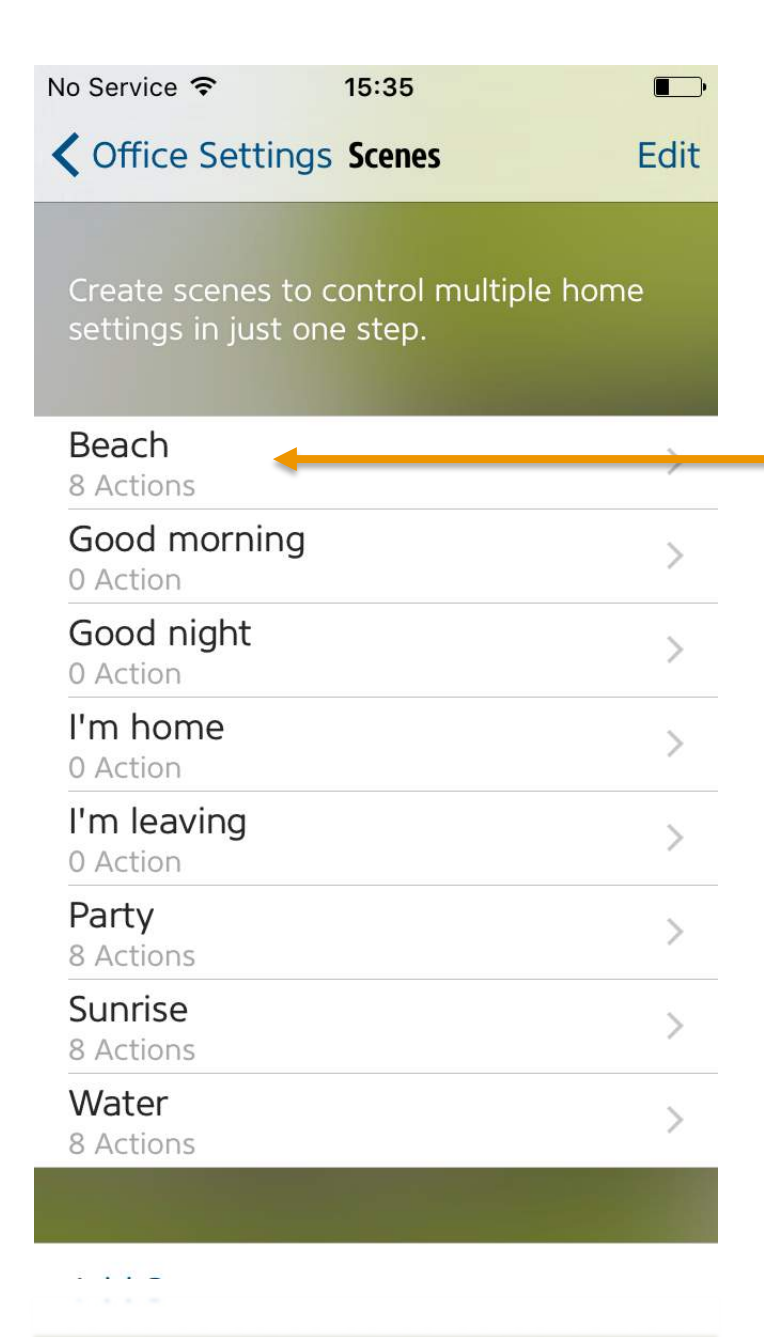

We want to change the temperature when we activate the 'Beach' scene. Tap the scene to edit it.

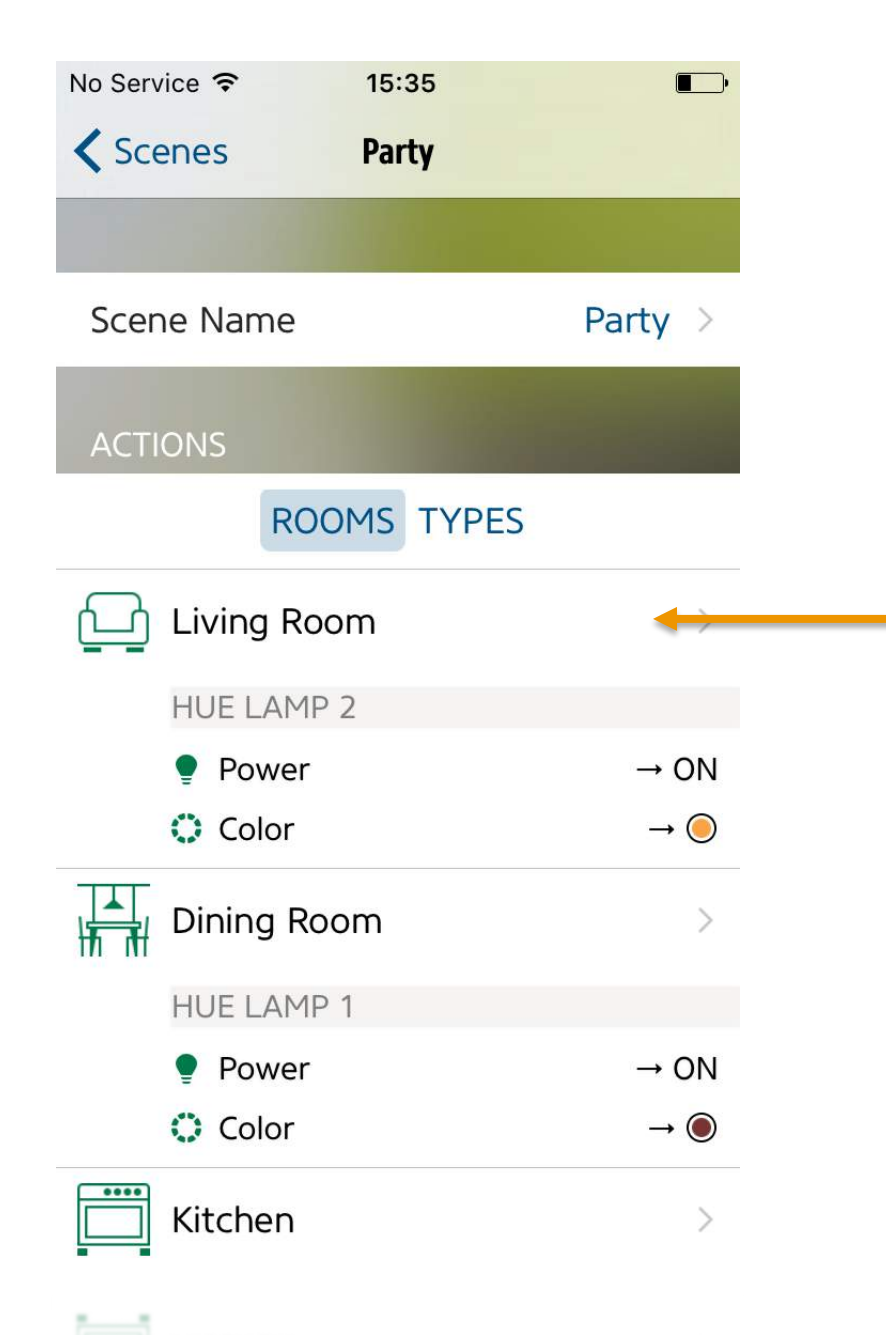

### We added the thermostat in the Living Room

Tap 'Living Room'

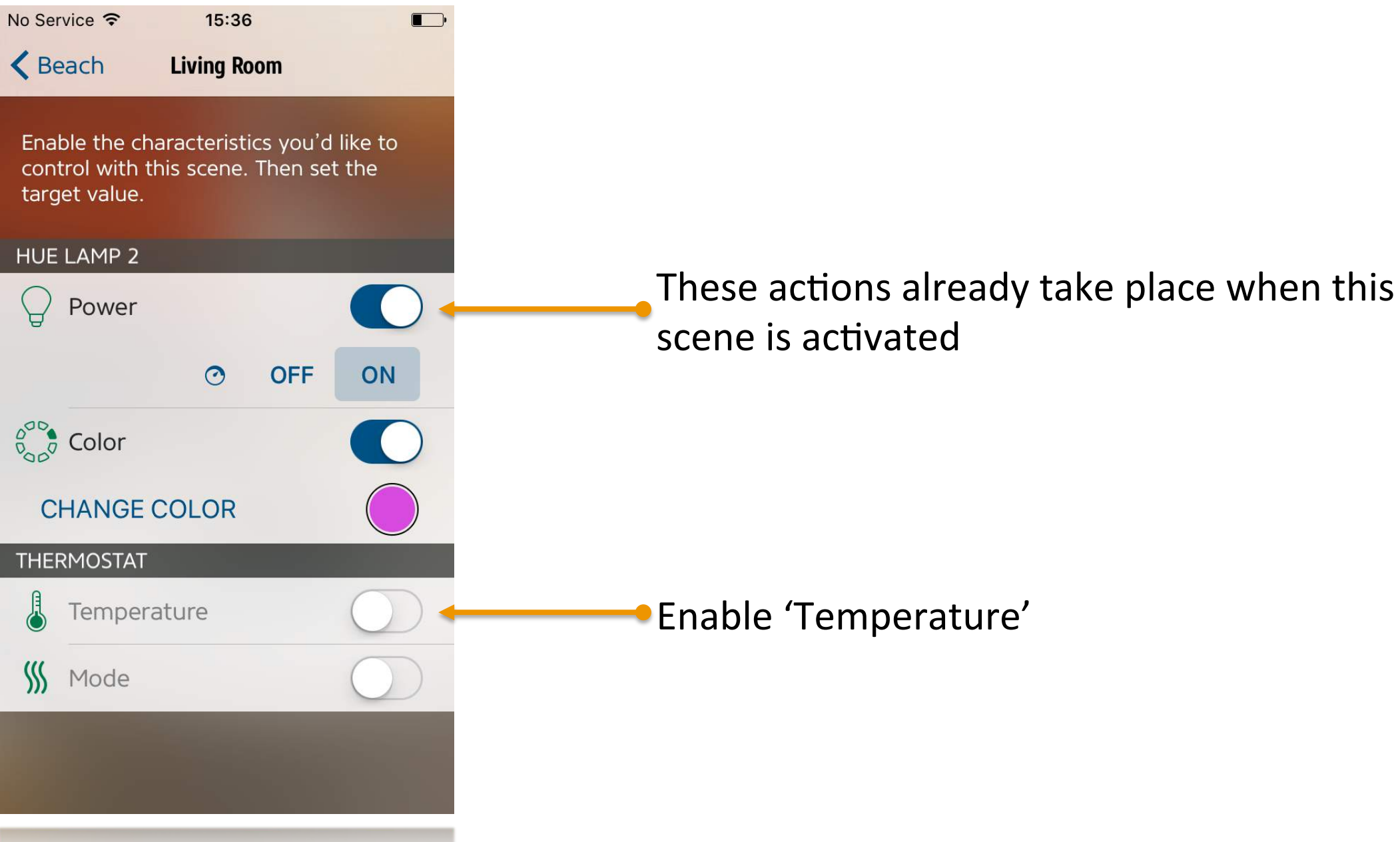

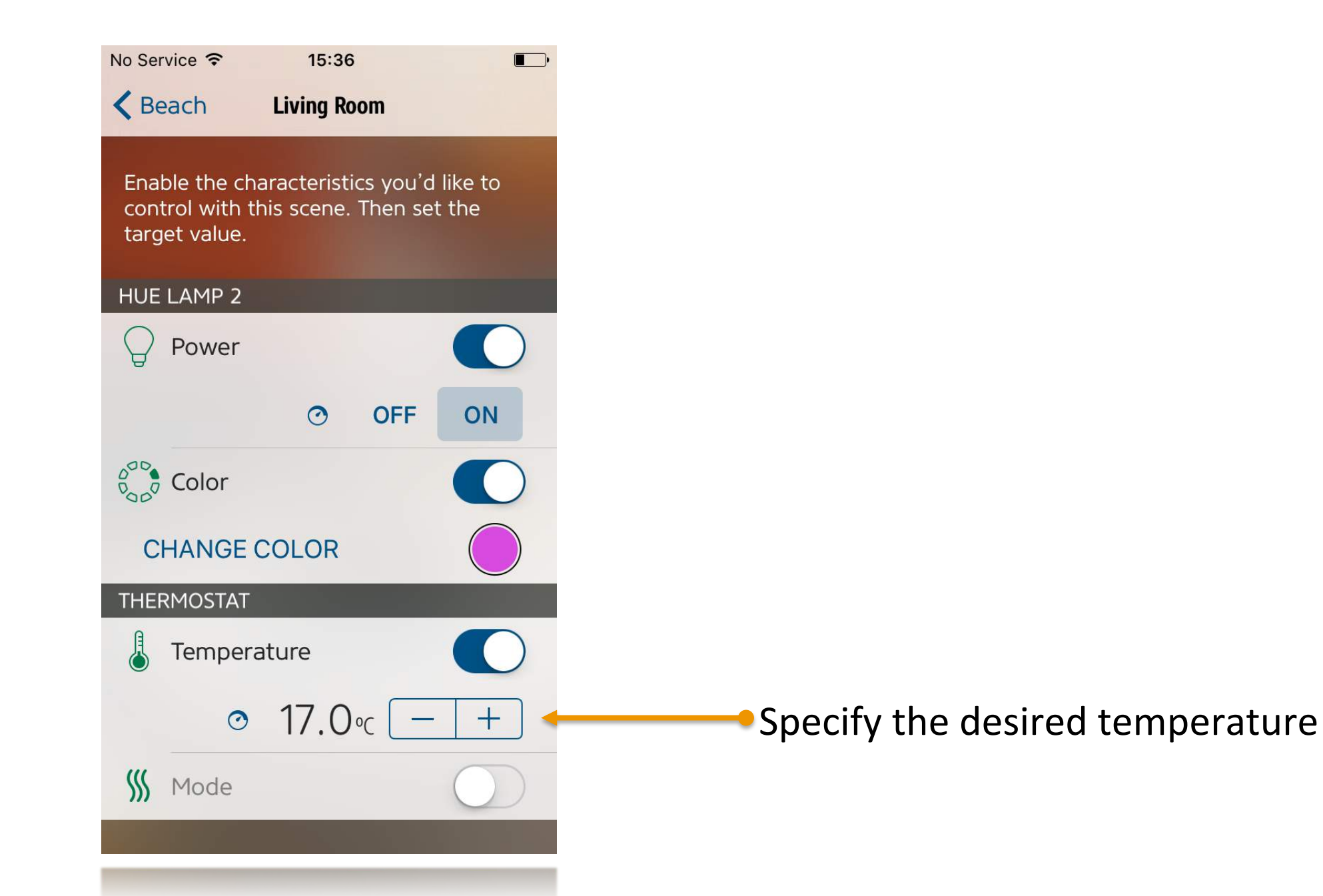

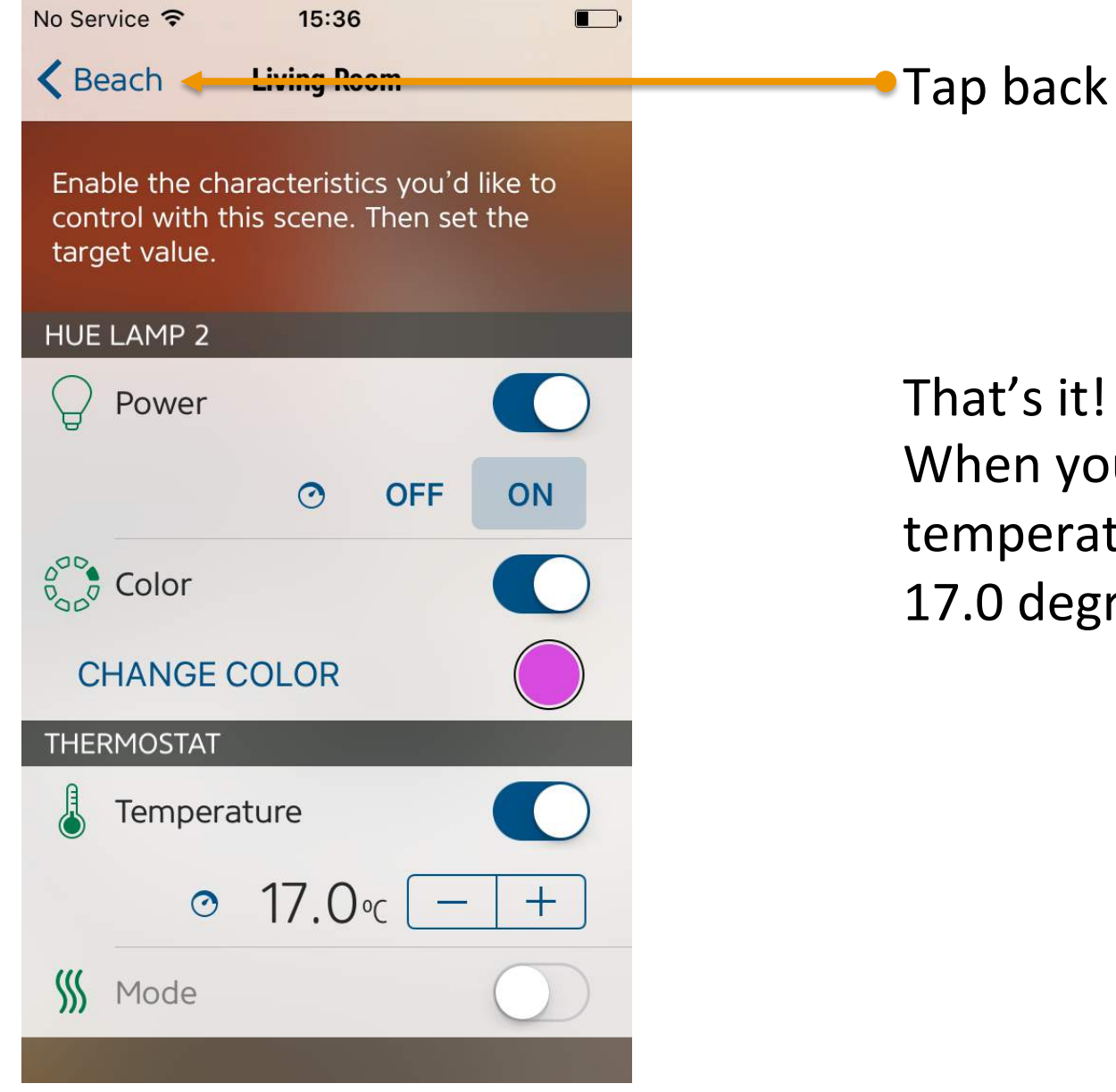

That's it! When you recall the 'Beach' scene the temperature on your thermostat will be set to 17.0 degrees Celsius.

| No Service 🗢                               | 15:35                          | <b>•</b> |
|--------------------------------------------|--------------------------------|----------|
| Office Settings                            | Scenes                         | Edit     |
| Create scenes to c<br>settings in just one | ontrol multiple hom<br>e step. | e        |
| Beach<br>8 Actions                         |                                | >        |
| Good morning<br>0 Action                   |                                | >        |
| Good night<br>0 Action                     |                                | >        |
| <b>I'm home</b><br>0 Action                |                                | >        |
| l'm leaving<br>0 Action                    |                                | >        |
| Party<br>8 Actions                         |                                | >        |
| Sunrise<br>8 Actions                       |                                | >        |
| Water<br>8 Actions                         |                                | >        |
|                                            |                                |          |
|                                            |                                |          |

In the same way you can add Philips Hue lights to the default HomeKit scenes:

- Good morning
- Good night
- I'm home
- I'm leaving

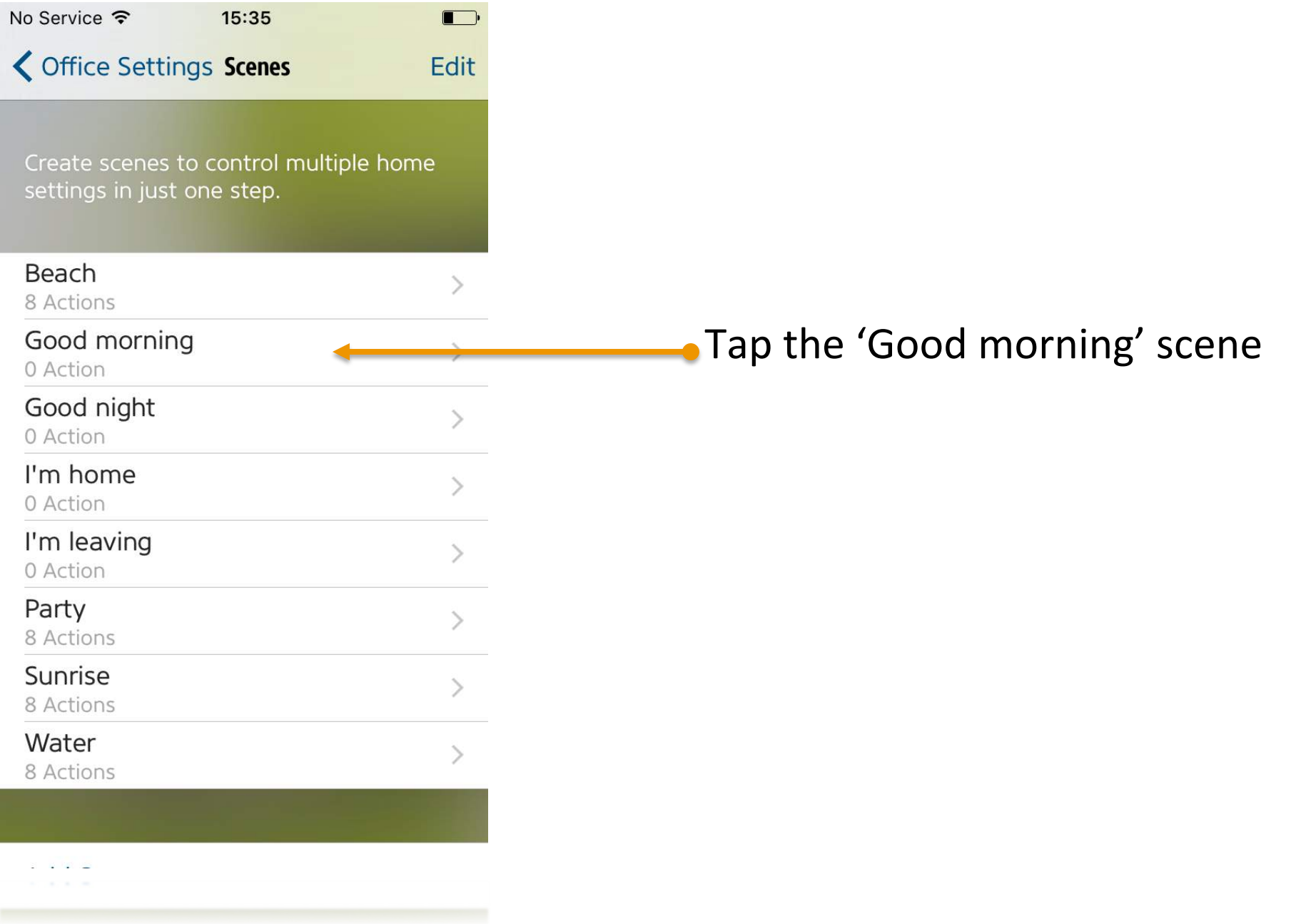

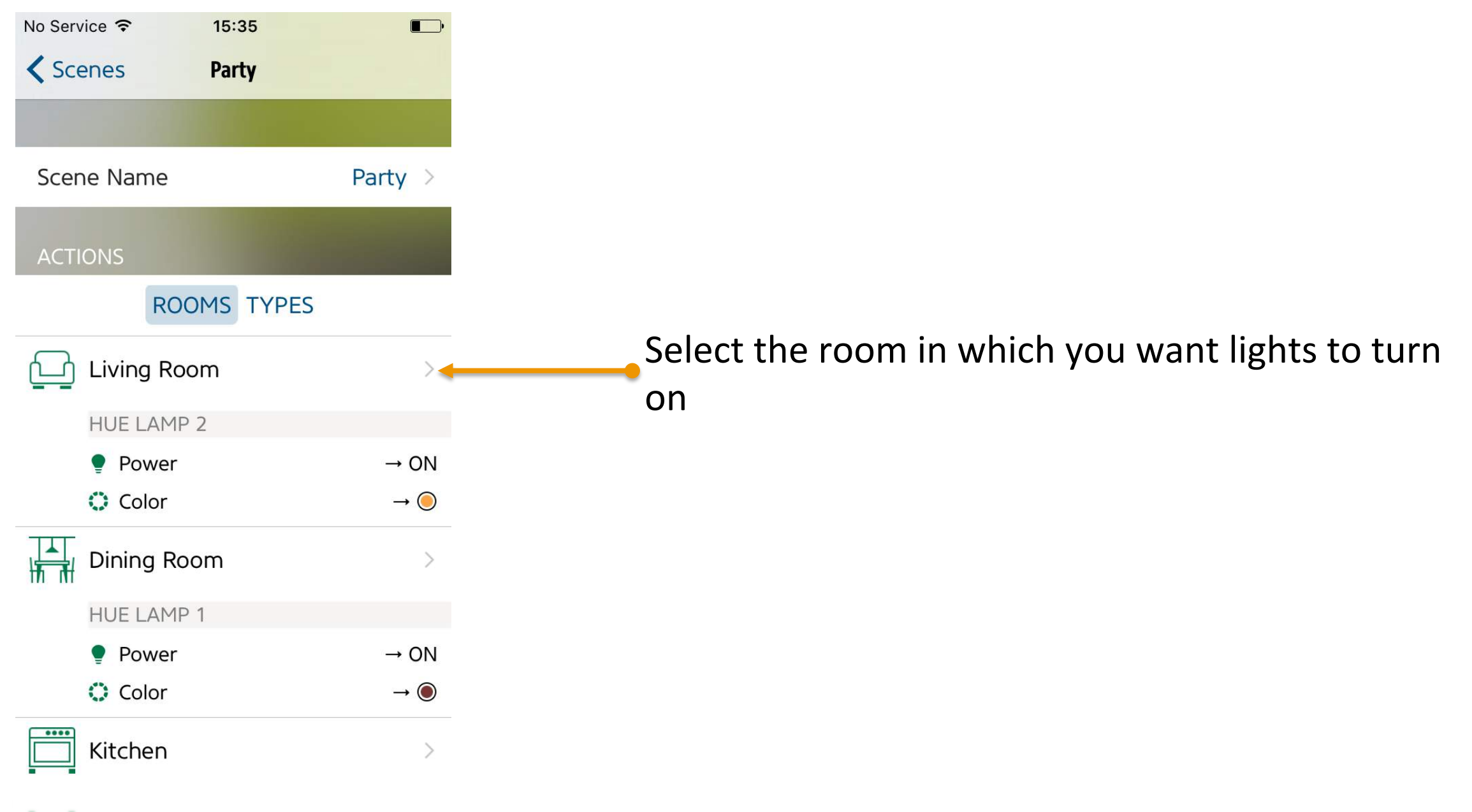

90

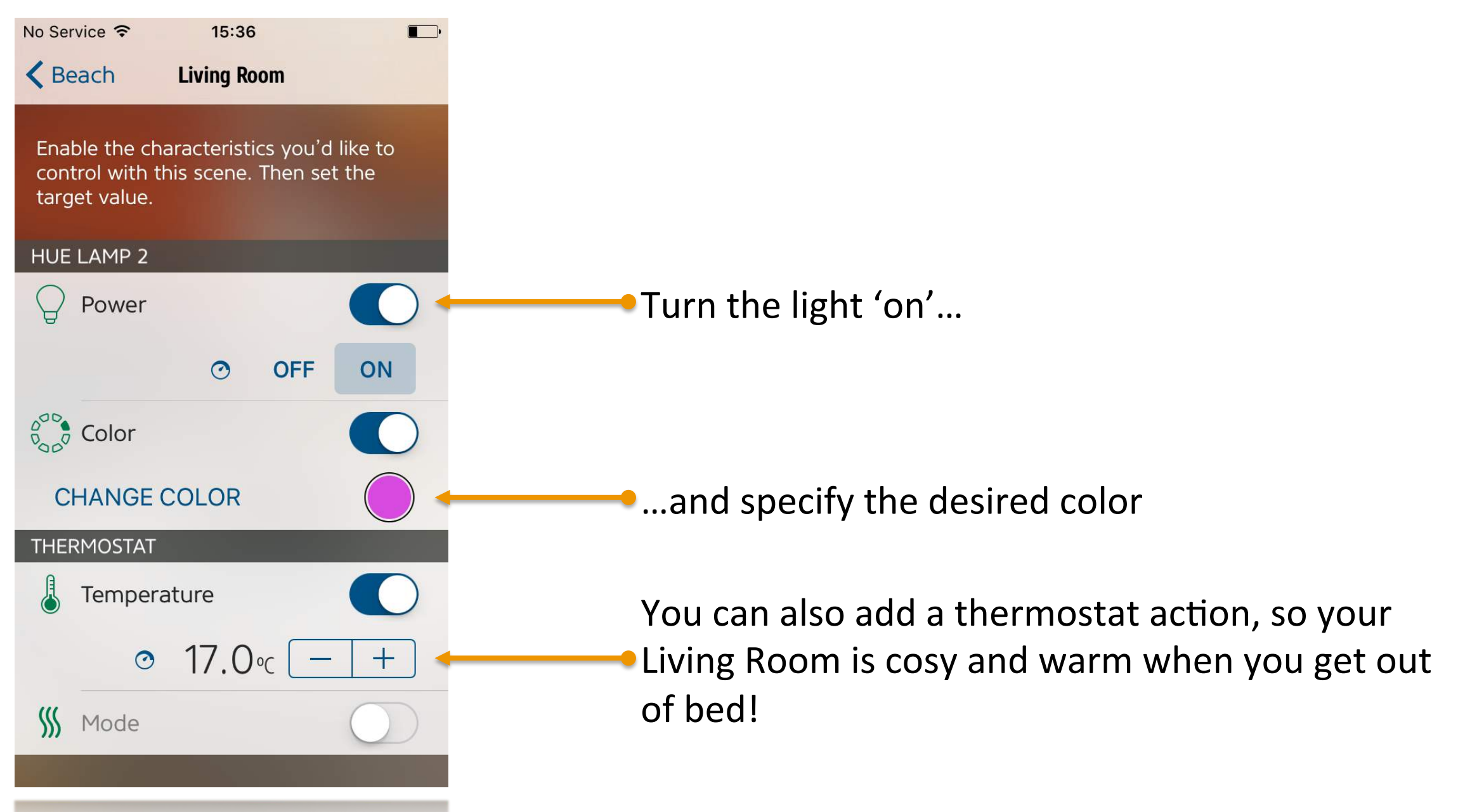

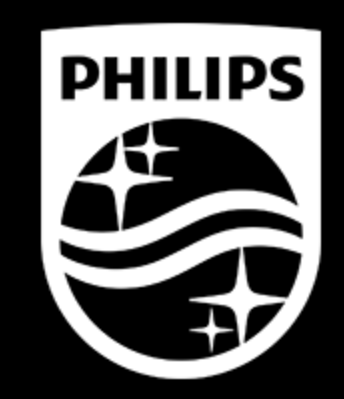

## Troubleshooting

## **Keychain Access**

• You must have Keychain access enabled for HomeKit to work

| No Serv    | ice ᅙ 12:41               |   |
|------------|---------------------------|---|
|            | Settings                  |   |
| (۱         | Sounds                    | > |
| A          | Passcode                  | > |
|            | Battery                   | > |
|            | Privacy                   | > |
|            |                           |   |
|            | iCloud                    | 7 |
| $\bigcirc$ | App and iTunes Stores     | > |
|            |                           |   |
|            | Mail, Contacts, Calendars | > |
|            | Notes                     | > |
|            | Reminders                 | > |
|            | Phone                     | > |

| o Service 🗢 32:41 |            | No Service ♀ 12:41<br><b>〈</b> iCloud Keychain                                                        |                                               |
|-------------------|------------|----------------------------------------------------------------------------------------------------|-----------------------------------------------|
| Mail              |            |                                                                                                    |                                               |
| Contacts          | $\bigcirc$ | iCloud Keychain                                                                                       |                                               |
| Calendars         | $\bigcirc$ | iCloud Keychain keeps the pass<br>credit card information you save<br>the devices you approve. Your i | words and<br>e up to date on<br>nformation is |
| Reminders         | $\bigcirc$ | encrypted and cannot be read b                                                                        | by Apple.                                     |
| 🧭 Safari          | $\bigcirc$ | Advanced                                                                                              | >                                             |
| Notes             |            |                                                                                                    |                                               |
| Wallet            |            |                                                                                                    |                                               |
| O Backup          | 011.5      |                                                                                                    |                                               |
| 🕞 Keychain 🧹      | On >       |                                                                                                    |                                               |
| Find My iPhone    | On >       |                                                                                                    |                                               |
| ADVANCED          |            |                                                                                                    |                                               |

PHILIPS

94

## Siri needs to be enabled

• You must have Siri enabled (Voice Control is not able to control the lights)

| ••••• v      | odafone NL 穼 16:36   | 50%                       |
|--------------|----------------------|---------------------------|
|              | Settings             |                           |
| ≻            | Airplane Mode        | $\bigcirc$                |
| <b>?</b>     | Wi-Fi                | MICHAEL >                 |
| *            | Bluetooth            | Off >                     |
| ((A))        | Mobile Data          | >                         |
| ୍            | Personal Hotspot     | >                         |
|              | Carrier              | vodafone NL $\rightarrow$ |
|              |                      |                           |
|              | Notifications        | >                         |
|              | Control Centre       |                           |
| C            | Do Not Disturb       | >                         |
|              |                      |                           |
| $\bigotimes$ | General              | >                         |
| AA           | Display & Brightness | >                         |
| *            | Wallpaper            | >                         |

| •••• vodafone NL 훅 | 16:33     | ⊕ 50% |   |
|--------------------|-----------|-------|---|
| Settings           | General   |       |   |
| About              |           |       | > |
| Software Update    |           |       | > |
| Siri               |           |       |   |
| Spotlight Search   |           |       | > |
| Handoff & Sugges   | sted Apps |       | > |
| CarPlay            |           |       | > |
| Accessibility      |           |       | > |
| Storage & iCloud   | Usage     |       | > |
| Background App F   | Refresh   |       | > |
| 1. ( )             |           | 0.11  |   |

|                                                               |                                                                             | ● 50%                         |
|---------------------------------------------------------------|-----------------------------------------------------------------------------|-------------------------------|
| Ceneral                                                       | Siri                                                                        |                               |
|                                                               |                                                                             |                               |
| Siri                                                          |                                                                             |                               |
| Press and hold the<br>then release the b<br>and Privacy       | e Home button to start speak<br>utton when you've finished. /               | ing to Siri,<br>About Siri    |
| Allow "Hey Sir                                                | i″                                                                          | $\bigcirc$                    |
| You can speak to s                                            | Siri without pressing the Hom                                               | ne button                     |
| by saying "Hey Sir                                            | ri" when connected to power.                                                |                               |
| by saying "Hey Sir<br>Language                                | " when connected to power.<br>English (United King                          | Jdom) >                       |
| by saying "Hey Sir<br>Language<br>Siri Voice                  | " when connected to power.<br>English (United King<br>British (Fe           | jdom) ><br>male) >            |
| by saying "Hey Sir<br>Language<br>Siri Voice<br>Voice Feedbac | ri" when connected to power.<br>English (United King<br>British (Fe<br>ck A | jdom) ><br>male) ><br>Iways > |

## **Cloud Data Sync In Progress**

• When using HomeKit, the following message can appear: "Cloud Data Sync In Progress". Message can lasts for several hours or even days. We are in communication with Apple to resolve this issue.

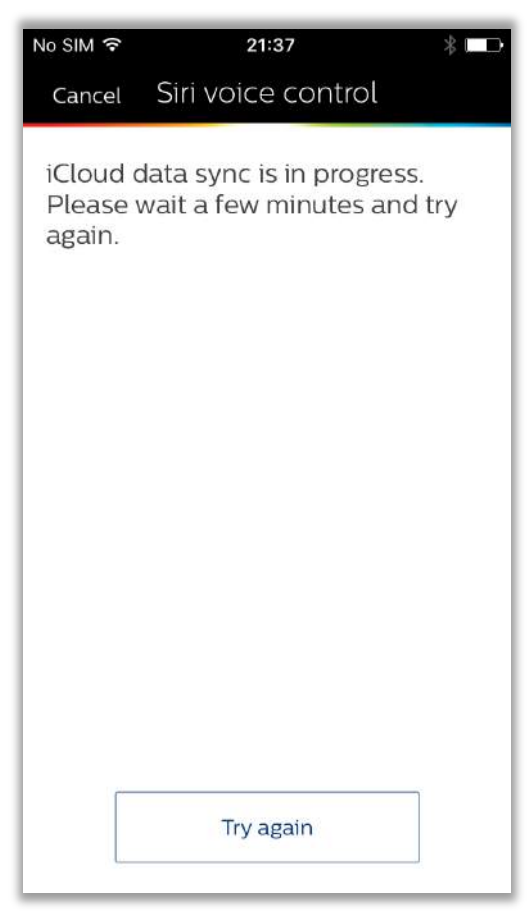

## Recommended HomeKit apps

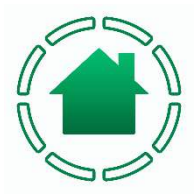

Elgato Eve

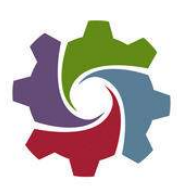

iDevices Connected

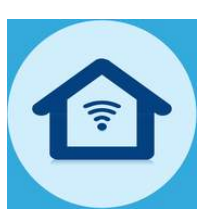

WirelessHome – An IoT ecosystem

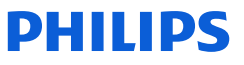

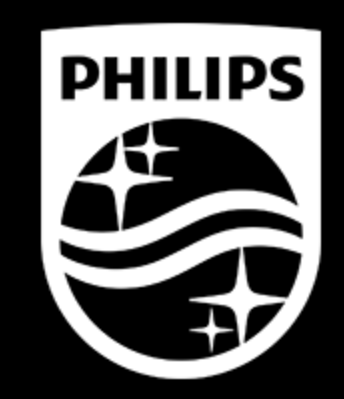